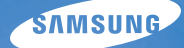

# User Manual WB750

คู่มือการใช้งานเล่มนี้ประกอบด้วยรายละเอียดคำแนะนำ การใช้งานกล้องของคุณ โปรดศึกษาคู่มือการใช้งานเล่มนี้ อย่างละเอียด

### **U** คลิกที่หัวข้อ

| การแก้ไขปัญหาขั้นพื้นฐาน |  |
|--------------------------|--|
| การอ้างอิงแบบด่วน        |  |
| สารบัญ                   |  |
| ฟังก์ชั่นพื้นฐาน         |  |
| พังก์ชั่นอื่นๆ           |  |
| ตัวเลือกการถ่ายภาพ       |  |
| เปิดเล่น/แก้ไข           |  |
| การตั้งค่า               |  |
| ภาคผนวก                  |  |

ดัชนึ

# ข้อมูลเกี่ยวกับสุขภาพและความปลอดภัย

โปรดปฏิบัติตามข้อควรระวังและคำแนะนำในการใช้งานดังต่อไปนี้เพื่อหลีกเลี่ยงสถานการณ์ที่ก่อให้เกิดอันตราย และเพื่อให้การใช้งานกล้องของคุณเป็นไปอย่างมี ประสิทธิภาพสูงสุด

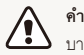

**คำเดือน**—สถานการณ์ที่อาจเป็นเหตุให้ตัวคุณเองหรือผู้อื่นได้รับ บาดเจ็บ

**ห้ามถอดหรือพยายามซ่อมกล้องเอง** เนื่องจากอาจทำให้เกิดไฟฟ้าข็อตหรือทำให้กล้องเสียหายได้

ห้ามใช้กล้องเมื่ออยู่ใกล้วัตถุไวไฟหรือก๊าชและของเหลวที่มีการระเบิดได้ เนื่องจากอาจทำให้เกิดเพลิงไหม้หรือระเบิดได้

ห้ามใส่วัตถุไวไฟลงในกล้องหรือเก็บวัตถุเหล่านั้นไว้ใกล้กับกล้อง เนื่องจากอาจทำใหเพลิงไหม้หรือไฟฟ้าช็อตได้

**อย่าถือกล้องในขณะที่มือเปียก** เนื่องจากอาจทำให้เกิดไฟฟ้าช็อตได้

### การป้องกันไม่ให้เกิดอันตรายต่อสายตาของเป้าหมาย

ห้ามใช้แฟลขในระยะใกล้ (ใกล้เกิน 1ม./3 ฟุต) กับคนหรือสัตว์ หากใช้แฟลข ใกล้กับตาของเป้าหมายมากเกินไป อาจทำให้เกิดอันตรายต่อสายตาทั้งแบบ ชั่วคราวหรือถาวรได้

### เก็บกล้องให้ห่างจากเด็กเล็กและสัตว์เลี้ยง

เก็บกล้องและอุปกรณ์เสริมทั้งหมดให้อยู่ห่างจากเด็กเล็กและสัตว์เลี้ยง เนื่องจาก กล้องมีส่วนประกอบที่เป็นขึ้นเล็ก ๆ ซึ่งอาจทำให้เกิดการสำลักติดคอหรืออันตราย ร้ายแรงได้หากกลืนเข้าไป ขึ้นส่วนที่ถอดได้และอุปกรณ์เสริมอาจเป็นอันตรายต่อ ร่างกายเช่นเดียวกัน

#### ้ไม่ควรให้กล้องตากแดดโดยตรงหรืออยู่ในอุณหภูมิสูงเป็นเวลานานๆ

การตากแดดหรืออยู่ในอุณหภูมิที่สูงเกินไปเป็นเวลานานอาจทำให้ขึ้นส่วนภายใน ของกล้องเกิดความเสียหายถาวรได้

หลีกเลี่ยงการคลุมกล้องหรือเครื่องชาร์จด้วยผ้า กล้องอาจร้อนเกินไปซึ่งอาจทำให้กล้องผิดรูปหรือเกิดไฟไหม้ได้

ถ้ามีของเหลวหรือวัตถุแปลกปลอมเข้าไปในกล้อง ให้หยุดการต่อกับแหล่ง จ่ายไฟทุกประเภท เช่น แบตเตอรี่ หรือเครื่องชาร์จ และติดต่อศูนย์บริการ ของชัมชุง

ข้อควรระวัง—\_สถานการณ์ที่อาจเป็นเหตุให้กล้องของคุณหรือ เครื่องมืออื่นได้รับความเสียหาย

### ถอดแบตเตอรื่ออกจากตัวกล้องเมื่อเก็บไว้เป็นเวลานานๆ

แบตเตอรี่ที่ใส่ไว้อาจรั่วชืมหรือเป็นสนิมตามเวลาที่ผ่านไป และอาจทำให้เกิดความ เสียหายอย่างรุนแรงกับกล้องของคุณได้

### ให้ใช้เฉพาะแบตเตอรี่ลิเธียมไอออนสำหรับเปลี่ยนที่เป็นของแท้และแนะนำ โดยผู้ผลิตเท่านั้น อย่าทำให้แบตเตอรี่เสียหายหรือร้อน

เนื่องจากอาจทำให้เกิดเพลิงไหม้หรือเป็นอันตรายต่อร่างกายได้

### ใช้แบดเตอรี่ เครื่องชาร์จ สายเคเบิล และอุปกรณ์เสริมที่ซัมซุงรับรองเท่านั้น

- แบตเตอรี่ เครื่องชาร์จ สายเคเบิล หรืออุปกรณ์เสริมที่ไม่ได้รับรองอาจทำให้เกิด แบตเตอรี่ระเบิด ความเสียหายกับกล้อง หรือการบาดเจ็บ
- ชัมซุงไม่รับผิดขอบต่อความเสียหายหรือการบาดเจ็บที่เกิดจากการใช้แบตเตอรี่
   เครื่องขาร์จ ลายเคเบิล หรืออุปกรณ์เสริมที่ไม่ได้รับรอง

### ห้ามใช้แบตเตอรึ่เพื่อวัตถุประสงค์อื่น

เนื่องจากอาจทำให้เกิดเพลิงไหม้หรือไฟฟ้าช็อตได้

อย่าเจ็บแฟลชเมื่อไฟแฟลชติด แฟลขจะร้อนมากเมื่อไฟแฟลชติดและอาจทำให้ผิวหนังไหม้ได้

### **เมื่อใช้เครื่องชาร์จ AC ให้ปิดกล้องก่อนถอดเครื่องชาร์จ AC** หากไม่ปฏิบัติตามอาจทำให้เกิดเพลิงไหม้หรือไฟฟ้าข็อตได้

ถอดปลั๊กไฟของเครื่องชาร์จออกเมื่อไม่ใช้งาน หากไม่ปฏิบัติตามอาจทำให้เกิดเพลิงไหม้หรือไฟฟ้าข็อตได้

ห้ามใช้สายไฟ ปลั๊กที่ชำรุด หรือเต้าเสียบที่หลวมในการชาร์จแบตเตอรี่ เนื่องจากอาจทำให้เกิดเพลิงไหม้หรือไฟฟ้าช็อตได้

อย่าให้เครื่องชาร์จ AC สัมผัสกับขั้ว +/- ของแบตเตอรี่ เนื่องจากอาจทำให้เกิดเพลิงไหม้หรือไฟฟ้าข็อตได้

อย่ากระชากอุปกรณ์ต่างๆของกล้องหรือออกแรงกดตัวกล้อง เนื่องจากอาจทำให้กล้องทำงานผิดปกติได้

### ต่อสายหรืออะแดปเตอร์ และใส่แบตเตอรี่รวมถึงการ์ดหน่วยความจำด้วย ความระมัดระวัง

ถ้าคุณกระขากขั้วต่อ ต่อสายหรือใส่แบตเตอรี่และการ์ดหน่วยความจำไม่ถูกต้อง อาจทำให้พอร์ต ขั้วต่อ และอุปกรณ์เสริมเสียหายได้

### เก็บการ์ดที่มีแถบแม่เหล็กไว้ให้ห่างจากซองใส่กล้อง

ข้อมูลที่เก็บไว้ในการ์ดอาจเสียหายหรือถูกลบได้

### ไม่ควรใช้เครื่องชาร์จ แบตเตอรี่ หรือการ์ดหน่วยความจำที่เสีย

เนื่องจากอาจทำให้เกิดไฟฟ้าช็อต หรือกล้องทำงานผิดปกติ หรือไฟไหม้ได้

### ตรวจสอบว่ากล้องทำงานอย่างถูกต้องก่อนใช้งาน

ผู้ผลิตจะไม่รับผิดขอบต่อไฟล์ที่หายไปหรือความเสียหายที่อาจเกิดจากการทำงาน ผิดปกติของกล้องหรือการใช้งานไม่ถูกวิธี

### คุณจะต้องเสียบปลายด้านเล็กของสาย USB เข้ากับกล้องของคุณ

ถ้าเสียบสายกลับด้าน อาจทำให้ไฟล์เสียหายได้ บริษัทผู้ผลิตจะไม่รับผิดขอบต่อ การสูญเสียข้อมูลใดๆ

### ข้อมูลเกี่ยวกับลิขสิทธิ์

• Microsoft Windows และใลโก้ของ Windows เป็นเครื่องหมายการค้าจดทะเบีย นของ Microsoft Corporation

HIGH-DEFINITION MULTIMEDIA INTERFACE

- Mac เป็นเครื่องหมายการค้าจดทะเบียนของ Apple Corporation
- HDMI, โลโก้ของ HDMI และ "High Definition Multimedia Interface" เป็นเครื่องหมายการค้า หรือเครื่องหมายการค้ าจดทะเบียนของ HDMI Licensing LLC
- เครื่องหมายการค้าและชื่อทางการค้าในคู่มือนี้เป็นทรัพย์สินของเจ้า ของแต่ละราย
  - ข้อมูลจำเพาะของกล้องหรือเนื้อหาในคู่มือการใช้งานเล่มนี้อาจมี การเปลี่ยนแปลงโดยไม่ต้องแจ้งให้ทราบล่วงหน้าเนื่องจากการ อัพเกรดคุณสมบัติของกล้อง
  - ไม่สามารถใช้ซ้ำหรือส่งต่อเนื้อหาส่วนใดของคู่มือการใช้งานเล่มนี้ โดยไม่ได้รับอนุญาต
  - สำหรับข้อมูลใบอนุญาตของโอเพ่นชอร์ส ให้ดูที่ "OpenSourceInfo.pdf" ในแผ่นชีดีที่มีให้

## โครงร่างของคู่มือการใช้งาน

| พังก์ชั่นพื้นฐาน                                                                                                    | 12  |
|----------------------------------------------------------------------------------------------------|-----|
| รู้จักส่วนประกอบของกล้อง ไอคอน และฟังก์ชั่นพื้นฐานสำหรับการถ่า<br>ยภาพ                                                                                       |     |
| พังก์ชั่นอื่นๆ                                                                                                    | 33  |
| รู้จักวิธีการถ่ายภาพและบันทึกวิดีโอด้วยการเลือกโหมด                                                                                                    |     |
| ตัวเลือกการถ่ายภาพ                                                                                                    | 56  |
| รู้จักวิธีการตั้งค่าตัวเลือกในโหมดถ่ายภาพ                                                                                                    |     |
| เปิดเล่น/แก้ไข                                                                                                    | 83  |
| รู้จักวิธีการเปิดเล่นภาพหรือวิดีโอ และแก้ไขภาพหรือวิดีโอ รวมถึงวิธีกา<br>รเชื่อมต่อกล้องกับคอมพิวเตอร์ เครื่องพิมพ์ภาพ โทรทัศน์ หรือ HDTV<br>หรือทีวีระบบ 3D |     |
| การตั้งค่า                                                                                                    | 110 |
| ดูตัวเลือกเพื่อปรับแต่งการตั้งค่ากล้องของคุณ                                                                                                    |     |
| ภาคผนวก                                                                                                    | 116 |
| เรียนรู้เกี่ยวกับข้อความแสดงข้อผิดพลาด ข้อมูลจำเพาะ<br>และการบำรุงรักษา                                                                                      |     |

## สัญลักษณ์ที่ใช้ในคู่มือการใช้งานเล่มนี้

|                                               | สัญลักษณ์ |
|-----------------------------------------------|-----------|
| ระบบอัจฉริยะ                                  | SMART     |
| โปรแกรม                                       | Ρ         |
| ลำดับการเปิดรับแสง,<br>ลำดับชัดเดอร์, ปรับเอง | A·S·M     |
| DUAL IS                                       |           |
| ฉาก                                           | SCN       |
| พาโนรามา                                      |           |
| โปรแกรมสร้างภาพยนตร์<br>แบบสร้างสรรค์         | <b>1</b>  |
| หนัง                                          | )iii      |

## ไอคอนที่ใช้ในคู่มือการใช้งานเล่มนี้

| ไอคอน         | พังก์ชั่น                                                                                                    |
|---------------|----------------------------------------------------------------------------------------------------|
| Ø             | ข้อมูลเพิ่มเติมอื่น ๆ                                                                                                    |
|               | คำเตือนและข้อควรระวังเกี่ยวกับความปลอดภัย                                                                                                    |
| []            | ปุ่มของกล้อง ตัวอย่างเช่น ( <b>ชัตเตอร์</b> ) หมายถึงขัตเตอร์                                                                                                    |
| ()            | หมายเลขหน้าของข้อมูลที่เกี่ยวข้อง                                                                                                    |
| $\rightarrow$ | ลำดับของตัวเลือกหรือเมนูที่คุณต้องเลือกเพื่อดำเนินการ<br>ขั้นตอนใด ๆ ตัวอย่างเช่น: เลือก <b>©</b> → <b>ขนาดภาพ</b><br>(แสดง เลือก <b>©</b> และจากนั้นเลือก <b>ขนาดภาพ</b> ). |
| *             | หมายเหตุ                                                                                                    |

### ไอคอนโหมดถ่ายภาพ

ไอดอนเหล่านี้จะปรากฏในข้อความเมื่อฟังก์ชั่นสามารถใช้ได้ในโหมด ดูตัวอย่างด้านล่าง หมายเหตุ: โหมด SCN อาจไม่รองรับฟังก์ชั่ นลำหรับฉากทั้งหมด

### ตัวอย่างเช่น:

### การปรับค่ารับแสงด้วยตนเอง (EV)

PAS BUAL

ภาพอาจมืดหรือสว่างเกินไป ขึ้นอยู่กับความเข้มของแสงธรรมชาติ ในกรณีนี้ คุณสามารถปรับค่ารับแสงเพื่อให้ได้ภาพที่ดีขึ้น

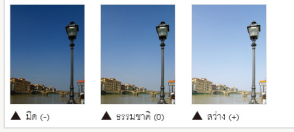

ี มีในโหมด โปรแกรม, ลำดับการเปิดรับแสง, ลำดับขัตเตอร์, DUAL IS และหนัง

## ศัพท์สำนวนที่ใช้ในคู่มือการใช้งานเล่มนี้

#### การกดชัตเตอร์

- กด (ชัตเตอร์) ลงครึ่งหนึ่ง: กดชัตเตอร์ลงครึ่งทาง
- กด (ชัตเตอร์): กดชัตเตอร์ลงจนสุด

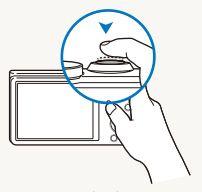

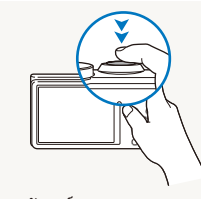

กด (**ชัดเดอร์)** ลงครึ่งหนึ่ง

กด (**ชัดเตอร์**)

### ค่ารับแสง (ความสว่าง)

ปริมาณแสงที่กล้องได้รับขึ้นอยู่กับค่ารับแสง คุณสามารถเปลี่ยนค่ารับแสงด้วย ความเร็วขัตเตอร์ ค่ารูรับแสง และความเร็ว ISO การเปลี่ยนค่ารับแสงจะทำให้ รูปภาพมืดขึ้นหรือสว่างขึ้น

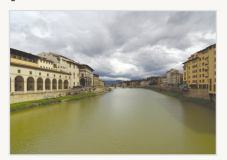

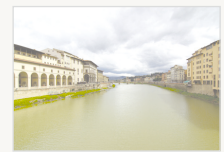

🔺 ค่ารับแสงปกติ

🔺 สว่างเกินไป (สว่างเกินไป)

### เป้าหมาย พื้นหลัง และการจัดองค์ประกอบภาพ

- เป้าหมาย: วัตถุหลักของฉาก เช่น คน สัตว์ หรือสิ่งมีชีวิต
- พื้นหลัง: วัตถุรอบๆ เป้าหมาย
- การจัดองค์ประกอบภาพ: การรวมเป้าหมายและพื้นหลังไว้ด้วยกัน

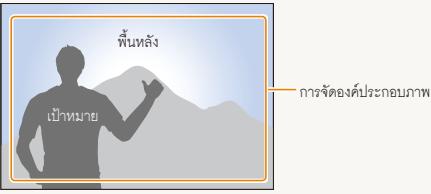

# การแก้ไขปัญหาขั้นพื้นฐาน

-เรียนรู้วิธีการแก้บัญหาที่เกิดขึ้นเป็นประจำด้วยการตั้งค่าตัวเลือกการถ่ายภาพ

|              | ตาของเป้าหมายกลายเป็นสีแดง           | เกิดจากแลงสะท้อนจากแฟลข<br>• ตั้งค่าตัวเลือกแฟลขเพื่อ <b>® ตาแดง</b> หรือ <b>๔ แก้ตาแดง</b> (หน้า 60)<br>• หากภาพถูกถ่ายไปแล้ว ให้เลือก <b>๔ แก้ตาแดง</b> ในเมนูแก้ไข (หน้า 97)                                                                                                    |
|--------------|--------------------------------------|----------------------------------------------------------------------------------------------------|
|              | ภาพมีจุดเล็กๆ                        | หากมีฝุ่นละอองอยู่ในอากาศ คุณอาจถ่ายภาพโดยมีฝุ่นติดอยู่ในภาพด้วยเมื่อคุณใช้แฟลช<br>• ปิดแฟลชหรือหลีกเลี่ยงการถ่ายภาพในบริเวณที่มีฝุ่น<br>• ตั้งค่าตัวเลือกความไวแสง ISO (หน้า 62)                                                                                                    |
| Ŕ            | ภาพมัว                               | อาจเป็นเพราะถ่ายภาพในสภาพแลงน้อยหรือถือกล้องไม่ถูกต้อง<br>• ใช้คุณสมบัติ OIs หรือกด ( <b>ชัดเดอร์)</b> เพื่อให้แน้ใจว่าเป้าหมายถูกไฟกัส (หน้า 31)<br>• ใช้โหมด «( <b>Bual</b> (หน้า 46)                                                                                                    |
| <b>Å</b> • • | ภาพมัวเมื่อถ่ายในเวลากลางคืน         | เนื่องจากกล้องพยายามจะรับแสงมากขึ้น ความเร็วขัดเตอร์จึงข้าลง<br>ซึ่งทำให้ยากต่อการถือกล้องให้นิ่งและอาจทำให้กล้องสั่นได้<br>• เสือก ★ <b>) กลางคืน</b> ในโหมด SCN (หน้า 36)<br>• เปิดแฟลช (หน้า 60)<br>• ตั้งค่าตัวเลือกความไวแสง ISO (หน้า 62)<br>• ใช้ขาตั้งกล้องเพื่อป้องกันไม่ให้กล้องสั่น                                                                                                    |
|              | เป้าหมายมืดเกินไปเนื่องจากมีแบ็คไลท์ | เมื่อต้นกำเนิดแลงอยู่ข้างหลังเป้าหมายหรือเมื่อมีคอนทราสต์สูงระหว่างพื้นที่สว่างและพื้นที่มืด<br>ภาพเป้าหมายที่ถ่ายได้จะมืด<br>• หลีกเลี่ยงการถ่ายภาพหันไปทางดวงอาทิตย์<br>• เลือก <b>*ั≱ แบ็คไลท์</b> ในโหมด SCN (หน้า 36)<br>• ตั้งค่าตัวเลือกแฟลขเป็น <b>⊈ เดิม</b> (หน้า 60)<br>• ตั้งค่ารับแสง (หน้า 72)<br>• ตั้งค่าตัวเลือกการวัดแสงเป็น <b>● เฉพาะจุด</b> หากเป้าหมายอยู่ตรงกลางเฟรม (หน้า 73) |

## การอ้างอิงแบบด่วน

## การถ่ายภาพบุคคล

- โหมด SCN > แต่งสวย ► 39
- ตาแดง/แก้ตาแดง (เพื่อป้องกันหรือแก้ไขตาแดง)
- ตรวจจำหน้า 🕨 67
- ถ่ายตัวเอง 🕨 68

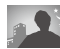

## การถ่ายภาพตอนกลางคืนหรือในความมืด

- โหมด SCN > กลางคืน, อาทิตย์ตก, อาทิตย์ขึ้น ▶ 36
- ตัวเลือกแฟลช 🕨 60
- ความเร็ว ISO (เพื่อปรับความไวแสง)

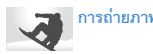

### การถ่ายภาพเคลื่อนไหว

- โหมด S ▶ 44
- โหมดถ่ายต่อเนื่องความเร็วสูง 🕨 77
- จับภาพล่วงหน้า 🕨 78

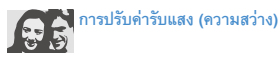

- โหมด SCN > HDR ► 37
- ความเร็ว ISO (เพื่อปรับความไวแสง)
- FV (เพื่อปรับค่ารับแสง) ▶ 72
- วัดแสง 
   73
- วงเล็บ > 78

# การถ่ายภาพพาโนรามาแอ็คชั่น

• โหมด 🔟 > แอ็คชั่นพาในรามา 🕨 49

# 🏹 การถ่ายภาพข้อความ แมลง หรือดอกไม้

- โหมด SCN > ข้อความ ▶ 36
- มาโคร 
   63

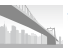

### การถ่ายภาพทิวทัศน์

- โหมด SCN > ทิวทัศน์ ► 36
- โหมด 11 > 47

### 🚺 การถ่ายภาพ 3D

- โหมด SCN > ภาพ 3D ▶ 37
- โหมด 🔟 > พาโนรามา 3 มิติ 🕨 47

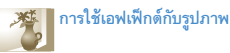

- โหมด SCN > ถ่ายภาพชม ▶ 40
- ฟิลเตอร์อัจฉริยะ เอฟเฟ็กต์ 🕨 80
- ปรับรป (เพื่อปรับ คอนทราสต์ ความคมขัด หรือ ความสดสี) 🕨 82

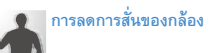

- ระบบป้องกันภาพสั่นไหวแบบออพติคอล (OIS) > 30
- โหมด (Coual ► 46
- การดูไฟล์ตามประเภทในอัลบั้มอัจฉริยะ > 87
- การดูไฟล์ในมุมมองภาพย่อ 🕨 88
- การลบไฟล์ทั้งหมดในการ์ดหน่วยความจำ
- การดูไฟล์เป็นแบบสไลด์โชว์ 🕨 92
- การดูไฟล์บนโทรทัศน์, HDTV หรือทีวีระบบ 3D ▶ 100
- การเพื่อมต่อกล้องกับคอมพิวเตอร์
- การปรับเสียงและระดับเสียง
- การปรับความสว่างของหน้าจอ
- การเปลี่ยนภาษาบนหน้าจอ
- การตั้งวันที่และเวลา
- ก่อนติดต่อศูนย์บริการ 🕨 127

# สารบัญ

| พังก์ชั่นพื้นฐาน12                 |
|------------------------------------|
| อุปกรณ์ในกล่องบรรจุภัณฑ์           |
| ส่วนประกอบของกล้อง14               |
| การใส่แบตเตอรี่และการ์ดความจำ17    |
| การชาร์จแบตเตอรี่และการเปิดกล้อง   |
| การชาร์จแบตเตอรี่                  |
| การเปิดกล้อง                       |
| การตั้งค่าเริ่มต้น                 |
| เรียนรู้ไอคอนต่างๆ                 |
| การเลือกตัวเลือกหรือเมนู           |
| การใช้ (MENU)                      |
| การใช้ (Fn)                        |
| การตั้งค่าหน้าจอและเสียง           |
| การตั้งค่าขนิดการแสดงผล            |
| การตั้งค่าเสียง                    |
| การถ่ายภาพ                         |
| การฐม                              |
| การลัดการสั่นของกล้อง (OIS)        |
| คำแนะนำเพื่อให้ได้รูปภาพที่ชัดขึ้น |
|                                    |

| พังก์ชั่นอื่นๆ                                          | . 33 |
|---------------------------------------------------------|------|
| การใช้โหมดระบบอัจฉริยะ                                  | 34   |
| การใช้โหมดฉาก                                           | 36   |
| การใช้โหมดภาพถ่าย 3D                                    | 37   |
| การใช้โหมด HDR                                          | 37   |
| การใช้โหมดเมจิกเฟรม                                     | 38   |
| การใช้โหมดแต่งสวย                                       | 39   |
| การใช้โหมดถ่ายภาพซูม                                    | 40   |
| การใช้โหมดโปรแกรม                                       | 41   |
| การใช้โหมดกำหนดรูรับแสงเอง โหมดกำหนดความเร็วขัตเตอร์เอง |      |
| หรือโทมดปรับเอง                                         | 42   |
| การใช้โหมดกำหนดรูรับแสงเอง                              | 43   |
| การใช้โหมดกำหนดความเร็วชัตเตอร์เอง                      | 44   |
| การใช้โหมดปรับเอง                                       | 45   |
| การใช้โหมด DUAL IS                                      | 46   |
| การใช้โหมดพาโนรามา                                      | 47   |
| การใช้โหมดพาโนรามาแบบ 2 มิติหรือ 3 มิติ                 | 47   |
| การใช้โหมดแอ็คชั่นพาโนรามา                              | 49   |
| การใช้โหมดภาพยนตร์                                      | 50   |
| การบันทึกวิดีโอความเร็วสูง                              | 52   |
| การใช้โหมดตรวจจำฉากอัจฉริยะ                             | 53   |
| การใช้โหมดโปรแกรมสร้างภาพยนตร์แบบสร้างสรรค์             | 54   |
| การสร้างภาพยนตร์ด้วยโปรแกรมสร้างภาพยนตร์แบบ             |      |
| สร้างสรรค์                                              | 54   |
| ดูภาพยนตร์ที่สร้างในโหมดโปรแกรมสร้างภาพยนตร์แบบ         |      |
| -<br>สร้างสรรค์                                         | 55   |

| <b>ตัวเลือกการถ่ายภาพ</b> 50         | 6 |
|--------------------------------------|---|
| การเลือกความละเอียดและคุณภาพของภาพ52 | 7 |
| การเลือกความละเอียด                  | 7 |
| การตั้งค่าคุณภาพของภาพ58             | 8 |
| การใช้ตัวตั้งเวลา                    | 9 |
| การถ่ายภาพในที่มืด                   | 0 |
| การป้องกันตาแดง                      | 0 |
| การใช้แฟลช                           | 0 |
| การปรับความเร็ว ISO                  | 2 |
| การเปลี่ยนโฟกัสของกล้อง              | 3 |
| การใช้มาโคร                          | 3 |
| การใช้โฟกัสอัตโนมัติ                 | 3 |
| โฟกัสในพื้นที่เลือก                  | 5 |
| การใช้การค้นหาโฟกัสอัตโนมัติ         | 5 |
| การปรับส่วนที่ต้องการโฟกัส           | 6 |

| การใช้การตรวจจำใบหน้า                      | 57 |
|--------------------------------------------|----|
| การตรวจจำใบหน้า                            | 57 |
| การถ่ายภาพตนเอง                            | 58 |
| การถ่ายภาพยิ้ม                             | 58 |
| การตรวจจับตากะพริบ6                        | 59 |
| การใช้การจดจำใบหน้าอัจฉริยะ                | 59 |
| การลงทะเบียนเป็นใบหน้าโปรด (ดาวเด่นของฉัน) | 70 |
| การปรับความสว่างและสี                      | 12 |
| การปรับค่ารับแสงด้วยตนเอง (EV) 7           | 12 |
| การเปลี่ยนตัวเลือกการวัดแสง7               | 73 |
| การเลือกต้นกำหนดแสง (สมดุลแสงขาว)          | 14 |
| การใช้โหมดภาพต่อเนื่อง                     | 77 |
| การถ่ายภาพในโหมดถ่ายต่อเนื่องความเร็วสูง   | 77 |
| การถ่ายภาพในโหมดจับภาพล่วงหน้า7            | 78 |
| การถ่ายภาพต่อเนื่อง7                       | 78 |
| การใช้เอฟเฟิกต์/การปรับแต่งภาพ             | 30 |
| การใช้เอฟเฟ็กด์ฟิลเตอร์อัจฉริยะ            | 30 |
| การปรับแต่งภาพ                             | 32 |

| เปิดเล่น/แก้ไข83                                      |
|-------------------------------------------------------|
| ดูภาพหรือวิดีโอในโหมดเปิดเล่น                         |
| การเริ่มโหมดเปิดเล่น                                  |
| การดูรูปถ่าย                                          |
| การเล่นวิดีโอ                                         |
| การแก้ไขภาพ                                           |
| การปรับขนาดภาพ95                                      |
| การหมุนภาพ                                            |
| การใช้เอฟเฟ็กต์ฟิลเตอร์อัจฉริยะ                       |
| การปรับแต่งภาพ                                        |
| การสร้างคำสั่งพิมพ์ (DPOF)                            |
| การดูไฟล์บนโทรทัศน์, HDTV หรือทีวีระบบ 3D             |
| การถ่ายโอนไฟล์มาไว้ที่คอมพิวเตอร์ Windows             |
| การถ่ายโอนไฟล์ด้วยโปรแกรม Intelli-studio              |
| การถ่ายโอนไฟล์ด้วยการเชื่อมต่อกล้องเป็นดิสก์แบบถอดได้ |
| การปลดการเชื่อมต่อกล้อง (สำหรับ Windows XP)           |
| การถ่ายโอนไฟล์มาไว้ที่คอมพิวเตอร์ Mac                 |
| การพิมพ์ภาพด้วยเครื่องพิมพ์ภาพ PictBridge             |

| การดังค่าาา                   | 0  |
|-------------------------------|----|
| เมนูการตั้งค่า11              | 1  |
| การเข้าถึงเมนูการตั้งค่า11    | 1  |
| เสียง                         | 2  |
| หน้าจอ                        | 12 |
| การตั้งค่า11                  | 3  |
| ภาดผนวก เเ                    | 16 |
| v vo                          | _  |
| ข้อความแสดงข้อผัดพลาด11       | 7  |
| การบำรุงรักษากล้อง11          | 8  |
| การทำความสะอาดกล้อง11         | 8  |
| การใช้หรือการเก็บรักษากล้อง11 | 9  |
| เกี่ยวกับการ์ดความจำ12        | 20 |
| เกี่ยวกับแบตเตอรี่            | 23 |
| ก่อนติดต่อศูนย์บริการ12       | 27 |
| ข้อมูลจำเพาะของกล้อง13        | 30 |
| อภิธานศัพท์                   | 34 |
| ดัชนี                         | 39 |

# ฟังก์ชั่นพื้นฐาน

รู้จักส่วนประกอบของกล้อง ไอคอน และพังก์ชั่นพื้นฐานสำหรับการถ่ายภาพ

| อุปกรณ์ในกล่องบรรจุภัณฑ์         | 13 |
|----------------------------------|----|
| ส่วนประกอบของกล้อง               | 14 |
| การใส่แบตเตอรื่และการ์ดความจำ    | 17 |
| การชาร์จแบตเตอรี่และการเปิดกล้อง | 18 |
| การชาร์จแบตเตอรี่                | 18 |
| การเปิดกล้อง                     | 18 |
| การตั้งค่าเริ่มต้น               | 19 |
| เรียนรู้ไอคอนด่างๆ               | 21 |
| การเลือกตัวเลือกหรือเมนู         | 22 |
| การใช้ (MENU)                    | 22 |
| การใช้ (Fn)                      | 24 |

| การดังค่าหน้าจอและเสียง            | 25 |
|------------------------------------|----|
| การตั้งค่าขนิดการแสดงผล            | 25 |
| การตั้งค่าเสียง                    | 26 |
| การถ่ายภาพ                         | 27 |
| การซูม                             | 28 |
| การลดการสั่นของกล้อง (OIS)         | 30 |
| คำแนะนำเพื่อให้ได้รูปภาพที่ชัดขึ้น | 31 |

# อุปกรณ์ในกล่องบรรจุภัณฑ์

อุปกรณ์ต่างๆ ในกล่องบรรจุภัณฑ์

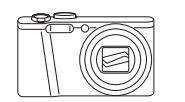

กล้อง

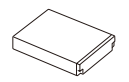

แบตเตอรี่แบบชาร์จได้

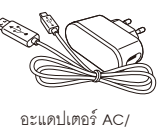

สาย USB

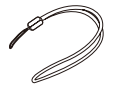

สายคล้อง

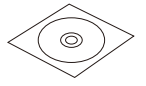

ซีดีรอมคู่มือการใช้งาน

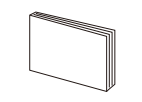

คู่มือการเริ่มต้นใช้งานแบบด่วน

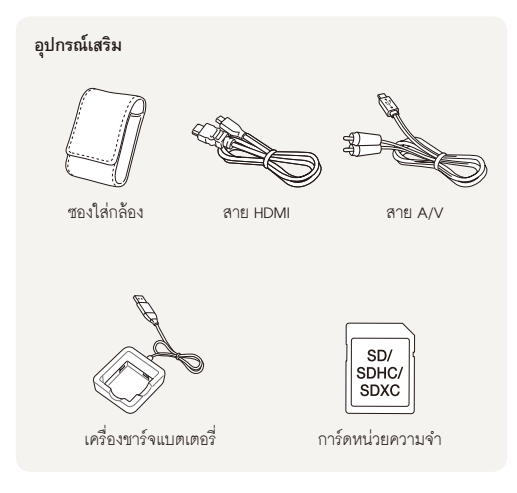

- ภาพประกอบอาจมีความแตกต่างไปจากอุปกรณ์ต่าง ๆ ที่มาพร้อมกับ กล้องของท่านเล็กน้อย
  - คุณสามารถซื้ออุปกรณ์เสริมได้ที่ร้านค้าปลีกหรือศูนย์บริการชัมซุง ชัมซุง
     จะไม่รับผิดขอบต่อปัญหาที่เกิดขึ้นโดยใช้อุปกรณ์เสริมที่
     ไม่ได้รับอนุญาต

## ส่วนประกอบของกล้อง

ก่อนเริ่มใช้กล้อง ควรทำความคุ้นเคยกับส่วนต่างๆ และฟังก์ชั่นของกล้องก่อน

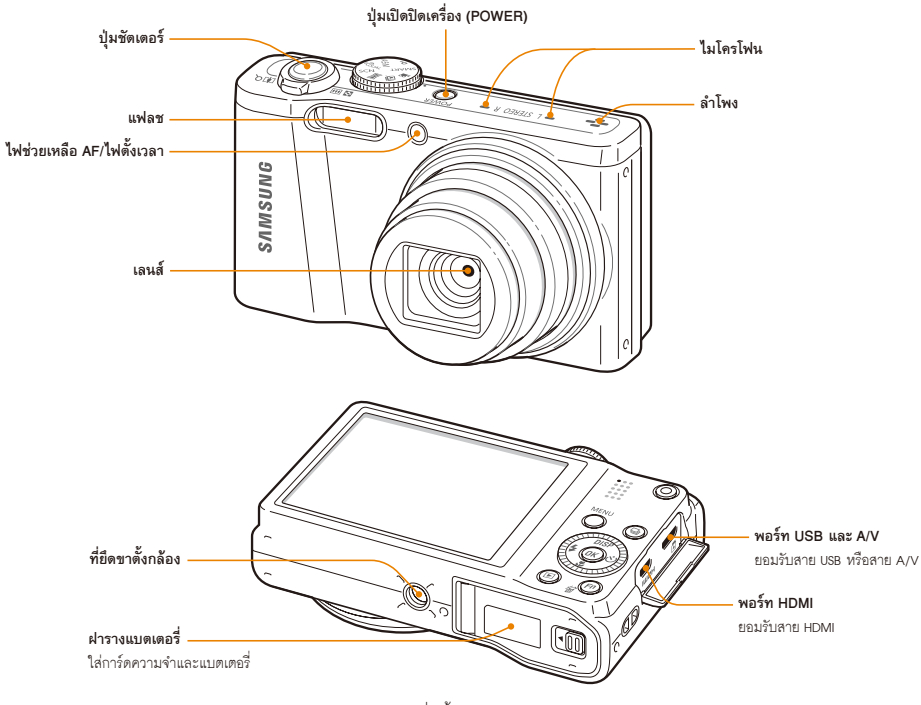

ฟังก์ชั่นพื้นฐาน 14

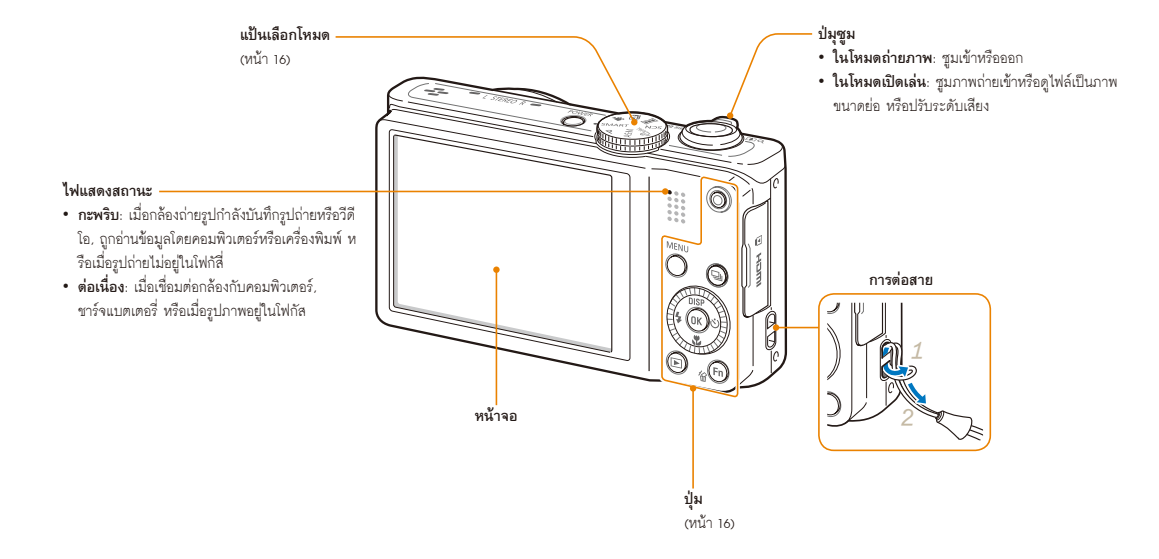

### แป้นเลือกโหมด

| ไอคอน                 | คำอธิบาย                                                                                                    |                                                                                         |  |  |  |
|-----------------------|----------------------------------------------------------------------------------------------------|-----------------------------------------------------------------------------------------|--|--|--|
| SMART                 | ระบบอัจฉริยะ: ถ่ายภาพด้วยการให้กล้องเลือกโหมดฉากตามที่<br>ตรวจจับได้โดยอัตโนมัติ                            |                                                                                         |  |  |  |
| Ρ                     | <b>โปรแกรม</b><br>ชัตเตอร์แ                                                                                 | <b>โปรแกรม</b> : ถ่ายภาพด้วยการตั้งค่าตัวเลือก ยกเว้นความเร็ว<br>ขัตเตอร์และค่ารูรับแสง |  |  |  |
|                       | A <mark>ลำดับการเปิดรับแสง</mark> : กล้องเลือกความเร็วขัตเตอร์ตา<br>มค่ารูรับแลงที่คุณได้กำหนดเอง           |                                                                                         |  |  |  |
| A·S·M                 | S                                                                                                    | <b>ลำดับชัตเตอร์</b> : กล้องเลือกค่ารูรับแสงตามความเร็ว<br>ขัตเตอร์ที่คุณได้กำหนดเอง    |  |  |  |
|                       | М                                                                                                    | <b>ปรับเอง</b> : ปรับการตั้งค่ากล้องต่างๆ รวมทั้งความเร็ว<br>ชัตเตอร์และค่ารูรับแลง     |  |  |  |
| «( <sup>fh</sup> DUAL | DUAL IS: ถ่ายภาพด้วยตัวเลือกที่เหมาะสมสำหรับลดการสั่น<br>ของกล้อง                                           |                                                                                         |  |  |  |
| SCN                   | <b>ฉาก</b> : ถ่ายภาพด้วยตัวเลือกที่ตั้งไว้ล่วงหน้าสำหรับฉากเฉพาะ                                            |                                                                                         |  |  |  |
|                       | <b>พาโนรามา</b> : จับภาพและรวมชุดรูปถ่ายเพื่อสร้างภาพพาโนรามา                                               |                                                                                         |  |  |  |
| •                     | <b>โปรแกรมสร้างภาพยนตร์แบบสร้างสรรด์</b> : สร้างภาพยนตร์จาก<br>รูปถ่ายและวิดีใอที่จัดเก็บในการ์ดหน่วยความจำ |                                                                                         |  |  |  |
| <b>)</b>              | <b>หนัง</b> : ปรับแต่งการตั้งค่าเพื่อบันทึกวิดีโอ                                                           |                                                                                         |  |  |  |

### ปุ่ม

| ปุ่ม                                                                                                    | คำอธิบาย                                               | คำอธิบาย                                                                        |                 |  |  |  |  |
|----------------------------------------------------------------------------------------------------|--------------------------------------------------------|---------------------------------------------------------------------------------|-----------------|--|--|--|--|
| $\bigcirc$                                                                                                    | เริ่มการบั                                             | เริ่มการบันทึกวิดีโอ                                                            |                 |  |  |  |  |
|                                                                                                    | เข้าสู่ทางเ                                            | ข้าสู่ทางเลือกหรือเมนูต่าง ๆ                                                    |                 |  |  |  |  |
|                                                                                                    | เข้าถึงตัวเ                                            | ลือกภาพต่อเนื่อง                                                                |                 |  |  |  |  |
|                                                                                                    | เมื่อกดปุ่                                             | มนาวิเกต:                                                                       |                 |  |  |  |  |
|                                                                                                    | $\leq$                                                 | ฟังก์ชั่นพื้นฐาน                                                                | ฟังก์ชั่นอื่นๆ  |  |  |  |  |
|                                                                                                    | DISP                                                   | เปลี่ยนคุณสมบัติหน้าจอ                                                          | เลื่อนขึ้น      |  |  |  |  |
|                                                                                                    |                                                        | เปลี่ยนคุณสมบัติมาโคร                                                           | เลื่อนลง        |  |  |  |  |
| a second a second a second a second a second a second a second a second a second a second a second a second a s | 4                                                      | เปลี่ยนคุณสมบัติแฟลช                                                            | เลื่อนไปทางซ้าย |  |  |  |  |
| (\$ (K Č)                                                                                                    | 🕴 เปลี่ยนคุณสมบัติการตั้งเวลา เลื่อนไปทางขวา           |                                                                                 |                 |  |  |  |  |
|                                                                                                    | เมื่อหมุนปุ่มนาวิเกต:<br>• เลื่อนไปยังตัวเลือกหรือเมนู |                                                                                 |                 |  |  |  |  |
|                                                                                                    | หรือค่า                                                | <ul> <li>บรบครามเราขอเตอร, รูรบแสง<br/>หรือค่าการรับแสงในโหมดถ่ายภาพ</li> </ul> |                 |  |  |  |  |
|                                                                                                    | <ul> <li>เลื่อนดูไฟล์ในโหมดเปิดเล่น</li> </ul>         |                                                                                 |                 |  |  |  |  |
| OK                                                                                                    | ยืนยันตัวเลือกหรือเมนูที่มีแถบสีเน้น                   |                                                                                 |                 |  |  |  |  |
| Þ                                                                                                    | เข้าสู่โหมดเปิดเล่น                                    |                                                                                 |                 |  |  |  |  |
| (Fn)                                                                                                    | <ul><li>เข้าสู่คุ</li><li>ลบไฟส</li></ul>              | <ul> <li>เข้าสู่คุณสมบัติในโหมดถ่ายภาพ</li> <li>ลบไฟล์ในโหมดเปิดเล่น</li> </ul> |                 |  |  |  |  |

# การใส่แบตเตอรี่และการ์ดความจำ

รู้จักวิธีการใส่แบตเตอรี่และการ์ดความจำเสริมเข้าตัวกล้อง

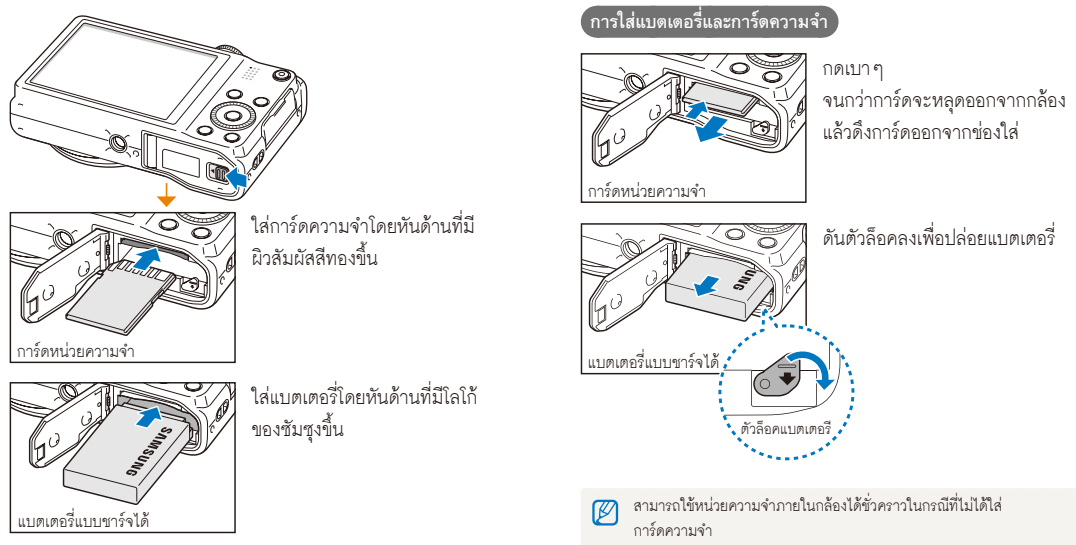

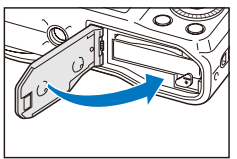

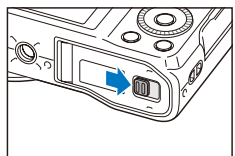

## การชาร์จแบตเตอรี่

ก่อนการใข้งานกล้องในครั้งแรก คุณต้องขาร์จแบตเตอรี่ เสียบสาย USB ด้านปลายเล็กเข้าที่กล้อง แล้วเสียบปลายอีกด้านหนึ่งของสาย USB เข้าที่อะแดปเตอร์ AC

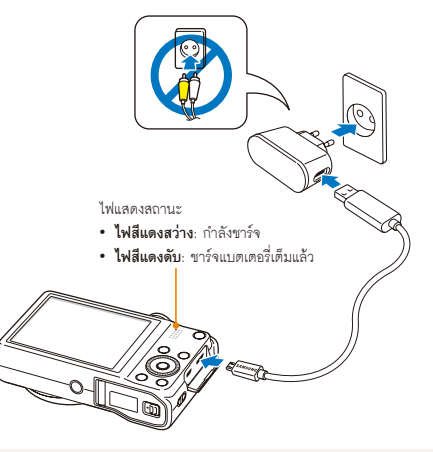

ใช้เฉพาะอะแดปเตอร์ AC และสาย USB ที่มาพร้อมกับกล้องของคุณ หากคุณใช้อะแดปเตอร์ AC อื่น (เช่น SAC-48) อาจทำให้ขาร์จแบตเตอรี่ไม่ได้ หรือทำงานผิดปกติ

## การเปิดกล้อง

กด (POWER) เพื่อเปิดหรือปิดกล้องถ่ายรูป

หน้าจอการตั้งค่าเริ่มต้นจะปรากฏขึ้นเมื่อคุณเปิดกล้องถ่ายรูปครั้งแรก (หน้า 19)

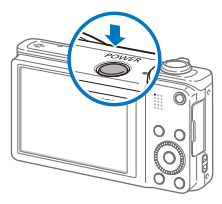

การเปิดกล้องในโหมดเปิดเล่น

กด (▶) กล้องจะเปิดและเข้าสู่โหมดเล่นในทันที

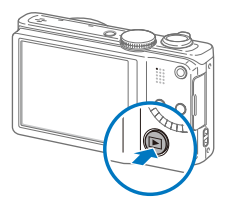

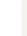

เมื่อคุณเปิดกล้องของคุณโดยการกด (▶) ด้างไว้ประมาณ 5 วินาที กล้องจะไม่ส่งเสียงใด ๆ

# การตั้งค**่**าเริ่มต้น

เมื่อคุณเปิดกล้องเป็นครั้งแรก หน้าจอการตั้งค่าเริ่มต้นจะปรากฏขึ้น ปฏิบัติตามขั้นตอนด้านล่างนี้เพื่อกำหนดการตั้งค่าพื้นฐานของกล้อง

1 ตรวจสอบว่ามีการเน้นที่ Language หรือไม่ แล้วกด (ல) หรือ (OK)

| ~    | Language      | English >    |
|------|---------------|--------------|
| •    | Time Zone     | London >     |
| ~    | Date/Time Set | 01/01/2011 » |
|      | Date Type     | MM/DD >      |
|      |               |              |
|      |               |              |
| ÷    |               |              |
| MENU | Exit 🔹        | Move         |

- 2 กด (DISP/₩/\$/ॐ) เพื่อเลือกภาษา และจากนั้นกด (OK)
- 3 กด (♥) เพื่อเลือก โซนเวลา และจากนั้นกด (♥) หรือ (OK)

- 4 กด (DISP/♥) เพื่อเลือก บ้านเกิด และจากนั้นกด (OK)
  - เมื่อคุณเดินทางไปต่างประเทศ เลือก เยือน และจากนั้นเลือกโซนเวลา ที่เหมาะสม
- 5 กด (\$/ॶ) เพื่อเลือกโซนเวลา แล้วกด (**0K**)
  - เมื่อต้องการตั้งค่าการร่นเวลาช่วงกลางวัน กด (DISP)

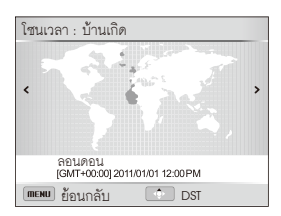

6 กด (♥) เพื่อเลือก **ตั้งวันที่/เวลา** แล้วกด (♥) หรือ (**OK**)

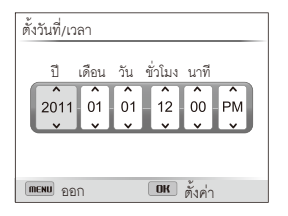

- หน้าจออาจแตกต่างกันไป ขึ้นอยู่กับภาษาที่เลือก
- 7 กด (\$/3) เพื่อเลือกรายการ
- 8 กด (DISP/♥) เพื่อตั้งวันที่และเวลา แล้วกด (OK)

9 กด (☎) เพื่อเลือก รูปแบบวันที่ แล้วกด (७) หรือ (0K)
 10 กด (DISP/☎) เพื่อเลือกรูปแบบวันที่ แล้วกด (0K)

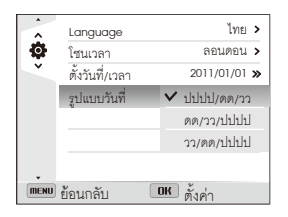

- ชนิดวันที่พื้นฐานอาจแตกต่างกันไป ขึ้นอยู่กับภาษาที่เลือก
- 11 กด (**MENU**) เพื่อเปลี่ยนเป็นใหมดถ่ายภาพ

# เรียนรู้ไอคอนต่างๆ

ไอคอนที่กล้องแสดงบนหน้าจอเปลี่ยนไปตามโหมดที่เลือกหรือตัวเลือกที่ตั้งไว้

(

۷

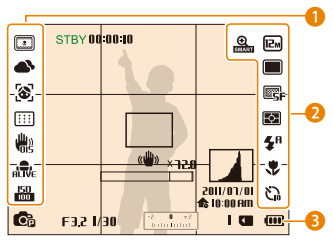

### 🕕 ตัวเลือกการถ่ายภาพ (ซ้าย)

| 3                 | ฟิลเตอร์อัจฉริยะ                                        |
|-------------------|---------------------------------------------------------|
| 2                 | พื้นที่ใบหน้า                                           |
| (IAA)             | การปรับแต่งภาพ (ความเข้มสี<br>ความคมขัด และความสดของสี) |
| <b>A</b>          | สมดุลแสงขาว                                             |
| <b>▲`±</b>        | สมดุลแสงขาว                                             |
| ¥₂                | แต่งหน้า                                                |
| 3                 | ตรวจจำหน้า                                              |
| * * *             | พื้นที่โฟกัล                                            |
| , <sup>UU</sup> S | ระบบป้องกันภาพสั่นไหวแบบออพติค<br>(OIS)                 |
| ALIVE             | เปิดการลดเสียงรบกวนการซูม                               |
| ISO<br>100        | ค่าความไวแสง ISO                                        |

| ) ตัวเลือกการถ่ายภาพ (ขวา) |                              |  |  |
|----------------------------|------------------------------|--|--|
| อคอน                       | คำอธิบาย                     |  |  |
| <b>O</b>                   | สมาร์ทซูมบน                  |  |  |
| 12m                        | ความละเอียดรูปภาพ            |  |  |
| FULL<br>HD                 | ความละเอียดวิดีโอ            |  |  |
|                            | ใหมดถ่ายภาพเอง               |  |  |
| Ŧ                          | โหมดถ่ายต่อเนื่องความเร็วสูง |  |  |
|                            | ใหมดจับภาพล่วง               |  |  |
| CR8K                       | ใหมดวงเล็บ                   |  |  |
| 30<br>₽                    | จำนวนเฟรม                    |  |  |
| ©SF                        | คุณภาพของภาพ                 |  |  |
| Ð                          | การวัดแสง                    |  |  |
| <b>\$</b> <sup>8</sup>     | แฟลข                         |  |  |
| <b>±</b> ≨®                | ปรับความเข้มของแฟลช          |  |  |
| ٠                          | ตัวเลือกโฟกัสอัตโนมัติ       |  |  |
| じ                          | ตัวตั้งเวลา                  |  |  |

### </u> ข้อมูลการถ่าย

| Cp                          | โหมดถ่ายภาพ                   |
|-----------------------------|-------------------------------|
| F3.2                        | ค่ารูรับแสง                   |
| 1/30                        | ความเร็วขัตเตอร์              |
| -2 <b>0</b> +2<br>Intobolo1 | ค่ารับแสง                     |
| 1                           | จำนวนรูปภาพที่มี              |
|                             | ใส่การ์ดความจำแล้ว            |
|                             | • 🔳: ชาร์จแบตเตอรี่เต็มแล้ว   |
|                             | • 💷 🛄: ชาร์จแบตเตอรี่บางส่วน  |
|                             | • 🤲: แบตเตอรี่หมด (ชาร์จใหม่) |
| 00:00:10                    | เวลาบันทึกที่มี               |
|                             | เครื่องหมายจุดโฟกัสอัตโนมัติ  |
| (())                        | การสั่นของกล้อง               |
|                             | เครื่องหมายซูม                |
| ×72.0                       | อัตราส่วนการซูม               |
|                             | ฮิสโตแกรม (หน้า 25)           |
| 2011/07/01<br>2011/07/01    | เวลาและวันที่ปัจจุบัน         |

# การเลือกตัวเลือกหรือเมนู

เมื่อต้องการเลือกตัวเลือกหรือเมนู ให้กด (MENU) หรือ (Fn)

## การใช้ [MENU]

เมื่อต้องการเลือกตัวเลือก ให้กด (MENU) แล้วกดปุ่มตัวเลือกกด (DISP/��/\$/) หรือ (OK)

- 1 ในโหมดถ่ายภาพ กด (MENU)
- 2 หมุนปุ่มนาวิเกตหรือกด (DISP/♥/\$/◊) เพื่อเลื่อนไปยังเมนูและตัวเลือก

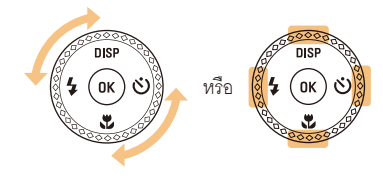

3 กด (**OK**) เพื่อยืนยันตัวเลือกหรือเมนูที่มีแถบสีเน้น

### กลับไปยังเมนูที่ผ่านมา

กด (**MENU**) อีกครั้งเพื่อกลับไปยังเมนูก่อนหน้า

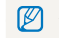

กด (**ชัตเตอร์**) เพื่อกลับสู่โหมดถ่ายภาพ

์ยกตัวอย่างเช่น การเลือกตัวเลือกสมดุลแสงขาวในโหมดโปรแกรม

1 หมุนแป้นเลือกโหมดไปที่ **P** 

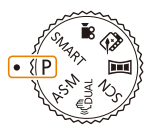

### 2 กด (MENU)

|          | ขนาดภาพ          | 12m >       |
|----------|------------------|-------------|
| <b>O</b> | คุณภาพ           | 🖳 >         |
| ×        | EV               | 🖉 »         |
| 00       | ISO              | 鸓 >         |
|          | สมดุลแสงขาว      | 8008 »      |
| Ŵ        | ฟิลเตอร์อัจฉริยะ | <b>a</b> >> |
| ٥        | ตรวจจำหน้า       | (%)<br>(%)  |
| MENU     | ออก 📀 ย้าย       |             |

3 หมุนปุ่มนาวิเกต หรือกด (DISP/♥) เพื่อเลือก ◙ แล้วกด (♥) หรือ (OK) 4 หมุนปุ่มนาวิเกตหรือกด (DISP/♥) เพื่อเลือก สมดุลแสงขาว แล้วกด (७) หรือ (OK)

| -    | ขนาดภาพ          | 12m >      |
|------|------------------|------------|
| O'   | คุณภาพ           | ©SF ≻      |
|      | EV               | ⊠ »        |
| 00   | ISO              | 150 >      |
|      | สมดุลแสงขาว      | »          |
| Ŵ    | ฟิลเตอร์อัจฉริยะ | <b>a</b> > |
| Ф    | ตรวจจำหน้า       | 8          |
| MENU | ออก 📀 ย้าย       | 1/2        |

5 หมุนปุ่มนาวิเกตหรือกด (\$/🍪) เพื่อเลือกตัวเลือกสมดุลแสงขาว

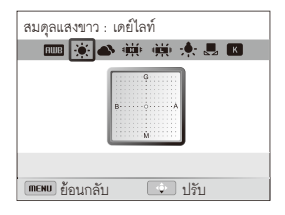

- 6 กด (**OK**) เพื่อบันทึกการตั้งค่า
- 7 กด (**MENU**) เพื่อเปลี่ยนเป็นใหมดถ่ายภาพ

## การใช้ **[Fn]**

คุณสามารถเข้าสู่ตัวเลือกถ่ายภาพได้โดยกด (**Fn**) แต่บางตัวเลือกอาจไม่ สามารถใข้งานได้

์ ตัวอย่างเช่น การเลือกตัวเลือกสมดุลแสงขาว ในโหมดโปรแกรม:

1 หมุนแป้นเลือกโหมดไปที่ **P** 

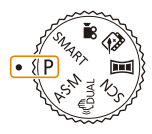

2 กด (Fn)

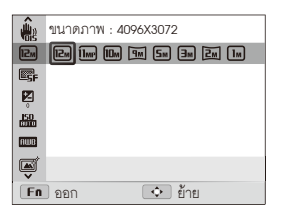

3 กด (DISP/☎) เพื่อเลื่อนไปยัง 🚥

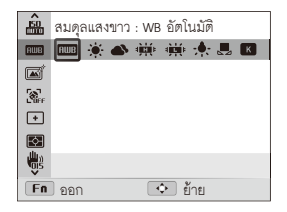

4 หมุนปุ่มนาวิเกตหรือกด (\$/3) เพื่อเลือกตัวเลือกสมดุลแสงขาว

| â           | สมดุเ | ลแสง | เขาว | : เดร | ปิไลท์     |     |       |
|-------------|-------|------|------|-------|------------|-----|-------|
|             | AWB   | ۲    | •    | ÷     | ఱ          | :0: | <br>К |
|             |       | _    |      |       |            |     |       |
| <b>B</b> FF |       |      |      |       |            |     |       |
| ÷           |       |      |      |       |            |     |       |
| Ð           |       |      |      |       |            |     |       |
| ÷.          |       |      |      |       |            |     |       |
| Fn          | ] ออก |      |      | •     | <u>ې</u> ۋ | าย  |       |

5 กด (**OK**) เพื่อบันทึกการตั้งค่า

# การตั้งค่าหน้าจอและเสียง

รู้จักการเปลี่ยนข้อมูลพื้นฐานบนหน้าจอและการตั้งค่าเสียง

## การตั้งค่าชนิดการแสดงผล

คุณสามารถเลือกขนิดการแสดงผลสำหรับโหมดถ่ายภาพหรือเปิดเล่นได้ แต่ละขนิดจะแสดงข้อมูลการถ่ายภาพและการเปิดเล่นที่ต่างกัน โปรดดูที่ตารางด้านล่าง

กด (**DISP**) ซ้ำเพื่อเปลี่ยนชนิดการแสดงผล

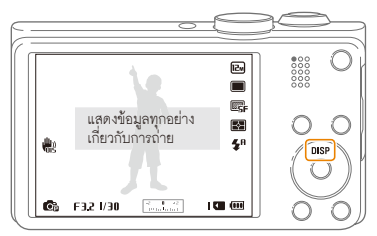

|                 | <ul> <li>ช่อนข้อมูลทั้งหมดเกี่ยวกับการถ่ายภาพ</li> </ul>               |
|-----------------|------------------------------------------------------------------------|
| การถ่ายภาพ      | <ul> <li>ช่อนข้อมูลเกียวกับการถ่ายภาพ ยกเว้นข้อมูลลำดับล่าง</li> </ul> |
|                 | <ul> <li>แสดงข้อมูลทั้งหมดเกี่ยวกับการถ่ายภาพ</li> </ul>               |
|                 | <ul> <li>แสดงฮิลโตแกรม</li> </ul>                                      |
| เล่นภาพย้อนหลัง | <ul> <li>ซ่อนข้อมูลทั้งหมดเกี่ยวกับไฟล์บัจจุบัน</li> </ul>             |
|                 | <ul> <li>แสดงข้อมูลเกี่ยวกับไฟล์ปัจจุบัน ยกเว้นการตั้งค่า</li> </ul>   |
|                 | การถ่ายภาพและฮิสโตแกรม                                                 |
|                 | <ul> <li>แสดงข้อมูลทั้งหมดเกี่ยวกับไฟล์ปัจจุบัน</li> </ul>             |

### เกี่ยวกับฮิสโตแกรม

ฮิลโตแกรมคือกราฟที่แสดงวิธีกระจายของแสงในภาพ ถ้าฮิลโตแกรมมีขีดสูงทางช้าย รูปมีแสงน้อยเกินไปและจะดูมืด ขีดสูงทางขวาของกราฟหมายความว่า รูปมีแสงน้อยเกินไปและจะดูมืด ความสูง ของยอดกราฟลัมพันธ์กับรายละเอียดลี ยิ่งเป็นสีที่เฉพาะมากเท่าใด ยอดกราฟยิ่งสูง

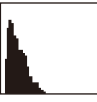

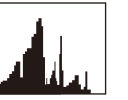

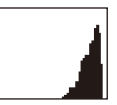

🔺 แสงน้อยเกินไป

🔺 แสงกำลังดี

🔺 แสงมากเกินไป

ฟังก์ชั่นพื้นฐาน 25

## การตั้งค่าเสียง

เปิดหรือปิดเสียงจากกล้องเวลาที่คุณใช้พังก์ชั่นต่างๆ

- 1 ในโหมดถ่ายภาพหรือเปิดเล่น ให้กด (MENU)
- 2 เลือก ◀» → เสียงปั๊บ

### 3 เลือกตัวเลือก

| ดัวเลือก | คำอธิบาย            |
|----------|---------------------|
| ปิด      | กล้องไม่ส่งเสียงใดๆ |
| เปิด     | กล้องมีการส่งเสียง  |

# การถ่ายภาพ

รู้จักการถ่ายภาพได้ง่ายและรวดเร็วในโหมดระบบอัจฉริยะ

### 1 หมุนแป้นเลือกโหมดไปที่ SMART

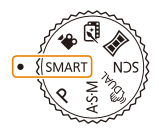

2 ปรับตำแหน่งของเป้าหมายในเฟรม

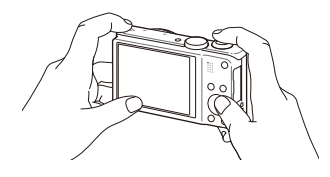

- 3 กด (ชัดเตอร์) ลงครึ่งหนึ่งเพื่อโฟกัส
  - เฟรมสีเขียวหมายถึงเป้าหมายอยู่ในโฟกัส
  - เฟรมสีแดงหมายถึงเป้าหมายอยู่นอกโฟกัส

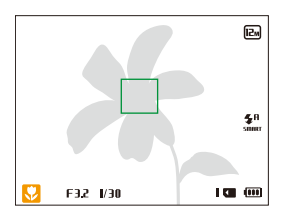

- 4 กด (ชัดเตอร์) เพื่อถ่ายภาพ
- 5 กด (🕩) เพื่อดูภาพที่ถ่าย
  - เมื่อต้องการลบรูปถ่าย ให้กด (Fn) แล้วเลือก ใช่
- 6 กด (🕩) เพื่อเปลี่ยนเป็นโหมดถ่ายภาพ
- 😰 ดูหน้า 31 สำหรับคำแนะนำเพื่อให้ได้รูปภาพที่ขัดขึ้น

### การซูม

คุณสามารถถ่ายภาพใกล้ได้ด้วยการปรับซูม

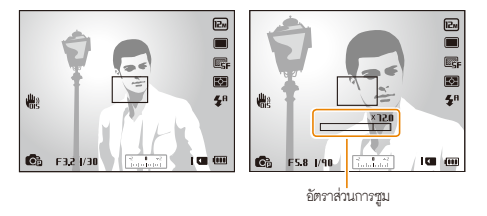

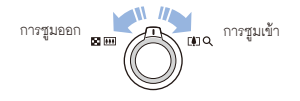

💋 ยิ่งคุณหมุนปุ่มซูมกว้างขึ้นเท่าไร กล้องจะซูมเข้าหรือออกเร็วขึ้นเท่านั้น

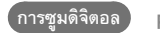

P A S M SCN

การซูมดิจิตอลรองรับเป็นค่าพื้นฐานในโหมดถ่ายภาพ หากคุณซูมเข้าที่เป้าหมายใ นโหมดถ่ายภาพ และตัวบ่งขี้การซูมอยู่ในข่วงดิจิตอล แสดงว่ากล้องของคุณใช้ การซูมดิจิตอล คุณสามารถซูมเข้าได้ไม่เกิน 72 เท่าในกรณีที่ใช้ทั้งซูมออพติค 18X และซูมดิจิตอล 4X

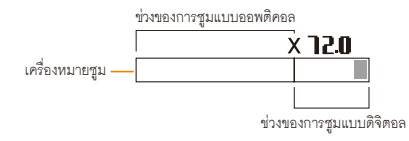

- การชูมติจิตอลไม่สามารถใช้ได้กับตัวเลือกตรวจจำใบหน้า, เอฟเฟ็กต์ฟัลเตอร์อัจฉริยะ ตัวเลือกการค้นหาใฟกัล ตัวเลือกภาพต่อเนื่อง หรือใฟกัลแบบปรับเอง
  - หากคุณถ่ายภาพด้วยการชูมดิจิตอล คุณภาพของรูปถ่ายอาจลดลง

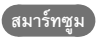

PASM

คุณสามารถใข้สมาร์ทซูม 24X ซึ่งข่วยให้คุณสามารถซูมเข้าด้วยคุณภาพรูปภาพลด ลงมากกว่าการซูมออพติคอลและการซูมดิจิตอล ด้วยการใช้ทั้งสมาร์ทซูมและ การซูมดิจิตอล คุณสามารถซูมเข้าได้ถึง 72 เท่า

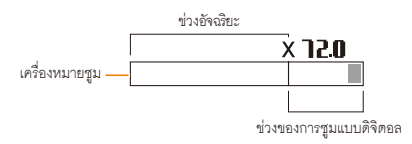

- คมาร์ทซูมไม่สามารถใช้ได้กับตัวเลือกตรวจจำใบหน้า, เอฟเฟ็กต์ฟิลเตอร์อัจฉริยะ ตัวเลือกการค้นหาใฟกัส ตัวเลือกภาพต่อเนื่อง หรือใฟกัลแบบปรับเอง
  - หากคุณถ่ายภาพด้วยสมาร์ทซูม คุณภาพของรูปถ่ายอาจลดลง

### การตั้งสมาร์ทซูม

- 1 ในโหมดถ่ายภาพ กด (**MENU**)
- 2 เลือก 🙆 → สมาร์ทซูม
- 3 เลือกตัวเลือก

| ไอคอน     | คำอธิบาย                         |
|-----------|----------------------------------|
| €<br>EOFF | ปิด: สมาร์ทซูมไม่สามารถใช้งานได้ |
| <b>O</b>  | <b>เปิด</b> : สมาร์ทซูมใข้งานได้ |

## การลดการสั่นของกล้อง (OIS) 🏻 P A S M SCN 🗯

ลดการสั่นของภาพเมื่ออยู่ในโหมดถ่ายภาพ

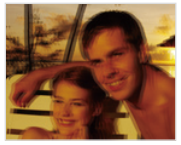

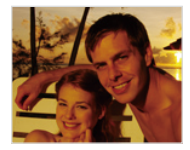

🔺 ก่อนแก้ไข

🔺 หลังแก้ไข

- 1 ในโหมดถ่ายภาพ กด (MENU)
- 2 เลือก 🙆 หรือ 🔗 → OIS
- 3 เลือกตัวเลือก

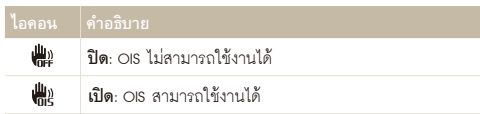

- OIS อาจไม่ทำงานอย่างปกติ เมื่อ:
  - คุณเลื่อนกล้องของคุณไปตามเป้าหมายที่มีการเคลื่อนที่
  - คุณใช้การซูมดิจิตอล
  - กล้องมีการสั่นมากเกินไป
  - ความเร็วขัตเตอร์ข้า (เช่น เมื่อถ่ายภาพตอนกลางคืน)
  - แบตเตอรี่อ่อน
  - คุณถ่ายภาพระยะใกล้
  - ถ้าคุณใข้ฟังก์ชั่น OIS ร่วมกับขาตั้งกล้อง ภาพของคุณอาจเบลอเนื่องจากการ สั่นของเซ็นเซอร์ OIS การยกเลิกการใช้งานฟังก์ชั่น OIS เมื่อคุณใช้ขาตั้งกล้อง
  - ถ้ากล้องถูกกระแทกหรือตกหล่น การแสดงภาพจะมัว ในกรณีนี้ ให้ปัดกล้อง และเปิดใหม่อีกครั้ง

## คำแนะนำเพื่อให้ได้รูปภาพที่ชัดขึ้น

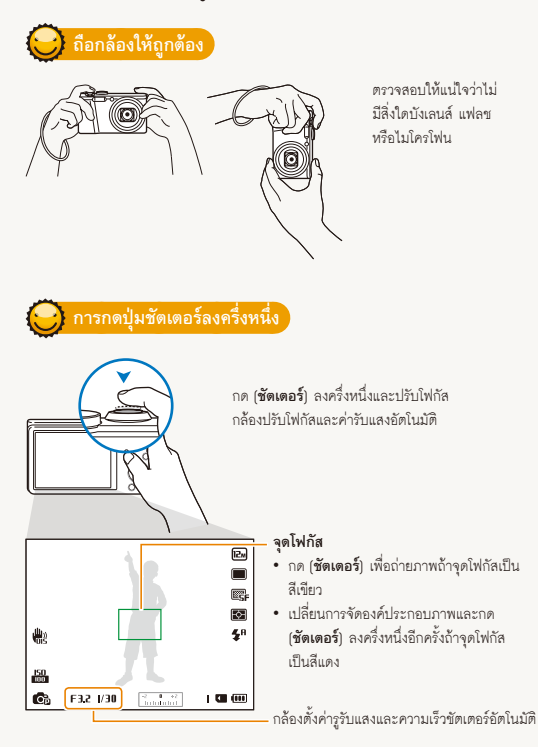

😌 การลดการสั่นของกล้อง

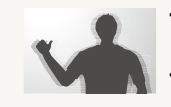

- เลือกตัวเลือก ระบบป้องกันภาพสั่นไหวแบบออพติคอล
   เพื่อลดการสั่นของกล้อง (หน้า 30)
- เลือกโหมด (ปับเล่น เพื่อลดการสั่นของกล้องทั้งแบบ ออพติคและดิจิตอล (หน้า 46)

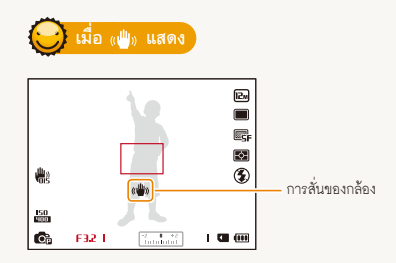

เมื่อถ่ายภาพในที่มืด ให้หลีกเลี่ยงการตั้งค่าตัวเลือกแฟลชเป็น **โอนถ่ายช้า** หรือ **ปิด** รูรับแสงจะเปิดค้างไว้นานขึ้น และอาจทำให้ยากต่อการถือกล้องค้างไว้ให้นาน พอที่จะถ่ายรูปให้ชัดเจนได้

- ใช้ขาตั้งกล้องหรือตั้งค่าตัวเลือกแฟลชเป็น เดิม (หน้า 60)
- ตั้งค่าตัวเลือกความไวแสง ISO (หน้า 62)

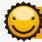

### การป้องกันเป้าหมายออกนอกโฟกัส

- อาจไม่ใช่เรื่องง่ายที่จะทำให้เป้าหมายอยู่ในใฟกัลเมื่อ: มีคอนทราสต์เพียงเล็กน้อยระหว่างเป้าหมายและพื้นหลัง (เช่นเมื่อเป้าหมายสวมเสื้อผ้าลี ใกล้เคียงกับพื้นหลัง)
- ต้นกำเนิดแสงที่อยู่ด้านหลังเป้าหมายสว่างเกินไป
- เป้าหมายสว่างหรือสะท้อนแสง
- เป้าหมายรวมรูปแบบแนวนอน เช่น ม่านบังตา
- เป้าหมายไม่ได้อยู่ตรงกึ่งกลางของเฟรม

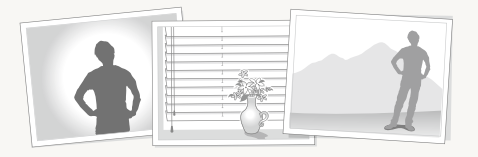

### การใช้ล็อคโฟกัส

กด (**ชัดเตอร์**) ลงครึ่งหนึ่งเพื่อโฟกัส เมื่อเป้าหมายอยู่ในโฟกัส คุณสามารถปรับตำแหน่งเฟรมอีกครั้งเพื่อเปลี่ยนแปลงองค์ประกอบ ของภาพได้ เมื่อพร้อม ให้กด (**ชัตเตอร์**) เพื่อถ่ายภาพ

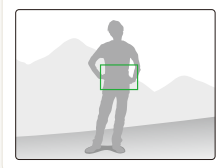

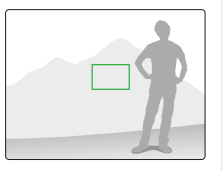

• เมื่อคุณถ่ายรูปภาพในบริเวณที่มีแสงน้อย

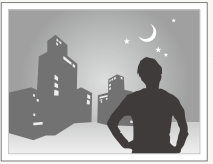

เปิดแฟลช (หน้า 60)

เมื่อเป้าหมายกำลังเคลื่อนที่อย่างรวดเร็ว

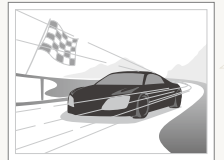

ใข้โหมดถ่าย ต่อเนื่องความเร็วสูง หรืดฟังก์ทั่น จับภาพล่วงหน้า (หน้า 77)

# ฟังก์ชั่นอื่นๆ

รู้จักวิธีการถ่ายภาพและบันทึกวิดีโอด้วยการเลือกโหมด

| การใช้โหมดระบบอัจฉริยะ 3      |    |  |  |  |
|-------------------------------|----|--|--|--|
| การใช้โหมดฉาก                 | 30 |  |  |  |
| การใช้โหมดภาพถ่าย 3D          | 37 |  |  |  |
| การใช้โหมด HDR                | 37 |  |  |  |
| การใช้โหมดเมจิกเฟรม           | 38 |  |  |  |
| การใช้โหมดแต่งสวย             | 39 |  |  |  |
| การใช้โหมดถ่ายภาพชูม          | 40 |  |  |  |
| การใช้โหมดโปรแกรม             | 4  |  |  |  |
| การใช้โหมดกำหนดรูรับแสงเอง    |    |  |  |  |
| โหมดกำหนดความเร็้วชัตเตอร์เอง |    |  |  |  |
| หรือโหมดปรับเอง               | 42 |  |  |  |
| การใช้ใหมดกำหมดรรับแสมดง      | 1  |  |  |  |

| g                                  |        |
|------------------------------------|--------|
| การใช้โหมดกำหนดความเร็วชัตเตอร์เอง | <br>44 |
| การใช้โหมดปรับเอง                  | <br>45 |

| การใช้โหมด DUAL IS                              | 46 |
|-------------------------------------------------|----|
| าารใช้โหมดพาโนรามา                              | 47 |
| การใช้โหมดพาโนรามาแบบ 2 มิติหรือ 3 มิติ         | 47 |
| การใช้โหมดแอ็คชั่นพาโนรามา                      | 49 |
| าารใช้โหมดภาพยนตร์                              | 50 |
| การบันทึกวิดีโอความเร็วสูง                      | 52 |
| การใช้โหมดตรวจจำฉากอั้จฉริยะ                    | 53 |
| าารใช้โหมดโปรแกรมสร้างภาพยนตร์แบบ               |    |
| สร้างสรรค์                                      | 54 |
| การสร้างภาพยนตร์ด้วยโปรแกรมสร้างภาพยนตร์แบบ     |    |
| สร้างสรรค์                                      | 54 |
| ดูภาพยนตร์ที่สร้างในโหมดโปรแกรมสร้างภาพยนตร์แบบ |    |
| สร้างสรรค์                                      | 55 |
|                                                 |    |

# การใช้โหมดระบบอัจฉริยะ

ในใหมดระบบอัจฉริยะ กล้องจะเลือกการตั้งค่าที่เหมาะสมโดยอัตโนมัติ ขึ้นอยู่กับประเภทของฉากที่ถ่าย โหมดระบบอัจฉริยะจะเป็นประโยชน์ถ้าคุณไม่คุ้นเคยกับการตั้งค่า กล้องสำหรับฉากต่าง ๆ

- 1 หมุนแป้นเลือกโหมดไปที่ **SMART**
- 2 ปรับตำแหน่งของเป้าหมายในเฟรม
  - กล้องจะเลือกฉากโดยอัตโนมัติ ไอคอนฉากที่เหมาะสมจะปรากฏขึ้นที่ ด้านล่างของหน้าจอ ไอคอนต่าง ๆ มีดังต่อไปนี้

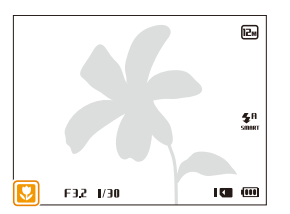

| ไอคอน      | คำอธิบาย                          |
|------------|-----------------------------------|
|            | ทิวทัศน์                          |
| WHITE      | ฉากที่มีพื้นหลังสีขาวสว่าง        |
| 2          | ทิวทัศน์ตอนกลางคืน (เมื่อปิดแฟลข) |
| 2          | ภาพบุคคลตอนกลางคืน                |
| <b>*</b> • | ทิวทัศน์ที่มีแบ็คไลท์             |

| ไอคอน       |                                                       |
|-------------|-------------------------------------------------------|
| 5           | ภาพบุคคลที่มีแบ็คไลท์                                 |
|             | ภาพบุคคล                                              |
| <b>V</b>    | ภาพระยะใกล้ของวัตถุ                                   |
| <b>8</b>    | ภาพระยะใกล้ของตัวหนังสือ                              |
|             | ดวงอาทิตย์ตก                                          |
|             | ท้องฟ้าใส                                             |
|             | พื้นที่ป่า                                            |
| <b>S</b>    | ภาพระยะใกล้ของเป้าหมายซึ่งมีหลายสี                    |
| 吊           | กล้องนิ่งหรืออยู่บนขาตั้งกล้อง (เมื่อถ่ายภาพในที่มืด) |
| <b>**</b> : | เป้าหมายเคลื่อนที่อย่างรวดเร็ว                        |
| *           | พลุ (เมื่อใข้ขาตั้งกล้อง)                             |
|             |                                                       |

- 3 กด (ชัตเตอร์) ลงครึ่งหนึ่งเพื่อโฟกัส
- 4 กด (ชัดเตอร์) เพื่อถ่ายภาพ

- - แม้ว่าจะตรวจพบหน้า แต่กล้องอาจจะไม่เลือกใหมดภาพบุคคล ทั้งนี้ขึ้นอยู่ กับตำแหน่งของเป้าหมายหรือการจัดแสง
  - กล้องอาจจะเลือกฉากที่ไม่ถูกต้อง ขึ้นอยู่กับสภาพการถ่ายภาพ เช่น กล้องสั่น การจัดแสง และระยะห่างจากเป้าหมาย
  - แม้ว่าจะใช้ขาตั้งกล้อง กล้องอาจไม่สามารถตรวจโหมด 🤻 ถ้าเป้าหมายเคลื่อนที่
  - ในโหมด SMART กล้องจะใช้พลังงานแบตเตอร์รี่มากกว่าปกติ เนื่องจาก เปลี่ยนการตั้งค่าบ่อยครั้ง เพื่อเลือกฉากที่เหมาะสม
## การใช้โหมดฉาก

ในโหมดฉาก สามารถถ่ายภาพด้วยตัวเลือกที่ตั้งค่าไว้ก่อนสำหรับฉากแต่ะละฉาก

### 1 หมุนแป้นเลือกโหมดไปที่ SCN

2 เลือกฉาก

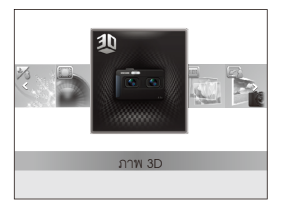

| ตัวเลือก  |                                                                                                  |
|-----------|--------------------------------------------------------------------------------------------------|
| ภาพ 3D    | ถ่ายภาพด้วยเอฟเพ็กด์ 3D (เอฟเพ็กด์ 3D<br>จะสามารถทำงานได้บนทีวีระบบ 3D หรือจอภาพ 3D<br>เท่านั้น) |
| HDR       | ถ่ายภาพด้วยการเน้นโทนกลาง<br>ซึ่งจะลดบริเวณมึดและสว่างลง                                         |
| เมจิกเฟรม | ถ่ายภาพด้วยเอฟเฟ็กต์เฟรมต่าง ๆ                                                                   |
| แด่งสวย   | ถ่ายภาพบุคคลด้วยตัวเลือกเพื่อช่อนจุดบกพร่องของ<br>ใบหน้า                                         |
| กลางคืน   | ถ่ายภาพในเวลากลางคืนหรือในที่ที่แสงน้อย<br>(ขอแนะนำให้ไข้ขาตั้งกล้อง)                            |
| ทิวทัศน์  | ถ่ายภาพสิ่งมีชีวิตและทิวทัศน์                                                                    |

| ถ่ายภาพตัวอักษรจากเอกสารที่เป็นสิ่งพิมพ์หรือ<br>อิเล็กทรอนิกส์อย่างขัดเจน         |
|-----------------------------------------------------------------------------------|
| ถ่ายภาพตอนอาทิตย์ตกให้ได้สีแดงและเหลืองที่ดูเป็น<br>ธรรมชาติ                      |
| ถ่ายภาพตอนดวงอาทิตย์ขึ้น                                                          |
| ถ่ายภาพเป้าหมายที่มีแสงส่องด้านหลัง                                               |
| ลดความสว่างที่มากเกินไปของเป้าหมาย ซึ่งเกิดจาก<br>แสงอาทิตย์ละท้อนจากทรายหรือหิมะ |
| ถ่ายภาพด้วยการทำให้ขอบเบลอ                                                        |
|                                                                                   |

- เมื่อต้องการเปลี่ยนโหมดฉาก ให้กด (MENU) แล้วเลือก 📷 คุณสามารถเลือกฉากใดในรายการก็ได้
- 3 ปรับตำแหน่งของเป้าหมายในเฟรม และกด (ชัดเตอร์) ครึ่งหนึ่งเพื่อใฟกัล
- 4 กด (ชัตเตอร์) เพื่อถ่ายภาพ

### การใช้โหมดภาพถ่าย 3D

ในโหมดภาพถ่าย 3D คุณสามารถถ่ายภาพโดยใช้เอฟเฟ็กต์ 3D ได้

- 1 หมุนแป้นเลือกโหมดไปที่ SCN
- 2 เลือก **ภาพ 3D**
- 3 ปรับตำแหน่งของเป้าหมายในเฟรม และกด (ชัตเตอร์) ครึ่งหนึ่งเพื่อใฟกัล
- 4 กด (**ชัตเตอร์**) เพื่อถ่ายภาพ
  - กล้องจะถ่ายรูป 2 รูปในรูปแบบไฟล์ JPEG และ MPO
- 📝 🔹 ในโหมดภาพถ่าย 3D ความละเอียดจะถูกตั้งไว้โดยอัตโนมัติที่ 🖪
  - ในโหมดภาพถ่าย 3D ตัวเลือกการถ่ายภาพบางตัวเลือกจะใช้ไม่ได้
  - คุณสามารถดูไฟล์ MPO ที่รองรับเอฟเฟ็กด์ 3D ได้เฉพาะในจอแสดงผลที่รองรับ MPO เช่น ทีวีระบบ 3D หรือจอภาพ 3D บนหน้าจอของกล้อง คุณสามารถดูได้เฉพาะไฟล์ JPEG เท่านั้น
  - ใช้แว่นตา 3D ที่เหมาะสมเมื่อดูไฟล์ MPO บนทีวีระบบ 3D หรือจอภาพ 3D

### การใช้โหมด HDR

ในโหมด HDR (High Dynamic Range) กล้องของคุณจะจับภาพรูปถ่าย 2 รูปด้วยค่ารับแสงที่ต่างกัน แล้วซ้อนทับบริเวณที่สว่างของภาพที่มืดเกินไปกับ บริเวณที่มืดของภาพที่สว่างเกินไป คุณสามารถถ่ายภาพที่มีสีลันสดใล

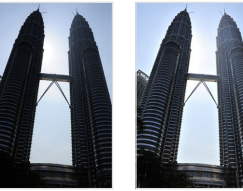

- ไม่ใช้เอฟเฟ็กต์ MDR
- 1 หมุนแป้นเลือกโหมดไปที่ SCN
- 2 เลือก HDR
- 3 ปรับตำแหน่งของเป้าหมายในเฟรม และกด (ชัดเตอร์) ครึ่งหนึ่งเพื่อโฟกัส
- 4 กด (ชัตเตอร์) เพื่อถ่ายภาพ
  - กล้องจะจับภาพ 2 ภาพ แล้วรวมอัตโนมัติเป็นภาพเดียว

- เอฟเฟ็กต์ HDR อาจได้รับผลกระทบจากการสั่นของกล้อง, ความสว่าง, การเคลื่อนไหวของเป้าหมาย และสภาพแวดล้อมในการถ่ายภาพ
  - คุณไม่สามารถใช้แฟลช เมื่อคุณใช้โหมด HDR
  - อาจใช้เวลานานในการบันทึกรูปถ่ายโดยใช้โหมด HDR
  - เมื่อคุณใช้โหมด HDR ภาพตัวอย่างที่แสดงบนหน้าจอและรูปที่ถ่ายไว้อาจ ปรากฏขึ้นใหญ่กว่ารูปที่ถ่ายโดยไม่ใช้เอฟเฟ็กด์นี้
  - เมื่อคุณถ่ายภาพวัตถุที่เคลื่อนไหวอยู่โดยใช้โหมด HDR ภาพติดตาขั้วขณะอาจปรากฏขึ้น

### การใช้โหมดเมจิกเฟรม

ในโหมดเมจิกเฟรม คุณสามารถใช้เอฟเฟ็กด์เฟรมหลายแบบกับภาพได้ รูปร่างและ อารมณ์ความรู้สึกของภาพจะเปลี่ยนแปลงไปตามเฟรมที่เลือก

- 1 หมุนแป้นเลือกโหมดไปที่ SCN
- 2 เลือก เมจิกเฟรม
- 3 กด (MENU)

- 4 เลือก 🙆 → เฟรม
- 5 เลือกตัวเลือก

|           |          | _     |                  |
|-----------|----------|-------|------------------|
| SEN       | เฟรม     | く関    | ศิลปะบนผนัง      |
|           | คุณภาพ   |       | ฟิล์มเก่า        |
| O         | OIS      | 200 B | ระลอกคลื่น       |
|           |          |       | พระจันทร์เต็มดวง |
| <b>ee</b> |          |       | แผ่นเสียงเก่า    |
|           |          | 橋     | นิตยสาร          |
| ŵ         |          | 關     | วันแดดจ้า        |
| MENU      | ย้อนกลับ | OK    | ตั้งค่า 1/2      |

- 6 กด (MENU) เพื่อเปลี่ยนเป็นโหมดถ่ายภาพ
- 7 ปรับตำแหน่งของเป้าหมายในเฟรม และกด (ชัดเตอร์) ครึ่งหนึ่งเพื่อโฟกัส
- 8 กด (**ชัดเตอร์**) เพื่อถ่ายภาพ
- 💋 ในโหมด เมจิกเฟรม ความละเอียดจะถูกตั้งไว้โดยอัตโนมัติที่ 🖪

### การใช้โหมดแต่งสวย

ในใหมดแต่งสวย คุณสามารถถ่ายภาพบุคคลด้วยตัวเลือกต่างๆ เพื่อช่อนความไม่ สมบูรณ์ของใบหน้าได้

- 1 หมุนแป้นเลือกโหมดไปที่ SCN
- 2 เลือก **แต่งสวย**
- 3 กด (MENU)
- 4 เลือก 💿 → พื้นที่ใบหน้า
- 5 เลือกตัวเลือก
  - เช่น เพิ่มการตั้งค่าพื้นที่ใบหน้า เพื่อทำให้ผิวดูขาวขึ้น

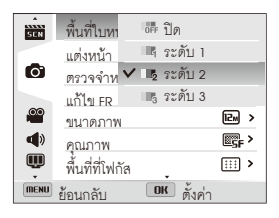

6 เลือก แต่งหน้า

- 7 เลือกตัวเลือก
  - ยกตัวอย่างเช่น เพิ่มการตั้งค่าแต่งหน้าเพื่อซ่อนความไม่สมบูรณ์ของ ใบหน้าให้ได้มากขึ้น

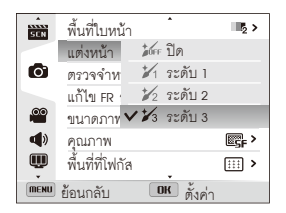

- 8 กด (**MENU**) เพื่อเปลี่ยนเป็นโหมดถ่ายภาพ
- 9 ปรับตำแหน่งของเป้าหมายในเฟรม และกด (ชัตเตอร์) ครึ่งหนึ่ง เพื่อโฟกัส
- 10 กด (**ชัตเตอร์**) เพื่อถ่ายภาพ
- 💋 เมื่อใช้โหมดแต่งสวย ระยะโฟกัสจะตั้งเป็น ออโต้มาโคร

### การใช้โหมดถ่ายภาพซูม

ในโหมด ถ่ายภาพซูม คุณสามารถเน้นจุดกึ่งกลางของภาพได้ด้วยการเบลอขอบ

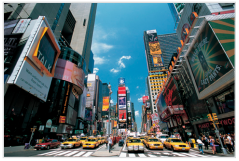

🔺 ไม่ใช้เอฟเฟ็กต์ถ่ายภาพชูม

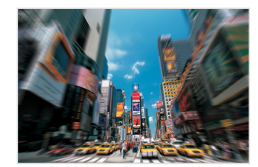

- 🔺 ใช้เอฟเฟ็กต์ถ่ายภาพชูม
- 1 หมุนแป้นเลือกโหมดไปที่ SCN
- 2 เลือก ถ่ายภาพซูม
- 3 ปรับตำแหน่งของเป้าหมายในเฟรม และกด (ชัตเตอร์) ครึ่งหนึ่งเพื่อโฟกัส
- 4 กด (**ชัตเตอร์**) เพื่อถ่ายภาพ

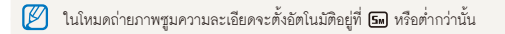

# การใช้โหมดโปรแกรม

ในโหมดโปรแกรม คุณสามารถตั้งค่าตัวเลือกสูงสุด ยกเว้นความเร็วชัตเตอร์และค่ารูรับแสง ซึ่งกล้องจะตั้งค่าโดยอัตโนมัติ

- 1 หมุนแป้นเลือกโหมดไปที่ **P**
- 2 ตั้งค่าตัวเลือกตามต้องการ (หากต้องการดูรายการตัวเลือกต่าง ๆ ให้ดูหัวข้อ "ตัวเลือกการถ่ายภาพ")

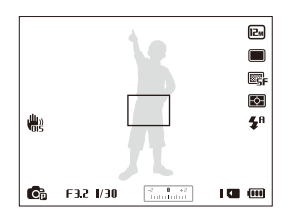

- 3 ปรับตำแหน่งของเป้าหมายในเฟรม และกด (ชัตเตอร์) ครึ่งหนึ่ง เพื่อใฟกัส
- 4 กด (ชัตเตอร์) เพื่อถ่ายภาพ

## การใช้โหมดกำหนดรูรับแสงเอง โหมดกำหนดความเร็วชัตเตอร์เอง หรือโหมดปรับเอง

ปรับรูรับแสง หรือปรับความเร็วขัตเตอร์ เพื่อปรับค่ารับแสงของภาพ คุณสามารถเลือกตัวเลือกเหล่านี้ในใหมดกำหนดรูรับแสงเอง โหมดกำหนดความเร็วขัตเตอร์เอง และโหมดปรับเอง

### ค่ารูรับแสง

รูวับแสงเป็นรูที่บังคับปริมาณแสงที่เข้าไปในกล้อง ด้วของรูวับแสดงประกอบด้วย แผ่นโลหะบาง ๆ ที่เปิดและปิดเพื่อปล่อยให้แสงผ่านเข้ามายังรูวับแสงไปยังกล้อง ขนาดของรูวับแสงมีความสอดคล้องกับความสว่างของภาพถ่าย: ยิ่งรูวับแสงกว้าง ขึ้น รูปถ่ายก็ยิ่งสว่างมากขึ้น ขณะเดียวกันยิ่งรูวับแสงน้อยลง รูปถ่ายก็ยิ่งมีคลง

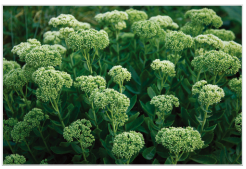

🔺 ค่ารูรับแสงน้อย (รูรับแสงมีขนาดใหญ่)

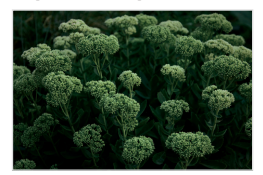

🔺 ค่ารูรับแสงมาก (รูรับแสงมีขนาดเล็ก)

### ความเร็วชัตเตอร์

ความเร็วขัตเตอร์ หมายถึง จำนวนครั้งในการเปิดและปิดของขัตเตอร์ ซึ่งเป็น ปัจจัยสำคัญต่อความสว่างในภาพถ่าย ความเร็วขัตเตอร์ข้าจะทำให้มีแสงเล็ดลอด เข้ามามากขึ้น ดังนั้น ภาพถ่ายจึงมีความสว่างมากกว่า ตรงกันข้าม ความเร็ว ขัตเตอร์ที่เร็วจะทำให้เวลาที่แสงเข้าถึงได้น้อยลง และรูปถ่ายจะมืดกว่าและ สามารถจับภาพนิ่งเป้าหมายที่เคลื่อนไหวได้ดีกว่า

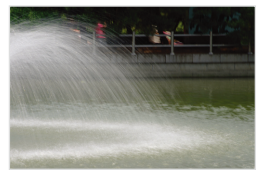

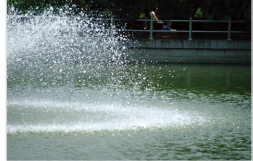

🔺 ความเร็วชัตเตอร์ช้า

🔺 ความเร็วชัตเตอร์มาก

## การใช้โหมดกำหนดรูรับแสงเอง

สำหรับโหมดกำหนดรูรับแสงเอง คุณสามารถตั้งค่ารูรับแสงได้โดยอิสระ และกล้อง จะเลือกความเร็วขัตเตอร์ที่เหมาะสมให้โดยอัตในมัติ

- 1 หมุนแป้นเลือกโหมดไปที่ **A⋅S⋅M**
- 2 เลือก ลำดับการเปิดรับแสง
  - เมื่อต้องการเลือกโหมดอื่น ขณะที่ตั้งค่าแป้นเลือกโหมดไว้ที่ ASM ให้กด (MENU) แล้วเลือก ล่ → โหมด
- 3 กด (OK) แล้วหมุนปุ่มนาวิเกตหรือกด (DISP/♥) เพื่อปรับค่ารูรับแสง
  - ดูหน้า 42 สำหรับข้อมูลเพิ่มเติมเกี่ยวกับการกำหนดค่ารูรับแสงเอง

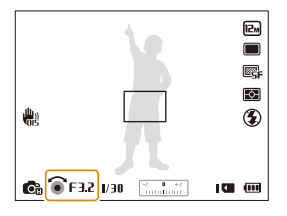

- 4 ตั้งค่าตัวเลือกต่าง ๆ (หากต้องการดูรายการตัวเลือกต่าง ๆ ให้ดูหัวข้อ "ตัวเลือกการถ่ายภาพ")
- 5 ปรับตำแหน่งของเป้าหมายในเฟรม และกด (ชัตเตอร์) ครึ่งหนึ่งเพื่อโฟกัส
- 6 กด (**ชัตเตอร์**) เพื่อถ่ายภาพ

### การใช้โหมดกำหนดความเร็วชัตเตอร์เอง

สำหรับโหมดกำหนดความเร็วขัตเตอร์เอง คุณสามารถตั้งความเร็วขัตเตอร์ได้โดย อิสระ และกล้องจะเลือกค่ารูรับแสงที่เหมาะสมให้โดยอัตโนมัติ

- 1 หมุนแป้นเลือกโหมดไปที่ **A⋅S⋅M**
- 2 เลือก ลำดับชัตเตอร์
  - เมื่อต้องการเลือกโหมดอื่น ขณะที่ตั้งค่าแป้นเลือกโหมดไว้ที่ ASM ให้กด (MENU) แล้วเลือก ล่ → โหมด
- 3 กด (OK) แล้วหมุบปุ่มนาวิเกตหรือกด (DISP/♥) เพื่อปรับค่าความเร็วขัดเตอร์
  - ดูหน้า 42 สำหรับข้อมูลเพิ่มเติมเกี่ยวกับความเร็วขัตเตอร์

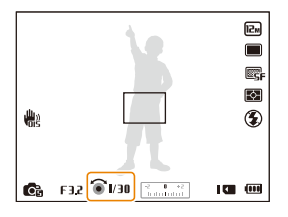

- 4 ตั้งค่าตัวเลือกต่าง ๆ (หากต้องการดูรายการตัวเลือกต่าง ๆ ให้ดูหัวข้อ "ตัวเลือกการถ่ายภาพ")
- 5 ปรับตำแหน่งของเป้าหมายในเฟรม และกด (ชัตเตอร์) ครึ่งหนึ่งเพื่อโฟกัส
- 6 กด (**ชัตเตอร์**) เพื่อถ่ายภาพ

### การใช้โหมดปรับเอง

สำหรับโหมดปรับเอง คุณจะปรับทั้งค่ารูรับแลงและความเร็วขัตเตอร์ได้โดยอิสระ ด้วยตนเอง

- 1 หมุนแป้นเลือกโหมดไปที่ **A**⋅S⋅M
- 2 เลือก ปรับเอง
  - เมื่อต้องการเลือกโหมดอื่น ขณะที่ตั้งค่าแป้นเลือกโหมดไว้ที่ ASM ให้กด (MENU) แล้วเลือก ล่ → โหมด
- 3 กด (**OK**) เพื่อเลือกค่ารูรับแสงหรือความเร็วขัตเตอร์

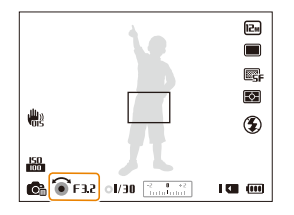

- 4 หมุนปุ่มนาวิเกตหรือกด (DISP/♥) เพื่อปรับค่ารูรับแสงหรือ ความเร็วชัตเตอร์
- 5 ตั้งค่าตัวเลือกต่างๆ (หากต้องการดูรายการตัวเลือกต่างๆ ให้ดูหัวข้อ "ตัวเลือกการถ่ายภาพ ")
- 6 ปรับตำแหน่งของเป้าหมายในเฟรม และกด (ชัตเตอร์) ครึ่งหนึ่งเพื่อโฟกัส
- 7 กด (**ชัตเตอร์**) เพื่อถ่ายภาพ

## การใช้โหมด DUAL IS

ลดการสั่นของกล้องเพื่อป้องกันการเบลอของภาพถ่าย โดยใช้ฟังก์ชั่นระบบป้องกันภาพสั่นไหวแบบออพติคัลและแบบดิจิตอล

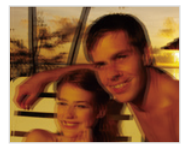

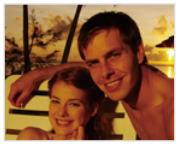

🔺 ก่อนแก้ไข

🔺 หลังแก้ไข

- 1 หมุนแป้นเลือกโหมดไปที่ ๙฿ิ**บ**ลเ
- 2 ปรับตำแหน่งของเป้าหมายในเฟรม และกด (ชัดเตอร์) ครึ่งหนึ่งเพื่อโฟกัส
- 3 กด (ชัดเตอร์) เพื่อถ่ายภาพ
- 🕅 การซูมดิจิตอลและสมาร์ทซูทไม่สามารถใช้ได้ใน โหมด «ปิบลเ
  - กล้องจะแก้ไขภาพแบบออพติคต่อเมื่อต้นกำเนิดแสงสว่างกว่าแสงไฟนีออน
  - ถ้าเป้าหมายของคุณเคลื่อนไหวอย่างรวดเร็ว ภาพที่ได้อาจจะพร่ามัว
  - กำหนดตัวเลือกระบบป้องกันภาพสั่นไหวแบบออพติค (OIS) เพื่อลดการสั่น ของกล้องในโหมดถ่ายภาพต่าง ๆ (หน้า 30)

# การใช้โหมดพาโนรามา

ในโหมดพาโนรามา คุณสามารถจับภาพพาโนรามามุมกว้างได้ในภาพเดียว จับภาพและรวมชุดรูปถ่ายเพื่อสร้างภาพพาโนรามา

### การใช้โหมดพาโนรามาแบบ 2 มิติหรือ 3 มิดิ

ในโหมดพาโนรามา คุณสามารถจับภาพพาโนรามาแบบปกติหรือแบบสามมิติก็ได้

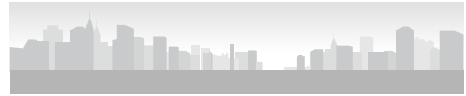

- 🔺 ตัวอย่างการถ่ายภาพ
- 1 หมุนแป้นเลือกโหมดไปที่ 🔟
- 2 กด (MENU)
- 4 กด (MENU) เพื่อเปลี่ยนเป็นโหมดถ่ายภาพ
- 5 ปรับตำแหน่งของเป้าหมายในเฟรม และกด (ชัตเตอร์) ครึ่งหนึ่งเพื่อโฟกัส
- 6 กด (ชัตเตอร์) ค้างไว้เพื่อเริ่มการบันทึก

- 7 ขณะที่กด (ชัดเตอร์) ไว้ ให้ค่อยๆ เลื่อนกล้องไปในทิศทางที่คุณ ต้องการข้าๆ
  - ในโหมดพาโนรามา 3 มิติ คุณสามารถจับภาพในแนวนอนเท่านั้น
  - เมื่อช่องเล็งภาพอยู่ในแนวเดียวกับฉากถัดไป กล้องจะจับภาพถัดไปโดยอัตโนมัติ

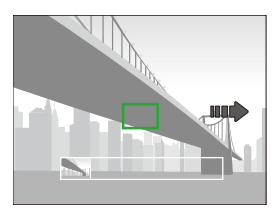

- 8 เมื่อเสร็จแล้ว ให้ปล่อย (**ชัตเตอร์**)
  - เมื่อคุณถ่ายภาพที่จำเป็นทั้งหมดแล้ว กล้องจะรวมภาพเข้าเป็นภาพ พาในรามาภาพเดียว

- 🕅 เพื่อให้ได้ผลลัพธ์ที่ดีที่สุดในการถ่ายภาพพาโนรามา ควรหลีกเลี่ยงสิ่งต่อไปนี้:
  - เลื่อนกล้องเร็วเกินไปหรือข้าเกินไป
  - เลื่อนกล้องเพียงเล็กน้อยเพื่อจับภาพถัดไป
  - เลื่อนกล้องด้วยความเร็วไม่สม่ำเสมอ
  - เขย่ากล้อง
  - เปลี่ยนทิศทางกล้องขณะถ่ายภาพ
  - ถ่ายภาพในที่มืด
  - ถ่ายเป้าหมายที่เคลื่อนที่ในระยะใกล้
  - สภาวะการถ่ายภาพที่มีการเปลี่ยนแปลงของความสว่างและสีของไฟ
  - การเลือกใหมดพาในรามาจะปิดใช้งานคุณสมบัติการชูมดิจิตอลและการ ชูมออพติดอล หากคุณเลือกใหมดพาในรามาขณะที่ชูมเลนส์เข้า กล้องจะชูม ออกไปยังทำแหน่งพื้นฐานโดยอัตในมัติ
  - ในโหมดพาโนรามา ตัวเลือกการถ่ายภาพบางรายการจะไม่ทำงาน
  - กล้องอาจหยุดถ่ายภาพ เนื่องจากการจัดองค์ประกอบภาพหรือ การเคลื่อนไหวของเป้าหมาย
  - เมื่อต้องการปรับปรุงคุณภาพภาพในโหมดพาโนรามา กล้องอาจไม่สามาร ถจับภาพสุดท้ายได้เมื่อคุณหยุดเคลื่อนกล้อง เมื่อต้องการจับภาพทั้งหมด ให้ค่อยๆ เคลื่อนกล้องให้เกินจุดที่คุณต้องการให้สิ้นสุดภาพ
  - ในโหมดพาโนรามา 3 มิติ กล้องของคุณอาจจับภาพเริ่มต้นและสิ้นสุด แตกต่างกัน เนื่องจากธรรมชาติของเอฟเฟ็กต์ 3D เมื่อต้องการจับภาพ ทั้งหมด ให้ค่อยๆ เคลื่อนกล้องให้เกินจุดเริ่มต้นและจุดสิ้นสุดที่คุณ ต้องการจับภาพ

- ในโหมดพาโนรามา 3 มิติ รูปถ่ายจะอยู่ในรูปแบบไฟล์ JPEG และ MPO
- คุณสามารถดูไฟล์ MPO ที่รองรับเอฟเฟ็กต์ 3D ได้เฉพาะในจอแสดงผล ที่รองรับ MPO เช่น ทีวีระบบ 3D หรือจอภาพ 3D บนหน้าจอของกล้อง คุณสามารถดูได้เฉพาะไฟล์ JPEG เท่านั้น
- ใช้แว่นตา 3D ที่เหมาะสมเมื่อดูไฟล์ MPO บนทีวีระบบ 3D หรือจอภาพ 3D

## การใช้โหมดแอ็คชั่นพาโนรามา

ในโหมดแอ็คชั่นพาโนรามาคุณสามารถจับภาพและรวมชุดรูปถ่ายของ เป้าหมายที่เคลื่อนไหวได้

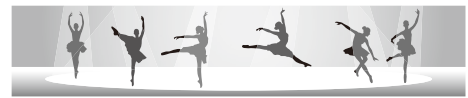

- 🔺 ตัวอย่างการถ่ายภาพ
- 1 หมุนแป้นเลือกโหมดไปที่ 🔟
- 2 กด (MENU)
- 3 เลือก 💿 → พาโนรามา → แอ็คชั่นพาโนรามา
- 4 กด (MENU) เพื่อเปลี่ยนเป็นโหมดถ่ายภาพ
- 5 ปรับตำแหน่งของเป้าหมายในเฟรม และกด (ชัดเตอร์) ครึ่งหนึ่งเพื่อโฟกัส
- 6 กด (ชัดเตอร์) ค้างไว้เพื่อเริ่มถ่ายภาพ

- 7 ขณะที่กด (ชัตเตอร์) ไว้ ให้ค่อยๆ เลื่อนกล้องไปในทิศทางที่คุณ ต้องการข้าๆ
  - หากมีเป้าหมายที่เคลื่อนไหวมากกว่าหนึ่งเป้าหมาย กล้องอาจไม่สามารถ รับรู้เป้าหมายที่ถูกต้องได้
  - หากวัตถุอยู่นอกกรอบนำขณะถ่ายภาพกล้องจะไม่จับการเคลื่อนไหว ของวัตถุ
- 8 เมื่อเสร็จแล้ว ให้ปล่อย (**ชัดเตอร์**)
  - กล้องจะรวมภาพที่ถ่ายไว้เป็นภาพเดียวโดยอัตโนมัติ
- 👔 เพื่อให้ได้ผลลัพธ์ที่ดีที่สุดในการถ่ายภาพพาโนรามา ควรหลีกเลี่ยงสิ่งต่อไปนี้:
  - เลื่อนกล้องเร็วเกินไป่หรือข้าเกินไป
  - เลื่อนกล้องเพียงเล็กน้อยเพื่อจับภาพถัดไป
  - เลื่อนกล้องด้วยความเร็วไม่สม่ำเสมอ
  - เขย่ากล้อง
  - เปลี่ยนทิศทางกล้องขณะถ่ายภาพ
  - ถ่ายภาพในที่มืด
  - ถ่ายเป้าหมายที่เคลื่อนที่ในระยะใกล้
  - สภาวะการถ่ายภาพที่มีการเปลี่ยนแปลงของความสว่างและสีของไฟ
  - กล้องอาจใช้เวลานานในการบันทึกภาพพาโนรามา
  - ในโหมดพาโนรามาแอ็คชั่น ตัวเลือกการถ่ายภาพบางรายการจะไม่ทำงาน

# การใช้โหมดภาพยนตร์

ในโหมดภาพยนตร์ คุณสามารถปรับการตั้งค่าการบันทึกวิดีโอ HD เต็มรูปแบบความละเอียดลูงได้ไม่เกิน 20 นาที กล้องจัดเก็บวิดีโอที่บันทึกไว้เป็นไฟล์ MP4 (H.264)

- Image: H.264 (MPEG-4 part10/AVC) เป็นรูปแบบการบีบอัดวิดีโอที่มีประสิทธิภาพสูง พัฒนาโดยองค์การมาตรฐานระหว่างประเทศ ISO-IEC และ ITU-T
  - การ์ดความจำบางอย่างอาจไม่รองรับการบันทึกที่ใช้ความละเอียดสูง ในกรณีนี้ ให้ตั้งค่าความละเอียดให้ต่ำลง
  - การ์ดความเจ้าซึ่งมีความเร็วในการบันทึกท่ำจะไม่สนับสนุนวิดีโอความละเอียดสูงและวิดีโอความเร็วสูง หากต้องการบันทึกวิดีโอความละเอียดสูงหรือวิดีโอที่มีความเร็วสูง ให้ใช้การ์ดความจำซึ่งมีความเร็วในการบันทึกเร็วกว่า
  - หากคุณเปิดใช้งานฟังก์ชั่น OIS ขณะบันทึกวิดีโอ กล้องจะบันทึกเสียงการทำงานของฟังก์ชั่น OIS
  - หากคุณใข้คุณสมบัติการรูมในการบันทึกวิดีโอ กล้องอาจบันทึกเสียงรบกวนการรูม เมื่อต้องการลดเสียงรบกวนการรูม ให้ใช้ฟังก์ชั่นการลดเสียงรบกวนการรูม โปรดดูที่ขั้นตอนที่ 3 และ 4 ด้านล่าง
- 1 หมุนแป้นเลือกโหมดไปที่ 🎬
- 2 กด (MENU)
- 4 เลือกตัวเลือก

### ใอคอน คำอธิบาย บิดการลดเสียงรบกวนการซูม: ใช้คุณสมบัติ การลดเสียงรบกวนการซูม: ใช้คุณสมบัติ เพื่อดารลดเสียงรบกวนการซูม: เป็น เมื่อการลดเสียงรบกวนการซูม: ใช้คุณสมบัติ เปิดการลดเสียงรบกวนการซูม: ใช้คุณสมบัติ เปิดการลดเสียงรบกวนการซูม: ขั เพื่อสองเสียง เพื่อสองเสียงการซูม

- 😰 อย่าระงับไมโครโฟนเมื่อคุณใช้ฟังก์ชั่นการลดเสียงรบกวนการชูม
  - การบันทึกที่ใช้ฟังก์ชั่นการลดเสียงรบกวนการชูมอาจต่างไปจาก เสียงจริง

- 5 ตั้งค่าตัวเลือกที่ต้องการ (หากต้องการดูรายการตัวเลือกต่าง ๆ ให้ดูหัวข้อ "ตัวเลือกการถ่ายภาพ")
- 6 กด 🔘 (การบันทึกวิดีโอ) เพื่อเริ่มบันทึก
- 7 กด 🔘 (การบันทึกวิดีโอ) อีกครั้ง เพื่อหยุดบันทึก
- คุณสามารถเริ่มการบันทึกวิดีโอในบางโหมดได้ด้วยการกด
   (การบันทึกวิดีโอ) โดยไม่ต้องสลับโหมดไปที่ **ห**
  - ขนาดเฟรมวิดีโออาจปรากฏขึ้นเล็กลงขณะที่คุณบันทึกวิดีโอ ทั้งนี้ขึ้นอยู่กับ ความละเอียดวิดีโอและจำนวนเฟรม
  - หากคุณไม่ได้ดำเนินการใดๆ ประมาณ 5นาทีขณะที่บันทึกวิดีโออยู่ หน้าจอจะมืดลง เมื่อต้องการเปิดใช้งานหน้าจอ ให้ทำงานใด ๆ ก็ได้บนกล้อง หากคุณใช้งานปุ่มเปิด/ปิดเครื่อง ปุ่มชูม ปุ่มชัดเตอร์ หรือปุ่มบันทึกวิดีโอกล้อ งจะทำงานตามพังก์ชั่นที่กำหนด แม้ว่าหน้าจอจะมืดลงก็ตาม

### ์การหยุดบันทึกชั่วคราว

คุณสามารถหยุดการบันทึกชั่วคราวในขณะบันทึกวิดีโอได้ เมื่อใช้พังก์ชั่นนี้ คุณจะสามารถบันทึกฉากต่างๆ เป็นภาพวิดีโอเดียวได้

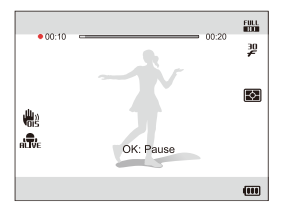

- กด (**OK**) เพื่อหยุดการบันทึกขั่วขณะ
- กด (**OK**) เพื่อเล่นต่อ

### การถ่ายภาพนิ่งขณะบันทึกวิดีโอ

คุณสามารถจับภาพนิ่งขณะบันทึกวิดีโอได้โดยไม่ต้องเปลี่ยนเป็นโหมดการถ่ายภาพ (สูงสุด 6 รูป) คุณสมบัตินี้จะใช้งานได้ต่อเมื่อคุณใช้การ์ดความจำเท่านั้น

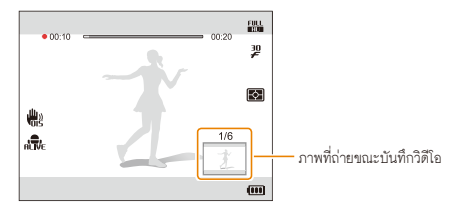

- กด (ชัตเตอร์) เพื่อจับภาพขณะบันทึกวิดีโอ
- ภาพที่ถ่ายจะถูกบันทึกโดยอัตโนมัติ
  - 😰 ภาพที่ถ่ายจะถูกปรับขนาดโดยอัตโนมัติ ขึ้นอยู่กับขนาดของวิดีโอที่บันทึก
    - คุณไม่สามารถ<sup>จ</sup>ับภาพนิ่งขณะบันทึกวิดีโอความเร็วสูงได้
    - คุณไม่สามารถจับภาพนิ่งขณะที่หยุดบันทึกวิดีโอ
    - คุณภาพของภาพที่ถ่ายขณะที่บันทึกวิดีโออาจต่ำกว่าคุณภาพของภาพที่ถ่ ายปกติ

### การบันทึกวิดีโอความเร็วสูง

คุณสามารถบันทึกวิดีโอความเร็วสูงด้วยการตั้งค่าจำนวนเฟรม วิดีโอความเร็วสูง จะเปิดเล่นแบบภาพข้าที่ 30 FPS โดยไม่คำนึงถึงจำนวนเฟรมของวิดีโอ

- การ์ดความจำที่มีความเร็วการเขียนต่ำจะไม่รองรับวิดีโอความเร็วสูง
  - คุณไม่สามารถตั้งค่าเอฟเฟ็กต์ฟิลเตอร์อัจฉริยะหรือโหมดการตรวจจำฉาก อัจฉริยะเมื่อบันทึกวิดีโอความเร็วสูง
  - วิดีโอความเร็วสูงไม่รองรับการบันทึกเสียง
  - คุณภาพภาพของวิดีโอความเร็วสูงอาจจะต่ำกว่าวิดีโอความเร็วปกติ

- 1 หมุนแป้นเลือกโหมดไปที่ 🎬
  - 🔐 จะช่วยให้คุณสามารถบันทึกวิดีโอความเร็วสูงได้
- 2 กด (🖳) และเลือกจำนวนเฟรม

| ไอคอน    | คำอธิบาย                                                                                                    |
|----------|----------------------------------------------------------------------------------------------------|
| 440<br>F | 440fps: บันทึก 440 เฟรมต่อวินาที (สูงสุด 10 วินาที)                                                         |
| 250<br>F | <b>250fps</b> : บันทึก 250 เฟรมต่อวินาที (สูงสุด 10 วินาที)                                                 |
| 30<br>F  | <b>30fps</b> : บันทึก 30 เฟรมต่อวินาที (สูงสุด 20 นาที) <b>30fps</b> ไม่ไข่<br>ตัวเลือกการบันทึกความเร็วสูง |

- 3 กด 🔘 (การบันทึกวิดีโอ) เพื่อเริ่มบันทึก
- 4 กด 🔘 (การบันทึกวิดีโอ) เพื่อหยุดบันทึก

### การใช้โหมดตรวจจำฉากอัจฉริยะ

ในใหมดการตรวจจำฉากอัจฉริยะ กล้องจะเลือกการตั้งค่าที่เหมาะสมโดยอัตโนมัติ ขึ้นอยู่กับประเภทของฉากที่ถ่าย

- 1 หมุนแป้นเลือกโหมดไปที่ 🎬
- 2 กด (MENU)
- 4 กด (MENU) เพื่อเปลี่ยนเป็นใหมดถ่ายภาพ
- 5 ปรับตำแหน่งของเป้าหมายในเฟรม
  - กล้องจะเลือกฉากโดยอัตโนมัติ ไอคอนฉากที่เหมาะสมจะปรากฏขึ้นที่ ด้านล่างของหน้าจอ

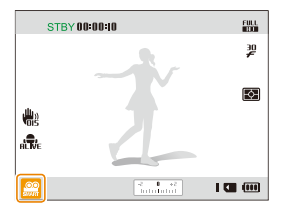

| ไอคอน |            |
|-------|------------|
|       | ทิวทัศน์   |
|       | อาทิตย์ตก  |
|       | ท้องฟ้าใส  |
|       | พื้นที่ป่า |

- 6 กด 🔘 (การบันทึกวิดีโอ) เพื่อเริ่มบันทึก
- 7 กด 🔘 (การบันทึกวิดีโอ) อีกครั้ง เพื่อหยุดบันทึก
- - กล้องอาจจะเลือกฉากที่ไม่ถูกต้อง ขึ้นอยู่กับสภาพการถ่ายภาพ เช่น กล้องสั่น การจัดแสง และระยะห่างจากเป้าหมาย
  - เอฟเฟ็กต์ฟิลเตอร์อัจฉริยะใช้ไม่ได้ในโหมดตรวจจำฉากอัจฉริยะ

## การใช้โหมดโปรแกรมสร้างภาพยนตร์แบบสร้างสรรค์

ในโหมดโปรแกรมสร้างภาพยนตร์แบบสร้างสรรค์ คุณสามารถสร้างภาพยนตร์ได้จากรูปถ่ายและวิดีโอที่เก็บอยู่ในการ์ดความจำของคุณ

### การสร้างภาพยนตร์ด้วยโปรแกรมสร้างภาพยนตร์ แบบสร้างสรรค์

- 1 หมุนแป้นเลือกโหมดไปที่ 🐨
- 2 เลือก + การสร้างภาพยนตร์
- 3 เลือก เลือก แล้วเลือกไฟล์
  - คุณต้องเลือกอย่างน้อย 2 ไฟล์
  - หากคุณเลือกโฟลเดอร์ ทุกภาพที่อยู่ในโฟลเดอร์จะถูกเลือกด้วย
  - หากคุณเลือกวิดีโอ 🌇 รูปที่ถ่ายไว้ขณะบันทึกวิดีโอทั้งหมดจะถูกเลือก
  - เลือก สุ่มเลือก เพื่อให้กล้องเลือกรูปถ่ายและวิดีโอแบบสุ่มเลือก ภาพยนตร์ต้องมีความยาวไม่เกิน 2 นาที 30 วินาที

| 1. เลือกภาพ              | 2 3 4 5    |
|--------------------------|------------|
|                          |            |
| <ul> <li>✓ IS</li> </ul> | เลือก      |
| ×                        | สุ่มเลือก  |
|                          |            |
| menu ข้อนกลับ            | ดห ตั้งค่า |

- • คุณไม่สามารถเลือกภาพที่ถ่ายในโหมดพาในรามา วิดีโอที่สร้างขึ้นในโหม
   ดโปรแกรมสร้างภาพยนตร์แบบสร้างสรรค์ วิดีโอที่บันทึกด้วยเอฟเฟ็กต์
   ฟิลเตอร์อัจฉริยะบางอย่าง (รูปย่อ, ถ่ายขอบภาพเบลอ,
   จุดแบบฮาล์ฟโทน, ภาพร่าง หรือ ตาปลา) หรือ
   วิดีโอความเร็วสูงบางประเภท (440fps)
  - คุณสามารถเลือกได้สูงสุด 60 รูปถ่ายและ 10 วิดีโอ
- 4 กด (**Fn**) เพื่อยืนยันการเลือก
- 5 กด (ॶ) เพื่อเลือก **ธีม** แล้วเลือกธีม
- 6 กด (🕲) เพื่อเลือก **เพลง** แล้วเลือกเพลง
- 7 กด (🙂) เพื่อเลือก ขนาดภาพ แล้วเลือกขนาดภาพ
- 8 กด (🕲) เพื่อเลือก **การสร้าง** แล้วเลือก **เริ่มการสร้าง** 
  - หากกล้องมีหน่วยความจำไม่เพียงพอในการจัดเก็บภาพยนตร์ คุณจะไม่สามารถเลือก เริ่มการสร้าง ลบไฟล์ออกจากการ์ดความจำ เพื่อเพิ่มหน่วยความจำที่ใช้ได้ (หน้า 89)
  - หากหน้าต่างปรากฏขึ้นเมื่อคุณเลือก เริ่มการสร้าง ให้เลือกขนาด คุณภาพภาพขนาดเล็กในตัวเลือก ขนาดภาพ
  - การสร้างวิดีโออาจใข้เวลานาน ขึ้นอยู่กับจำนวนและขนาดของไฟล์ที่เลือก
  - กด (MENU) เพื่อยกเลิกการสร้างวิดีโอ

### ดูภาพยนตร์ที่สร้างในโหมดโปรแกรมสร้างภาพยนตร์ แบบสร้างสรรค์

- 1 หมุนแป้นเลือกโหมดไปที่ 🐨
- 2 กด (DISP/𝔅) เพื่อเลือกภาพยนตร์
- 3 กด (**0K**) เพื่อเล่นภาพยนตร์

💋 เมื่อต้องการดูภาพยนตร์ในโหมดเปิดเล่น ให้กด (🕒) (หน้า 84)

# ตัวเลือกการถ่ายภาพ

รู้จักวิธีการตั้งค่าตัวเลือกในโหมดถ่ายภาพ

| การเลือกความละเอียดและคุณภาพของภาพ | 5  |
|------------------------------------|----|
| การเลือกความละเอียด                | 57 |
| การตั้งค่าคุณภาพของภาพ             | 58 |
| การใช้ตัวตั้งเวลา                  | 59 |
| การถ่ายภาพในที่มืด                 | 60 |
| การป้องกันตาแดง                    | 60 |
| การใช้แฟลช                         | 60 |
| การปรับความเร็ว ISO                | 62 |
| การเปลี่ยนโฟกัสของกล้อง            | 63 |
| การใช้มาโคร                        | 63 |
| การใช้โฟกัสอัตโนมัติ               | 63 |
| โฟกัสในพื้นที่เลือก                | 6  |
| การใช้การค้นหาโฟกัสอัตโนมัติ       | 6  |
| การปรับส่วนที่ต้องการโฟกัส         | 60 |
| การใช้การตรวจจำใบหน้า              | 6  |
| การตรวจจำใบหน้า                    | 6  |
| การถ่ายภาพตนเอง                    | 68 |
| การถ่ายภาพยิ้ม                     | 68 |

| การตรวจจับตากะพริบ                         | 69 |
|--------------------------------------------|----|
| การใช้การจดจำใบหน้าอัจฉริยะ                | 69 |
| การลงทะเบียนเป็นใบหน้าโปรด (ดาวเด่นของฉัน) | 70 |
| การปรับความสว่างและสี                      | 72 |
| การปรับค่ารับแสงด้วยตนเอง (EV)             | 72 |
| การเปลี่ยนตัวเลือกการวัดแสง                | 73 |
| การเลือกต้นกำหนดแสง (สมดุลแสงขาว)          | 74 |
| การใช้โหมดภาพต่อเนื่อง                     | 77 |
| การถ่ายภาพในโหมดถ่ายต่อเนื่องความเร็วสูง   | 77 |
| การถ่ายภาพในโหมดจับภาพล่วงหน้า             | 78 |
| การถ่ายภาพต่อเนื่อง                        | 78 |
| การใช้เอฟเฟ็กต์/การปรับแต่งภาพ             | 80 |
| การใช้เอฟเฟ็กต์ฟิลเตอร์อัจฉริยะ            | 80 |
| การปรับแต่งภาพ                             | 82 |
|                                            |    |

## การเลือกความละเอียดและคุณภาพของภาพ

รู้จักวิธีการเปลี่ยนการตั้งค่าความละเอียดและคุณภาพของภาพ

### การเลือกความละเอียด

ขณะที่เพิ่มความละเอียด ภาพหรือวิดีโอของคุณจะมีพิกเซลมากขึ้น ดังนั้นคุณ สามารถพิมพ์รูปภาพลงบนกระดาษขนาดใหญ่ขึ้นหรือแสดงวิดีโอบนหน้าจอขนาด ใหญ่ขึ้นได้ เมื่อใช้ความละเอียดสูง ขนาดของไฟล์จะเพิ่มขึ้นด้วย

### การตั้งค่าความละเอียดของภาพ

SMART P A S M COUAL SCN

- 1 ในโหมดถ่ายภาพ ให้กด (MENU)
- 2 เลือก o ขนาดภาพ
- 3 เลือกตัวเลือก

| 12м  | 4096X3072: พิมพ์ลงบนกระดาษขนาด Al                                                       |  |
|------|-----------------------------------------------------------------------------------------|--|
| []mp | <b>4096X2736</b> : พิมพ์ลงบนกระดาษขนาด A2<br>ในอัตราส่วนแนวกว้าง (3:2)                  |  |
| 10m  | 3648X2736: พิมพ์ลงบนกระดาษขนาด A2                                                       |  |
| Ям   | <b>4096X2304</b> : พิมพ์ลงบนกระดาษขนาด A2<br>ในอัตราส่วนพาโนรามา (16:9) เปิดเล่นบน HDTV |  |
| Sm   | 2592X1944: พิมพ์ลงบนกระดาษขนาด A4                                                       |  |
| Ξm   | 1984X1488: พิมพ์ลงบนกระดาษขนาด A5                                                       |  |
| 2M   | <b>1920X1080</b> : พิมพ์ลงบนกระดาษขนาด A5<br>ในอัตราส่วนพาโนรามา (16:9) เปิดเล่นบน HDTV |  |
| lm   | <b>1024X768</b> : แนบไปกับอีเมล                                                         |  |

| กา | การตั้งค่าความละเอียดของภาพ SMART P A S M เป็นละ SCN 🗚 |                                         |  |
|----|--------------------------------------------------------|-----------------------------------------|--|
| 1  | ในโหมดถ่ายภาพ กด ( <b>MENU</b> )                       |                                         |  |
| 2  | เลือก 🕮 → ขนาดภาพ                                      |                                         |  |
| 3  | 3 เลือกตัวเลือก                                        |                                         |  |
|    | ไอคอน                                                  | ดำอธิบาย                                |  |
|    | FULL<br>HD                                             | 1920X1080: เปิดเล่นไฟล์คุณภาพสูงบน HDT∨ |  |
|    | HD                                                     | <b>1280X720</b> : เปิดเล่นบน HDTV       |  |
|    | VGA                                                    | 640X480: เปิดเล่นบน ⊺∨ อนาล็อก          |  |
|    |                                                        |                                         |  |

🖉 หากไม่ได้ใส่การ์ดความจำไว้ กล้องจะรองรับเฉพาะ VGA

## การตั้งค่าคุณภาพของภาพ PASM เป็มละ SCN

ตั้งค่าคุณภาพของภาพ การตั้งค่าคุณภาพของภาพสูงขึ้นจะทำให้ไฟล์มีขนาดใหญ่ ขึ้น กล้องบีบอัดและบันทึกภาพที่ถ่ายเป็นรูปแบบ JPEG

- 1 ในโหมดถ่ายภาพ กด (MENU)
- 2 เลือก ๗ → คุณภาพ
- 3 เลือกตัวเลือก

| ไอคอน | คำอธิบาย                               |
|-------|----------------------------------------|
| ©SF   | <b>สูง</b> : ถ่ายภาพด้วยคุณภาพสูงพิเศษ |
| ₩₽    | พอใช้: ถ่ายภาพด้วยคุณภาพสูง            |
| EEN   | น้อย: ถ่ายภาพด้วยคุณภาพธรรมดา          |

# การใช้ตัวตั้งเวลา

แนะนำการใช้ตัวตั้งเวลาเพื่อยืดระยะเวลาการถ่ายภาพ

### 1 ในโหมดถ่ายภาพ กด (🕲)

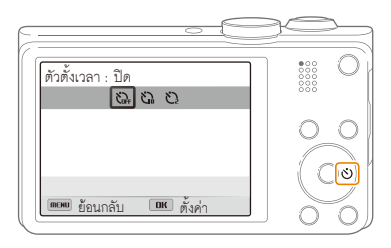

#### 2 เลือกตัวเลือก

| ไอคอน | คำอธิบาย                                        |  |
|-------|-------------------------------------------------|--|
| COFF  | <b>ปิด</b> : ตัวตั้งเวลาไม่ทำงาน                |  |
| 5     | 10 วินาที: ถ่ายภาพหลังจาก 10 วินาที่ผ่านไป      |  |
| Ś     | <b>2 วินาที</b> : ถ่ายภาพหลังจาก 2 วินาทีผ่านไป |  |

- 3 กด (ชัตเตอร์) เพื่อเริ่มใช้ตัวตั้งเวลา
  - ไฟข่วยเหลือ AF/ไฟตั้งเวลากะพริบ กล้องจะถ่ายภาพโดยอัตโนมัติใน เวลาที่กำหนดไว้
- 📝 กด (ชัตเตอร์) หรือ (🕑) เพื่อยกเลิกตัวตั้งเวลา
  - ขึ้นอยู่กับตัวเลือกตรวจจำหน้าที่คุณเลือก ฟังก์ขั่นตัวตั้งเวลาอาจไม่ทำงาน

# การถ่ายภาพในที่มืด

รู้จักวิธีการถ่ายภาพตอนกลางคืนหรือในสภาพแวดล้อมที่มีแสงน้อย

### การป้องกันตาแดง P SCN

ถ้าแฟลขติดเมื่อถ่ายภาพบุคคลในที่มีด จะมีแสงสีแดงปรากฏขึ้น ในดวงตาของบุคคลนั้น เพื่อป้องกันไม่ให้ตาแดง เลือก **ตาแดง** หรือ **แก้ตาแดง** ดูตัวเลือกแฟลขใน "การใช้แฟลข"

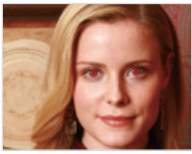

🔺 ก่อนแก้ไข

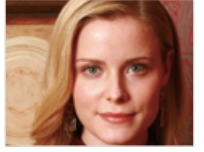

🔺 หลังแก้ไข

### การใช้แฟลช SMART P A S M SCN ใช้แฟลขเมื่อถ่ายภาพในที่มืดหรือเมื่อต้องการให้ภาพสว่างมากขึ้น

1 ในโหมดถ่ายภาพ กด (\$)

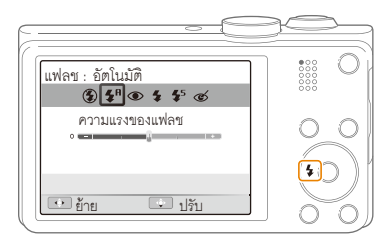

2 เลือกตัวเลือก

|               | คำอธิบาย                                                                                        |
|---------------|-------------------------------------------------------------------------------------------------|
| ٢             | ปิด:<br>• แฟลขจะไม่ติด<br>• กล้องจะแสดงอาการลั่นเดือน ๙∰» เมื่อคุณถ่ายในบริเวณที่<br>มีแสงน้อย  |
| <b>SIMART</b> | <b>อัตโนมัติ</b> : กล้องจะเลือกการตั้งค่าแฟลขที่เหมาะสมสำหรับฉากที่<br>ตรวจพบในโหมดระบบอัจฉริยะ |

| <b>\$</b> <sup>₽</sup> | อัตโนมัติ: ไฟแฟลชติดโดยอัตโนมัติเมื่อเป้าหมายหรือพื้นหลังมืด                                                                                                    |
|------------------------|----------------------------------------------------------------------------------------------------|
| ۲                      | <ul> <li>ตาแดง:</li> <li>ไฟแฟลขจะติดสองครั้งเมื่อเป้าหมายหรือพื้นหลังมืดเพื่อลด<br/>การเกิดตาแดง</li> <li>มีช่วงห่างระหว่างการวาบของแฟลชครั้งที่หนึ่งกับสอง<br/>อย่าเคลื่อนไหวจนกว่าไฟแฟลชจะติดเป็นครั้งที่สอง</li> </ul>                                                                                           |
| 4                      | <ul> <li>เติม:</li> <li>แฟลขติดตลอดเวลา</li> <li>กล้องปรับความเข้มของแสงอัตโนมัติ</li> </ul>                                                                                                    |
| <b>\$</b> 5            | <ul> <li>โอนถ่ายช้า:</li> <li>แฟลขติดและขัดเตอร์เปิดนานขึ้น</li> <li>แนะนำให้เลือกตัวเลือกนี้เมื่อต้องการถ่ายภาพในแสงธรรมขาติ<br/>เพื่อให้เห็นรายละเอียดในพื้นหลังขัดเจนขึ้น</li> <li>ใข้ขาตั้งกล้องเพื่อป้องกันภาพพร่ามัว</li> <li>กล้องจะแสดงอาการสั่นเดือน ((₩) เมื่อคุณถ่ายในบริเวณที่<br/>มีแสงน้อย</li> </ul> |
| ୍                      | <ul> <li>แก้ตาแดง:</li> <li>ไฟแฟลขจะติดเมื่อเป้าหมายหรือพื้นหลังมึด และกล้อง<br/>แก้ตาแดงโดยใช้การวิเคราะห์ชอฟต์แวร์ขั้นสูง</li> <li>มีช่วงห่างระหว่างการวาบของแฟลชครั้งที่หนึ่งกับสอง<br/>อย่าเคลื่อนไหวจนกว่าไฟแฟลชจะติดเป็นครั้งที่สอง</li> </ul>                                                                |

ตัวเลือกที่มีอาจแตกต่างกันไปขึ้นอยู่กับสภาพแวดล้อมในการถ่ายภาพ

- ตัวเลือกแฟลขจะไม่พร้อมใช้งานถ้าคุณตั้งค่าตัวเลือกภาพต่อเนื่อง หรือเลือก ถ่ายตัวเอง หรือ จับตากะพริบ
  - ต้องแน้ใจว่าเป้าหมายของคุณอยู่ภายในระยะห่างที่แนะนำจากแฟลช (หน้า 131)
  - ถ้าไฟแฟลชสะท้อนหรือมีฝุ่นในอากาศในปริมาณมากพอ อาจเกิดจุดเล็ก ๆ ขึ้นในภาพถ่าย

#### การปรับความเข้มของแฟลช

ปรับความเข้มข้นของแฟลชเพื่อหลีกเลี่ยงภาพที่มีแสงมาหรือน้อยเกินไป

- 1 ในโหมดถ่ายภาพ กด (\$)
- 2 เลื่อนไปยังตัวเลือก
- 3 กด (😍)

4 หมุนปุ่มนาวิเกตหรือกด (≰/⊗) เพื่อปรับความเข้ม

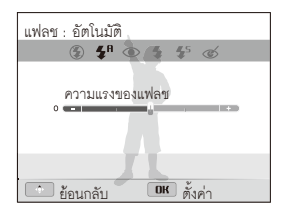

### 5 กด (**OK**) เพื่อบันทึกการตั้งค่า

- การปรับความเข้มของแฟลขอาจใช้ไม่ได้ผลในกรณีดังนี้
  - เป้าหมายอยู่ใกล้กับกล้องมากเกินไป
  - คุณตั้งค่าความไวแสง ISO สูง
  - ค่ารับแสงมากเกินไปหรือน้อยเกินไป
  - คุณไม่สามารถใช้ฟังก์ชั่นนี้ได้ในโหมดถ่ายภาพบางอย่าง

### การปรับความเร็ว ISO PASM

ความเร็ว ISO คือการวัดความไวต่อแสงของฟิล์มตามที่กำหนดไว้โดยองค์การ มาตรฐานระหว่างประเทศ (ISO) ยิ่งเลือกความเร็ว ISO สูงเท่าใด กล้องก็จะ ยิ่งไวต่อแสงมากเท่านั้น ใช้ความเร็ว ISO สูงเพื่อถ่ายภาพที่ดีกว่าและลดการสั่น ของกล้องเมื่อไม่ได้ใช้แฟลข

- 1 ในโหมดถ่ายภาพ กด (MENU)
- 2 เลือก 🙆 → ISO
- 3 เลือกตัวเลือก
  - เลือก 🛗 เพื่อใช้ความเร็ว ISO ที่เหมาะสมขึ้นอยู่กับความสว่างขอ งเป้าหมายและแสง
- 💋 ความเร็ว ISO สูงขึ้นจะทำให้เกิดจุดสีรบกวนในภาพมากขึ้น

# การเปลี่ยนโฟกัสของกล้อง

รู้จักวิธีการปรับโฟกัสของกล้องให้เหมาะสมกับเป้าหมายและสภาพแวดล้อมในการถ่ายภาพ

### การใช้มาโคร PASM เป็มละ SCN 📽

ใข้มาโครเพื่อถ่ายภาพระยะใกล้ของเป้าหมาย เช่น ดอกไม้ หรือแมลง

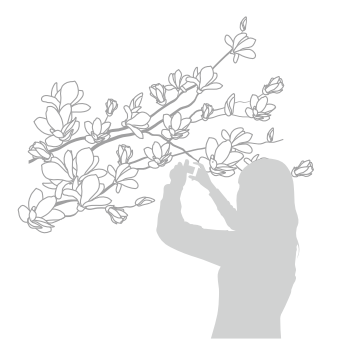

## การใช้โฟกัสอัดโนมัติ 🛛 P A S M เป็มละ SCN 🗃

เพื่อให้ได้ภาพที่คมขัด เลือกโฟกัสที่เหมาะสมตามระยะห่างของเป้าหมาย

1 ในโหมดถ่ายภาพ กด (😮)

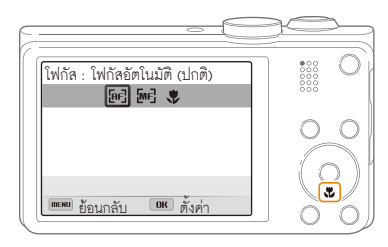

- 깭 พยายามถือกล้องให้นิ่งเพื่อป้องกันภาพมัว
  - ปิดแฟลชถ้าระยะห่างของเป้าหมายน้อยกว่า 16 นิ้ว (40 ซม.)

### 2 เลือกตัวเลือก

| ไอคอน      |                                                                                                    |
|------------|----------------------------------------------------------------------------------------------------|
| (AF)       | <b>โฟกัสอัตโนมัติ (ปกติ)</b> : โฟกัสที่เป้าหมายซึ่งอยู่ห่างเกิน 31 นิ้ว                                                                |
|            | (80 ซม.) (138 นั่ว (350 ซม.) เมื่อคุณใช้การซูม)                                                                                        |
| [MF]       | <b>โฟกัสแบบปรับเอง</b> : โฟกัสที่เป้าหมายด้วยการปรับระยะโฟกัส<br>ด้วยตนเอง (หน้า 64)                                                   |
| \$         | มาโคร: โฟกัสด้วยตนเองที่เป้าหมายซึ่งอยู่ห่างจากกล้อง<br>2-31 นิ้ว (5-80 ซม.) จากกล้อง (71-138 นิ้ว (180-350 ซม.)<br>เมื่อคุณใช้การซูม) |
| ₿ <b>₽</b> | <b>ออโด้มาโคร</b> : โฟกัสที่เป้าหมายซึ่งอยู่ห่างเกิน 2 นิ้ว (5 ซม.)<br>(ห่างเกิน 71 นิ้ว (180 ซม.) เมื่อคุณใช้การซูม)                  |

ตัวเลือกที่มีอาจแตกต่างกันไปขึ้นอยู่กับสภาพแวดล้อมในการถ่ายภาพ

#### การปรับระยะโฟกัสด้วยตนเอง

PASM COUL SCN

- 1 ในโหมดถ่ายภาพ ให้กด (🕉)
- 2 เลื่อนไปยัง โฟกัสแบบปรับเอง
- 3 กด (🕏)
- 4 หมุนปุ่มนาวิเกตหรือกด (≰/ѽ) เพื่อปรับระยะโฟกัส

| โฟกัส : โฟกัสแบบปรับเอง |
|-------------------------|
| 6e <b>6e</b> 🔻          |
| \$ <b></b> ∞            |
|                         |
| 🜔 ย้อนกลับ 🛛 🕅 ตั้งค่า  |

### 5 กด (**OK**) เพื่อบันทึกการตั้งค่า

- ถ้าคุณปรับระยะไฟกัลด้วยตนเองและเป้าหมายอยู่นอกระยะไฟกัส ภาพอาจจะมัวได้
  - หากใช้คุณสมบัตินี้ คุณจะไม่สามารถตั้งค่าตัวเลือกพื้นที่โฟกัลและตัวเลือก ใบหน้า

# โฟกัสในพื้นที่เลือก PASM®ount SCN

คุณสามารถโฟกัสในพื้นที่ที่คุณได้เลือกไว้

- 1 ในโหมดถ่ายภาพ กด (**MENU**)
- 3 กด (MENU) เพื่อเปลี่ยนเป็นโหมดถ่ายภาพ
- 4 กด (OK) แล้วหมุนปุ่มนาวิเกตหรือกด (DISP/\\$/\$/◊) เพื่อย้ายเฟรมไปยังพื้นที่ที่ต้องการ

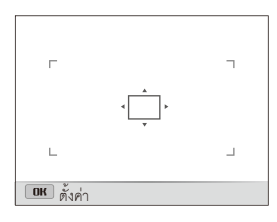

- 5 กด (**0**K)
- 6 กด (ชัตเตอร์) เพื่อถ่ายภาพ
  - กด (**OK**) เพื่อเปลี่ยนพื้นที่โฟกัส
- ทากคุณใช้คุณสมบัตินี้ คุณไม่สามารถตั้งตัวเลือกการตรวจจำใบหน้า, ตัวเลือกภาพต่อเนื่อง, ตัวเลือกสมาร์ทฐม และเอฟเฟ็กต์ฟัลเตอร์อัจฉริยะ

### การใช้การค้นหาโฟกัสอัตโนมัติ PASM เป็มละ SCN

การค้นหาโฟกัส ข่วยให้คุณสามารถค้นหาและใช้โฟกัสอัตโนมัติกับวัตถุได้แม้ว่า คุณกำลังเคลื่อนไหว

- 1 ในโหมดถ่ายภาพ กด (**MENU**)
- 2 เลือก 💿 → พื้นที่ที่โฟกัส → การค้นหาโฟกัส
- 3 กด (MENU) เพื่อเปลี่ยนเป็นโหมดถ่ายภาพ
- 4 ใฟกัสไปที่เป้าหมายที่คุณต้องการติดตาม และกด (**OK**)
  - จุดใฟกัสจะปรากฏขึ้นที่เป้าหมายและติดตามเป้าหมายไปขณะที่คุณขยับ กล้อง

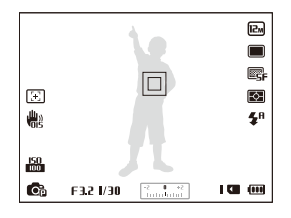

- เฟรมสีขาวหมายถึงกล้องของคุณกำลังติดตามเป้าหมายอยู่
- เฟรมสีเขียวหมายถึงเป้าหมายของคุณอยู่ในโฟกัสเมื่อคุณกด (ชัตเตอร์) ลงครึ่งหนึ่ง
- 5 กด (**ชัตเตอร์**) เพื่อถ่ายภาพ

- 🕅 หากคุณไม่ได้เลือกพื้นที่ที่ไฟกัส จุดโฟกัสจะปรากฏอยู่ที่ตำแหน่งกลางหน้าจอ
  - การติดตามเป้าหมายอาจล้มเหลว ในกรณีที่:
    - เป้าหมายมีขนาดเล็กเกินไป
    - เป้าหมายเคลื่อนไหวมากเกินไป
    - เป้าหมายมีแสงส่องด้านหลังหรือคุณถ่ายภาพในที่มืด
    - สีหรือรูปแบบของเป้าหมายและพื้นหลังเหมือนกัน
    - เป้าหมายรวมรูปแบบแนวนอน เช่น ม่านบังตา
    - กล้องสั่นมากเกินไป
  - เมื่อการติดตามเป้าหมายล้มเหลว จุดใฟกัสจะปรากฏเป็นเฟรมเส้นเดี่ยว สีขาว (
  - หากกล้องไม่สามารถติดตามเป้าหมายได้ คุณต้องเลือกเป้าหมายที่จะ ติดตามใหม่
  - หากกล้องไม่สามารถโฟกัสได้ จุดโฟกัสจะเปลี่ยนเป็นเฟรมเส้นเดี่ยว สีแดง (
    )
  - หากคุณใข้คุณสมบัตินี้ คุณไม่สามารถตั้งตัวเลือกการตรวจจำใบหน้า,
     ตัวเลือกภาพต่อเนื่อง, สมาร์ทฐม และเอฟเฟ็กต์ฟิลเตอร์อัจฉริยะ

## การปรับส่วนที่ต้องการโฟกัส PASM «ปีและ SCN

คุณสามารถถ่ายภาพได้คมขัดขึ้นโดยการเลือกส่วนที่ต้องการโฟกัสที่เหมาะสม ตามตำแหน่งของเป้าหมายในฉาก

- 1 ในโหมดถ่ายภาพ กด (MENU)
- 2 เลือก 👩 → พื้นที่ที่โฟกัส
- 3 เลือกตัวเลือก

| ไอคอน |                                                                                           |
|-------|-------------------------------------------------------------------------------------------|
| +     | AF กลาง: โฟกัสที่ตรงกลางเฟรม (เหมาะที่จะใช้เมื่อเป้าหมายอยู่<br>ตรงกลางหรือใกล้กึ่งกลาง). |
|       | AF หลายจุด: โฟกัสที่จุดหนึ่งหรือจุดอื่นๆที่เป็นไปได้อีก 9 จุด                             |
| (Ĵ)   | <b>การเลือกโฟกัส</b> : โฟกัสที่พื้นที่ที่คุณเลือก (หน้า 65)                               |
| [+]   | <b>การค้นหาโฟกัส</b> : โฟกัสและค้นหาเป้าหมาย (หน้า 65)                                    |

ตัวเลือกที่มีอาจแตกต่างกันไปขึ้นอยู่กับโหมดถ่ายภาพ

## การใช้การตรวจจำใบหน้า

ถ้าใช้ตัวเลือกการตรวจจำหน้า กล้องจะตรวจจับใบหน้าคนโดยอัตโนมัติ เมื่อใฟกัสที่หน้าคน กล้องจะปรับค่ารับแสงโดยอัตโนมัติ ใช้ **จับดากะพริบ** เพื่อตรวจหาการหลับตา หรือใช้ **ถ่ายขณะยิ้ม** เพื่อตรวจจับรอยยิ้ม และคุณยังสามารถใช้ **จดจำใบหน้าอัจฉริยะ** เพื่อลงทะเบียนใบหน้าและโฟกัสหน้าเหล่านั้นก่อน

- 😰 เมื่อกล้องจับใบหน้า มันจะติดตามลบใบหน้านั้นอัตโนมัติด้วย
  - การตรวจจำใบหน้าอาจจะไม่สามารถใช้ได้เมื่อ:
    - เป้าหมายอยู่ห่างจากกล้อง (เครื่องหมายจุดโฟกัสจะปรากฏขึ้นเป็นสีสัม เพื่อถ่ายขณะยิ้ม และ จับตากะพริบ)
    - มืดหรือสว่างเกินไป
    - เป้าหมายไม่หันหน้าไปทางกล้อง
    - เป้าหมายใส่แว่นกันแดดหรือหน้ากาก
    - การแสดงสีหน้าของเป้าหมายเปลี่ยนแปลงอย่างเห็นได้ขัด
    - เป้าหมายมีแสงส่องด้านหลังหรือสภาพแสงไม่คงที่
  - การตรวจจำใบหน้าไม่สามารถใช้ได้เมื่อคุณตั้งเอฟเฟ็กต์ฟัลเตอร์อัจฉริยะ, การปรับแต่งภาพ, การเลือกโฟกัล, การค้นหาโฟกัล หรือโฟกัลแบบปรับเอง
  - ขึ้นอยู่กับตัวเลือกการถ่ายภาพ ตัวเลือกการตรวจจำใบหน้าที่ใช้ได้อาจ แตกต่างกันไป
  - ขึ้นอยู่กับตัวเลือกตรวจจำหน้าที่คุณเลือก ฟังก์ชั่นตัวตั้งเวลาอาจไม่ทำงาน
  - เมื่อคุณตั้งค่าตัวเลือกการตรวจจำหน้า พื้นที่ AF จะตั้งค่าเป็น AF หลายจุดโดยอัตโนมัติ
  - ตัวเลือกภาพต่อเนื่องอาจไม่สามารถใช้ได้ ทั้งนี้ขึ้นอยู่กับตัวเลือกการตรวจ จำใบหน้าที่คุณเลือก
  - เมื่อคุณถ่ายภาพใบหน้าที่ตรวจจำ ใบหน้าเหล่านั้นจะถูกลงทะเบียนไว้ใน รายชื่อใบหน้า
  - คุณสามารถดูใบหน้าที่ลงทะเบียนไว้ตามลำดับความสำคัญได้ขณะอยู่ใน โหมดเปิดเล่น (หน้า 85) ถึงแม้ว่าการลงทะเบียนใบหน้าจะสำเร็จ ใบหน้าเหล่านั้นอาจไม่สามารถแยกแยะได้ในโหมดเปิดเล่น
  - ใบหน้าที่ตรวจจำได้ในใหมดถ่ายภาพอาจไม่ปรากฏในรายชื่อใบหน้าหรือ อัลบั้มอัจฉริยะ

### การตรวจจำใบหน้า

กล้องสามารถตรวจจำใบหน้าคนโดยอัตโนมัติได้ไม่เกิน 10 ใบหน้าต่อหนึ่งฉาก

- 1 ในโหมดถ่ายภาพ กด (MENU)
- 2 เลือก 💿 → ตรวจจำหน้า → น้อย

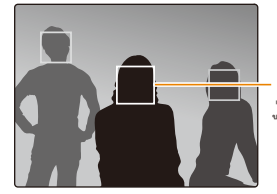

ใบหน้าที่อยู่กับกล้องมากที่สุด หรืออย "ใกล้กับจุดกึ่งกลางของฉากมากที่สุดจะ ปรากฏในเฟรมไฟกัสสีขาว และใบหน้าส่ วนที่เหลือจะปรากฏในเฟรมไฟกัสสีเทา

 ยิ่งคุณอยู่ใกล้เป้าหมายเท่าใด กล้องจะยิ่งตรวจจับใบหน้าได้เร็วขึ้นเท่านั้น
 หากคุณตั้งค่าตัวเลือกภาพต่อเนื่อง กล้องจะไม่สามารถลงทะเบียนการ ตรวจจำใบหน้า

### การถ่ายภาพตนเอง

ถ่ายภาพตัวเอง กล้องจะตั้งระยะโฟกัสเป็นระยะใกล้ แล้วส่งเสียงปี๊บเมื่อพร้อมใช้งาน

- 1 ในโหมดถ่ายภาพ กด (**MENU**)
- 2 เลือก (๑) → ตรวจจำหน้า → ถ่ายตัวเอง
- 3 กด (MENU) เพื่อเปลี่ยนเป็นโหมดถ่ายภาพ
- 4 ถ่ายภาพตัวเองโดยให้เลนส์หันมาทางคุณ
- 5 เมื่อได้ยินเสียงปี๊บเร็วๆ ให้กด (**ชัตเตอร์**)

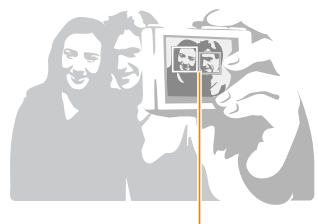

เมื่อใบหน้าอยู่ตรงกลาง กล้องจะส่งเสียงปี๊บถี่ ๆ

💋 ถ้าปิด **ระดับเสียง** ในการตั้งค่าเสียง กล้องจะไม่ส่งเสียงปี๊บ (หน้า 112)

## การถ่ายภาพยิ้ม

กล้องจะปล่อยขัตเตอร์โดยอัตโนมัติเมื่อตรวจจับหน้ายิ้มได้

- 1 ในโหมดถ่ายภาพ กด (**MENU**)
- 2 เลือก 💿 → ตรวจจำหน้า → ถ่ายขณะยิ้ม
- 3 กด (MENU) เพื่อเปลี่ยนเป็นใหมดถ่ายภาพ
- 4 จัดองค์ประกอบของภาพ
  - กล้องจะปล่อยขัตเตอร์โดยอัตโนมัติเมื่อตรวจจับหน้ายิ้มได้

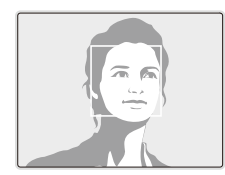

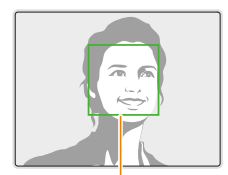

เมื่อเป้าหมายยิ้มกว้าง กล้องจะสามารถ ตรวจจับยิ้มได้ง่ายขึ้น

### การตรวจจับตากะพริบ

ถ้ากล้องตรวจจับพบดวงตาที่ปิดอยู่ กล้องจะถ่ายภาพ 2 ภาพติดต่อกัน โดยอัตโนมัติ

- 1 ในโหมดถ่ายภาพ กด (MENU)
- 2 เลือก 🐻 → ตรวจจำหน้า → จับตากะพริบ

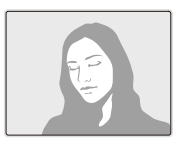

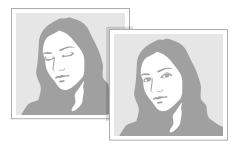

- ถือกล้องให้นิ่งขณะที่มีคำว่า "กำลังถ่ายภาพ" ปรากฏบนหน้าจอ
  - ถ้าการตรวจจับตากะพริบล้มเหลว จะมีคำว่า "ภาพที่ถ่ายขณะตาปิด" ปรากฏขึ้น ถ่ายภาพอีกภาพหนึ่ง

### การใช้การจดจำใบหน้าอัจฉริยะ

กล้องจะลงทะเบียนใบหน้าที่คุณถ่ายภาพบ่อยโดยอัตโนมัติ คุณสมบัติจดจำใบหน้า อัจฉริยะจะไฟกัสหน้าเหล่านั้นและใบหน้าโปรดก่อนโดยอัตโนมัติ คุณสมบัติจดจำ ใบหน้าอัจฉริยะสามารถใช้ได้เมื่อคุณใช้การ์ดหน่วยความจำเท่านั้น

- 1 ในโหมดถ่ายภาพ กด (**MENU**)
- 2 เลือก 👩 → ตรวจจำหน้า → จดจำใบหน้าอัจฉริยะ

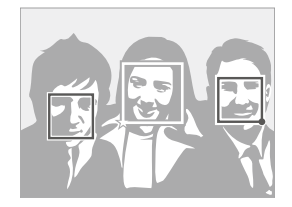

- บาริเป็นหน้าที่คุณลงทะเบียนไว้เป็นใบหน้าโปรด (ดูวิธีการลงทะเบียนเป็น ใบหน้าโปรด ได้ที่หน้า 70)
- 🔲: ใบหน้าที่กล้องลงทะเบียนโดยอัตโนมัติ

#### การใช้การตรวจจำใบหน้า

- กล้องอาจจดจำและลงทะเบียนใบหน้าได้ไม่ถูกต้อง ทั้งนี้ขึ้นกับสภาพแสง การเปลี่ยนแปลงของท่าทางหรือใบหน้าของเป้าหมายอย่างขัดเจน และการ ใส่หรือไม่ไล่แว่นตาของเป้าหมาย
  - กล้องสามารถลงทะเบียนใบหน้าโดยอัตโนมัติได้ไม่เกิน 12 ใบหน้า หากกล้อง จดจำใบหน้าใหม่หลังจากมีใบหน้าที่ลงทะเบียนไว้ครบ 12 ใบหน้าแล้ว ใบหน้าใหม่จะแทนที่ไบหน้าที่มีความสำคัญน้อยที่สุด

### การลงทะเบียนเป็นใบหน้าโปรด (ดาวเด่นของฉัน)

คุณสามารถลงทะเบียนใบหน้าโปรดเพื่อให้ความสำคัญกับการปรับโฟกัลและ ค่ารับแสงที่ใบหน้าเหล่านั้นก่อน คุณสมบัตินี้จะใช้งานได้ต่อเมื่อคุณใช้ การ์ดความจำเท่านั้น

- 1 ในโหมดถ่ายภาพ กด (MENU)
- 3 ปรับตำแหน่งใบหน้าของเป้าหมายให้ตรงกับเส้นนำรูปวงรี และกด (ชัดเตอร์) เพื่อลงทะเบียนใบหน้า

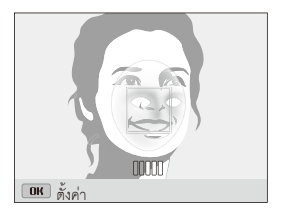

- 🕜 ถ่ายภาพทีละคนขณะลงทะเบียนใบหน้า
  - จับภาพใบหน้าบุคคล 5 ภาพเพื่อผลลัพธ์ที่ดีที่สุด: ภาพแต่ละภาพจากด้านหน้า, ด้านข้าย, ด้านขวา, ด้านบน และด้านล่าง
  - เมื่อจับภาพจากด้านช้าย, ด้านขวา, ด้านบน และด้านล่าง ให้แนะนำไม่ให้ บุคคลขยับใบหน้ามากกว่า 30 องศา
  - คุณสามารถลงทะเบียนใบหน้าได้ แม้ว่าจะจับภาพใบหน้าบุคคลเพียงหนึ่ง ภาพ

#### การใช้การตรวจจำใบหน้า

- 4 เมื่อถ่ายภาพเสร็จแล้ว รายชื่อใบหน้าจะปรากฏขึ้น
  - ใบหน้าที่คุณชื่นชอบจะถูกระบุด้วยสัญลักษณ์ ★ ในรายการใบหน้า
- 🕅 คุณสามารถลงทะเบียนใบหน้าโปรดได้สูงสุด 8 ใบหน้า
  - ไฟแฟลขจะไม่ติดเมื่อคุณลงทะเบียนใบหน้าโปรด
  - ถ้าคุณลงทะเบียนใบหน้าเดียวกันซ้ำสองครั้ง คุณสามารถลบใบหน้าใดใบหน้า หนึ่งในรายชื่อใบหน้าได้

#### การดูใบหน้าโปรด

- 1 ในโหมดถ่ายภาพ กด (MENU)
- หากต้องการเปลี่ยนการจัดอันดับใบหน้าโปรดของคุณ ให้กด (Fn) แล้วเลือก แก้ไขลำดับ (หน้า 85)
  - หากต้องการเปลี่ยนใบหน้าโปรด ให้กด (Fn) แล้วเลือก ลบดาวเด่นของฉัน (หน้า 86)
# การปรับความสว่างและสื

รู้จักวิธีการปรับความสว่างและสีเพื่อคุณภาพของภาพที่ดีขึ้น

# การปรับค่ารับแสงด้วยตนเอง (EV) 🛛 P A S 🖓 🖓 Р

ภาพอาจมืดหรือสว่างเกินไป ขึ้นอยู่กับความเข้มของแสงธรรมชาติ ในกรณีนี้ คุณสามารถปรับค่ารับแสงเพื่อให้ได้ภาพที่ดีขึ้น

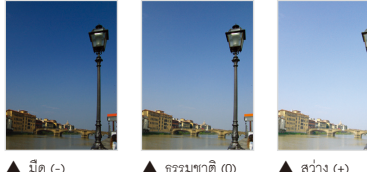

- 1 ในโหมดถ่ายภาพ กด (MENU)
- 2 เลือก ๗ หรือ ₽ → EV

- 3 เลือกค่าเพื่อปรับค่ารับแสง
  - ภาพจะสว่างขึ้นในขณะที่ค่ารับแสงเพิ่มขึ้น

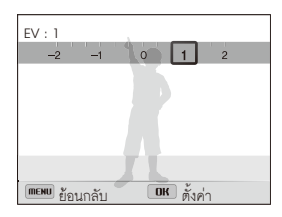

### 4 กด (**OK**) เพื่อบันทึกการตั้งค่า

- เมื่อคุณปรับค่ารับแสง การตั้งค่าจะถูกบันทึกไว้โดยอัตในมัติ คุณอาจจะต้อง เปลี่ยนค่ารับแสงในภายหลังเพื่อหลีกเลี่ยงภาพสว่างเกินไปหรือมืดเกินไป
  - หากคุณไม่สามารถตัดสินใจเลือกค่ารับแสงที่เหมาะสมได้ ให้เลือกตัวเลือก AE BKT (Auto Exposure Bracket) (หน้า 79) แล้วเลือกภาพต่อเบื่องที่ถ่ายไว้ กล้องจะถ่ายภาพ 3 ภาพต่อเบื่อง โดย แต่ละภาพจะมีค่ารับแสงที่แตกต่างกัน: ปกติ สว่างเกินไป และมืดเกินไป (หน้า 78)

# การเปลี่ยนดัวเลือกการวัดแสง PASM เป็มละ SCN 📽

ใหมดการวัดแสงเป็นวิธีการที่กล้องใช้วัดปริมาณของแสง ความสว่างและแสง ของภาพจะแตกต่างกันไปตามโหมดการวัดแสงที่เลือก

- 1 ในโหมดถ่ายภาพ กด (MENU)
- 2 เลือก 🙆 หรือ 🖀 → วัดแสง
- 3 เลือกตัวเลือก

БЪ

# หลายจุด:

- กล้องจะแบ่งเฟรมเป็นหลายส่วน และจากนั้นจะวัดความเข้ม ของแสงของแต่ละส่วน
- เหมาะกับภาพทั่วไป

| ٠            | <ul> <li>เฉพาะจุด:</li> <li>กล้องวัดเฉพาะความเข้มของแสงตรงกึ่งกลางเฟรม</li> <li>ถ้าเป้าหมายไม่อยู่ตรงกลางเฟรม ความสว่างของภาพที่ถ่าย<br/>ได้อาจจะไม่ดี</li> <li>เหมาะกับเป้าหมายที่มีแบ็คไลท์</li> </ul> |
|--------------|----------------------------------------------------------------------------------------------------|
| $\widehat{}$ | <ul> <li>เห็นตรงกลาง:</li> <li>กล้องจะเฉลี่ยการอ่านค่าวัดแสงของเฟรมทั้งหมดที่มีการเน้น<br/>อยู่ตรงกลาง</li> <li>เหมาะกับภาพที่มีเป้าหมายอยู่ตรงกลางเฟรม</li> </ul>                                       |

### การเลือกต้นกำหนดแสง (สมดุลแสงขาว) 🏻 P A S M 🕲 🗛 🛱

สีของภาพขึ้นอยู่กับขนิดและคุณภาพของต้นกำเนิดแสง ถ้าคุณต้องการให้สีของ ภาพดูสมจริง ให้เลือกการตั้งค่าสมดุลแสงขาวที่เหมาะสมกับสภาพแสง เช่น WB อัตโนมัติ เดย์ไลท์ เมนครึ้ม หรือหลอดไล้

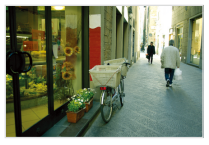

**HWB** WB อัตโนมัติ

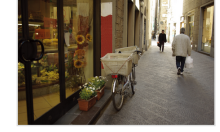

🕚 เดย์ไลท์

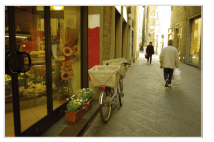

📣 เมฆคริ้ม

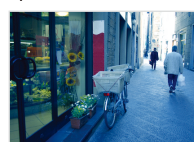

🔶 หลอดไส้

- 1 ในโหมดถ่ายภาพ กด (**MENU**)
- 2 เลือก 🙆 หรือ 🖀 → สมดุลแสงขาว
- 3 เลือกตัวเลือก

| ไอคอน      | คำอธิบาย                                                                                   |
|------------|--------------------------------------------------------------------------------------------|
| AMB        | WB อัตโนมัติ: ตั้งค่าสมดุลแสงขาวอัตโนมัติตามสภาพแสง                                        |
| ۲          | <b>เดย์ไลท์</b> : สำหรับภาพกลางแจ้งในวันที่แดดจัด                                          |
| <b>A</b>   | <b>เมฆคริ้ม</b> : สำหรับภาพกลางแจ้งในวันที่มีเมฆคริ้มหรือในเงามืด                          |
| эЩ:        | <b>แสงไฟนีออน H</b> : สำหรับการถ่ายภาพใต้แสงไฟนีออนใน<br>ตอนกลางวันหรือแสงไฟนีออนแบบสามทาง |
| 4 <b>)</b> | <b>แสงไฟนีออน L</b> : สำหรับการถ่ายภาพใต้แสงไฟนีออนสีขาว                                   |
| <b>.</b>   | <b>หลอดไส้</b> : สำหรับการถ่ายภาพในร่มภายใต้แสงจากไส้ขดลวด<br>หรือหลอดฮาโลเจน              |
|            | <b>กำหนดเอง</b> : ใช้การตั้งค่าสมดุลแสงขาวที่คุณเลือกเอง (หน้า 75)                         |
| К          | <b>อุณฯของสี</b> : ปรับอุณหภูมิสีของต้นกำเนิดแสง (หน้า 76)                                 |

#### การกำหนดตัวเลือกสมดุลแสงขาวล่วงหน้า

- 1 ในโหมดถ่ายภาพ กด (MENU)
- 2 เลือก 💿 หรือ 🔗 → สมดุลแสงขาว
- 3 เลื่อนไปยังตัวเลือกที่ต้องการ
- 4 กด (😮)
- 5 กด (DISP/♥/\$/�) เพื่อปรับค่าตามการผสานกัน

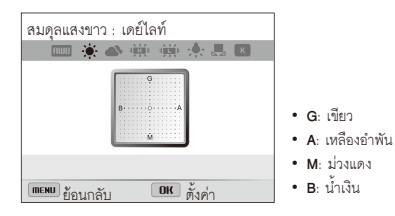

6 กด (**OK**) เพื่อบันทึกการตั้งค่า

#### (การกำหนดสมดุลแสงขาวของคุณเอง

คุณสามารถกำหนดค่าสมดุลแสงขาวได้เองด้วยการถ่ายภาพพื้นผิวสีขาว เช่น แผ่นกระดาษ ภายใต้สภาพแสงที่คุณดั้งใจจะถ่ายภาพ คุณสมบัติสมดุลแสงขาวจะ ข่วยทำให้สีในรูปของคุณกับสีในฉากจริงตรงกัน

- 1 ในโหมดถ่ายภาพ กด (MENU)
- 2 เลือก 💿 หรือ 🔗 → สมดุลแสงขาว
- 3 เลื่อนไปยัง กำหนดเอง
- 4 เล็งเลนส์ไปที่แผ่นกระดาษสีขาว และกด (ชัตเตอร์)

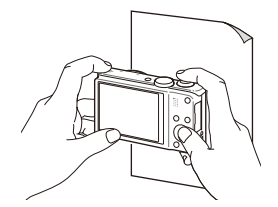

#### การปรับอุณหภูมิสี

- 1 ในโหมดถ่ายภาพ กด (**MENU**)
- 2 เลือก 🙆 หรือ 🖀 → สมดุลแสงขาว
- 3 เลื่อนไปยัง อุณฯของสี
- 4 กด (😍)
- 5 หมุนปุ่มนาวิเกตหรือกด (\$/🍪) เพื่อปรับโทนสี
  - คุณสามารถถ่ายภาพให้มีโทนสีอบอุ่นขึ้นได้ด้วยการตั้งค่าอุณหภูมิสีให้สูง ขึ้น และถ่ายภาพให้ดูโทนสีเย็นลงได้ด้วยการตั้งค่าอุณหภูมิสีให้ต่ำลง

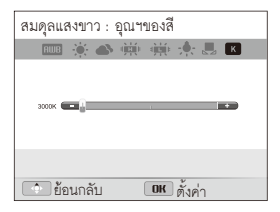

6 กด (**OK**) เพื่อบันทึกการตั้งค่า

# การใช้โหมดภาพต่อเนื่อง <sub>PASM</sub>

การถ่ายภาพเป้าหมายที่เคลื่อนที่อย่างรวดเร็ว หรือการถ่ายภาพการแสดงสีหน้าและทำทางที่เป็นธรรมชาติของเป้าหมายถือเป็นเรื่องยาก รวมถึงการปรับค่ารับแสงอย่างถูกต้อง และเลือกที่มาแสงที่เหมาะสมก็ถือเป็นเรื่องยากเช่นเดียวกัน ในกรณีเหล่านี้ ให้เลือกใหมดถ่ายต่อเนื่องอย่างใดอย่างหนึ่ง

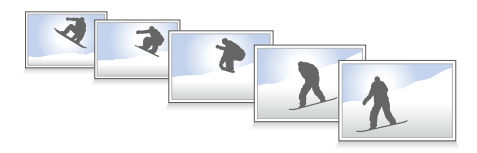

# การถ่ายภาพในโหมดถ่ายต่อเนื่องความเร็วสูง

- 1 ในโหมดถ่ายภาพ กด (🖳)
- 2 เลือกตัวเลือก

|         | คำอธิบาย                                                                                                    |
|---------|----------------------------------------------------------------------------------------------------|
| I0<br>₽ | <b>10fps</b> : ถ่ายภาพ 10 ภาพต่อวินาทีอย่างต่อเนื่อง<br>(คุณสามารถถ่ายภาพได้สูงสุด 8 ภาพในการถ่ายต่อเนื่องหนึ่งครั้ง) |
| ş<br>₽  | 5fps: ถ่ายภาพ 5 ภาพต่อวินาทีอย่างต่อเนื่อง<br>(คุณสามารถถ่ายภาพได้สูงสุด 8 ภาพในการถ่ายต่อเนื่องหนึ่งครั้ง)           |
| Ŧ       | 3fps: ถ่ายภาพ 3 ภาพต่อวินาทีอย่างต่อเนื่อง<br>(คุณสามารถถ่ายภาพได้สูงสุด 8 ภาพในการถ่ายต่อเนื่องหนึ่งครั้ง)           |
|         | <b>เดี่ยว</b> : ถ่ายภาพภาพเดียว <b>เดี่ยว</b> ไม่ไข่ตัวเลือกถ่ายต่อเนื่อง<br>ความเร็วสูง                              |

- 3 ปรับตำแหน่งของเป้าหมายในเฟรม และกด (ชัตเตอร์) ครึ่งหนึ่งเพื่อโฟกัล
- 4 กด (ชัดเตอร์) ค้างไว้
  - ขณะที่กด (ชัตเตอร์) กล้องจะถ่ายภาพอย่างต่อเนื่อง
- คุณสามารถใช้แฟลช, สมาร์ทซูม, ตัวเลือกตรวจจำหน้า และตัวเลือก
   ฟัลเตอร์อัจฉริยะได้ก็ต่อเมื่อคุณเลือก เดี่ยว
  - ซึ่งอาจใช้เวลานานในการบันทึกภาพ ขึ้นอยู่กับความจุและประสิทธิภาพของ การ์ดความจำ
  - กล้องจะแสดงภาพที่ถ่ายทุกครั้งก่อนที่เปลี่ยนเป็นโหมดถ่ายภาพ

# การถ่ายภาพในโหมดจับภาพล่วงหน้า

ในโหมดจับภาพล่วงหน้า กล้องจะเริ่มถ่ายภาพก่อนที่คุณจะกดปุ่มขัตเตอร์ลง จนสุด หากคุณไม่ต้องการพลาดภาพที่สำคัญสองภาพแรก เพียงใช้โหมดนี้และ เลือกภาพที่ดีที่สุดหลังถ่ายภาพ

- 1 ในโหมดถ่ายภาพ กด (🖳)
- 2 เลือก จับภาพล่วงหน้า
- 3 ปรับตำแหน่งของเป้าหมายในเฟรม และกด (ชัตเตอร์) ครึ่งหนึ่งเพื่อใฟกัส
  - กล้องจะจับภาพ 7 ภาพอย่างต่อเนื่อง หากคุณปล่อย (ชัดเตอร์) เร็วเกินไป กล้องจะจับภาพน้อยกว่า 7 ภาพ
- **4** กด (**ชัดเตอร์**)
  - กล้องจับภาพสุดท้าย แล้วบันทึกภาพที่ถ่ายทั้งหมดขณะที่คุณกด (ชัดเตอร์) ครึ่งหนึ่ง
  - หากคุณไม่กด (ชัดเตอร์) ลงจนสุด ภาพที่ถ่ายขณะที่กด (ชัตเตอร์) ครึ่งหนึ่งจะไม่ถูกบันทึก

# การถ่ายภาพต่อเนื่อง

คุณสามารถใช้คุณสมบัติการถ่ายภาพต่อเนื่องอัตในมัติเพื่อถ่ายภาพ เป้าหมายเดียวกันหลายภาพด้วยค่าการตั้งค่าที่ต่างกันเล็กน้อย เช่น ค่าการรับแสงหรือสมดุลแสงขาว

- 1 ในโหมดถ่ายภาพ กด (🖳)
- 2 เลือก วงเล็บ
- 3 ปรับตำแหน่งของเป้าหมายในเฟรม และกด (ชัตเตอร์) ครึ่งหนึ่งเพื่อโฟกัส
- **4** กด (**ชัตเตอร์**)
  - กล้องจะจับภาพ 3 ภาพอย่างต่อเนื่อง
- 💋 ใช้ขาตั้งกล้องเพื่อป้องกันภาพมัว

#### การใช้โหมดภาพต่อเนื่อง

์การเลือกตัวเลือกการถ่ายภาพต่อเนื่อง

- 1 ในโหมดถ่ายภาพ กด (MENU)
- 2 เลือก ๗ → วงเล็บ
- 3 เลือกตัวเลือกการถ่ายภาพต่อเนื่อง

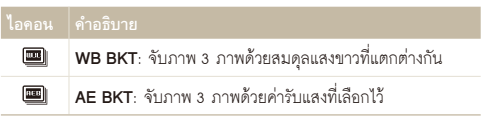

- 4 ปรับสีของที่มาแสงไฟที่เลือก (สมดุลแสงขาว) หรือเลือกค่าการรับแสง
- 5 กด (**OK**) เพื่อบันทึกการตั้งค่า

### การใช้เอฟเฟ็กด์ฟิลเตอร์อัจฉริยะ PASM 📽

ใช้เอฟเฟ็กต์ฟิลเตอร์หลายแบบกับภาพถ่ายและวิดีโอของคุณเพื่อสร้างภาพที่

ไม่เหมือนใคร

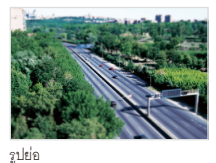

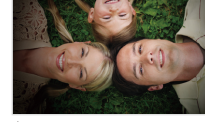

ถ่ายขอบภาพเบลอ

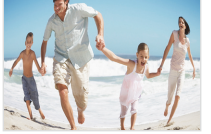

ตาปลา

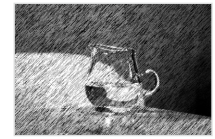

ภาพร่าง

- 1 ในโหมดถ่ายภาพ กด (**MENU**)
- 3 เลือกเอฟเฟ็กต์

#### มีในโหมดโปรแกรม ลำดับการเปิดรับแสง ลำดับชัตเตอร์ และโหมดปรับเอง

| ไอคอน      | คำอธิบาย                                                                                 |
|------------|------------------------------------------------------------------------------------------|
|            | <b>ปกติ</b> : ไม่มีเอฟเฟ็กต์                                                             |
| 3          | <b>รูปย่อ</b> : ใช้เอฟเฟ็กต์ tilt-shift เพื่อทำให้เป้าหมายดูมีขนาดเล็ก                   |
|            | ถ่ายขอบภาพเบลอ: ใช้สีแบบย้อนอดีต คอนทราสต์สูง และ<br>เอฟเฟ็กต์ถ่ายขอบภาพเบลอของกล้องโลโม |
|            | <b>ชอฟต์โฟกัส</b> : ช่อนความไม่สมบูรณ์ของใบหน้าหรือใช้เอฟเฟ็กต์<br>แบบฟุ้ง               |
| e          | <b>ฟิล์มเก่า</b> : ใช้เอฟเฟ็กต์ฟิล์มวินเทจ                                               |
|            | <b>จุดแบบฮาล์ฟโทน</b> : ใช้เอฟเฟ็กต์ฮาล์ฟโทน                                             |
|            | <b>ภาพร่าง</b> : ใช้เอฟเฟ็กต์ภาพร่างด้วยปากกา                                            |
|            | <b>ตาปลา</b> : จะบิดเบือนวัตถุที่อยู่ใกล้เพื่อให้ได้เอฟเฟ็กต์ภาพ<br>แบบเลนส์ตาปลา        |
| <b>A</b> L | <b>คลาสสิก</b> : ใช้เอฟเฟ็กต์ขาว-ดำ                                                      |
| *          | <b>ย้อนอดีต</b> : ใช้เอฟเฟ็กต์โทนซีเปีย                                                  |
|            | <b>ภาพสีน้ำมัน</b> : ใช้เอฟเฟ็กต์การวาดภาพสีน้ำมัน                                       |
|            | <b>การ์ตูน</b> : ใช้เอฟเฟ็กต์การวาดภาพการ์ตูน                                            |

| <b>e</b> | <b>ภาพสีน้ำ</b> : ใข้เอฟเฟ็กต์การวาดภาพสีน้ำ                                                    |
|----------|-------------------------------------------------------------------------------------------------|
| .+       | <b>กระจายแสงออก</b> : เพิ่มเส้นที่แผ่ออกจากวัดถุสว่างเพื่อให้ได้เอฟเฟ็กด์<br>ภาพแบบกระจายแสงออก |

#### ฟิลเตอร์ที่ใช้ได้ในโหมดภาพยนตร์

| <b>N</b>    | <b>ปกติ</b> : ไม่มีเอฟเฟ็กต์                                                                     |
|-------------|--------------------------------------------------------------------------------------------------|
| 訪           | <b>เอฟเฟ็กด์ชุดรูปแบบสี 1</b> : สร้างภาพที่มีชีวิตชีวาซึ่งมีคอนทราสต์<br>คมชัดและสีสันเจิดจ้า    |
| 162         | <b>เอฟเฟ็กด์ชุดรูปแบบสี 2</b> : ทำให้ฉากสะอาดและขัดเจน                                           |
| <b>16</b> 3 | <b>เอฟเฟ็กด์ชุดรูปแบบสี 3</b> : ใช้โทนสีน้ำตาลอ่อน                                               |
| 訪           | <b>เอฟเฟ็กด์ชุดรูปแบบสี 4</b> : สร้างภาพที่ดูเย็นขาและมีสีเพียงสีเดียว                           |
|             | <b>รูปย่อ</b> : ใช้เอฟเฟ็กต์ tilt-shift เพื่อทำให้เป้าหมายดูมีขนาดเล็ก                           |
|             | <b>ถ่ายขอบภาพเบลอ</b> : ใช้สีแบบย้อนอดีต คอนทราสต์สูง และ<br>เอฟเฟ็กต์ถ่ายขอบภาพเบลอของกล้องใลโม |
|             | <b>จุดแบบฮาล์ฟโทน</b> : ใช้เอฟเฟ็กต์ฮาล์ฟโทน                                                     |

| ไอคอน | คำอธิบาย                                                                          |
|-------|-----------------------------------------------------------------------------------|
|       | <b>ภาพร่าง</b> : ใช้เอฟเฟ็กต์ภาพร่างด้วยปากกา                                     |
|       | <b>ดาปลา</b> : จะบิดเบือนวัตถุที่อยู่ใกล้เพื่อให้ได้เอฟเพ็กต์ภาพแบบเลนส์<br>ตาปลา |
| ۲     | <b>คลาสสิก</b> : ใข้เอฟเฟ็กต์ขาว-ดำ                                               |
| -     | <b>ย้อนอดีต</b> : ใช้เอฟเฟ็กต์โทนซีเปีย                                           |

- หากคุณเลือก รูปย่อ เมื่อบันทึกวิดีโอ เวลาในการบันทึกรูปย่อจะแสดงด้วย ไอคอน และจะสั้นกว่าเวลาบันทึกจริง
  - หากคุณเลือก รูปย่อ เมื่อบันทึกวิดีโอ คุณไม่สามารถบันทึกเสียงวิดีโอ และจับภาพนิ่งจากวิดีโอได้
  - หากคุณเลือก รูปย่อ, ถ่ายขอบภาพเบลอ, จุดแบบฮาล์ฟโทน, ภาพร่าง หรือ ตาปลา ขณะบันทึกวิดีโอ ความเร็วในการบันทึกจะถูกกำหนดเป็น และความละเจียดในการบันทึกจะถูกกำหนดเป็น VGA
  - หากคุณเสือก ภาพร่าง, ภาพสีน้ำมัน, การ์ตูน, ภาพสีน้ำ หรือ กระจายแสงออก เมื่อถ่ายภาพ ขนาดภาพจะเปลี่ยนอัตโนมัติเป็น โฆ และต่ำกว่า
  - ถ้าคุณตั้งค่าเอฟเฟ็กต์ฟิลเตอร์อัจฉริยะ คุณจะไม่สามารถทั้งค่าสมาร์ทซูม, ตัวเลือกจดจำใบหน้าอัจฉริยะ ตัวเลือกปรับภาพ ตัวเลือกภาพต่อเนื่อง การค้นหาใฟกัส หรือการเลือกใฟกัส

# การปรับแต่งภาพ PASM

#### ปรับความคมขัด ความสดของสี และความเข้มของสีในภาพ

- 1 ในโหมดถ่ายภาพ กด (MENU)
- 2 เลือก 🙆 → ปรับรูป

#### 3 เลือกตัวเลือก

- คอนทราสต์
- ความคมขัด
- ความสดสี

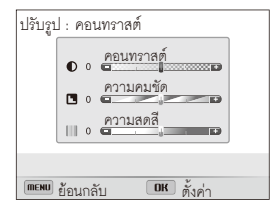

#### 4 หมุนปุ่มนาวิเกตหรือกด (\$/ॶ) เพื่อปรับค่าแต่ละค่า

| ความเข้มของสี |                     |
|---------------|---------------------|
| -             | ลดสีและความสว่าง    |
| +             | เพิ่มสีและความสว่าง |

| ความคมชัด |                                                                                    |
|-----------|------------------------------------------------------------------------------------|
| -         | ทำขอบของภาพให้นุ่มนวลขึ้น (เหมาะกับการตกแต่ง<br>ภาพในคอมพิวเตอร์)                  |
| +         | ทำขอบให้คมขัดเพื่อปรับปรุงความขัดเจนของภาพ<br>อาจทำให้เกิดจุดสีรบกวนเพิ่มขึ้นในภาพ |

| ความสดสี |                  |
|----------|------------------|
| -        | ลดความสดของสี    |
| +        | เพิ่มความสดของสี |

# 5 กด (**OK**) เพื่อบันทึกการตั้งค่า

- เลือก 0 ถ้าไม่ต้องการใช้เอฟเฟ็กต์ใด ๆเลย (เหมาะกับการพิมพ์)
  - หากคุณตั้งค่าคุณสมบัติการปรับแต่ง คุณไม่สามารถใช้ตัวเลือกฟิลเตอร์ อัจฉริยะและตัวเลือกการตรวจจำหน้าได้

# เปิดเล่น/แก้ไข

รู้จักวิธีการเปิดเล่นภาพหรือวิดีโอ และแก้ไขภาพหรือวิดีโอ รวมถึงวิธีการเชื่อมต่อกล้องกับคอมพิวเตอร์ . เครื่องพิมพ์ภาพ โทรทัศน์ หรือ HDTV หรือทีวีระบบ 3D

#### 

|    | การเริ่มโหมดเปิดเล่น            | 84 |
|----|---------------------------------|----|
|    | การดูรูปถ่าย                    | 90 |
|    | การเล่นวิดีโอ                   | 93 |
| กา | ารแก้ไขภาพ                      | 95 |
|    | การปรับขนาดภาพ                  | 95 |
|    | การหมุนภาพ                      | 95 |
|    | การใช้เอฟเฟ็กต์ฟิลเตอร์อัจฉริยะ | 96 |
|    | การปรับแต่งภาพ                  | 97 |
|    | การสร้างคำสั่งพิมพ์ (DPOF)      | 98 |
|    |                                 |    |

#### การดูไฟล์บนโทรทัศน์, HDTV

| หรือทีวีระบบ 3D |  | 100 |
|-----------------|--|-----|
|-----------------|--|-----|

| Windows                                         | 103 |
|-------------------------------------------------|-----|
| การถ่ายโอนไฟล์ด้วยโปรแกรม Intelli-studio        | 104 |
| การถ่ายโอนไฟล์ด้วยการเชื่อมต่อกล้องเป็นดิสก์แบบ |     |
| ถอดได้                                          | 106 |
| การปลดการเชื่อมต่อกล้อง (สำหรับ Windows XP)     | 107 |
| การถ่ายโอนไฟล์มาไว้ที่คอมพิวเตอร์ Mac           | 108 |
| การพิมพ์ภาพด้วยเครื่องพิมพ์ภาพ                  |     |
| PictBridge                                      | 109 |

# ดูภาพหรือวิดีโอในโหมดเปิดเล่น

รู้จักวิธีการเปิดเล่นภาพหรือวิดีโอ และการจัดการไฟล์

# การเริ่มโหมดเปิดเล่น

ดูภาพหรือเปิดเล่นวิดีโอที่จัดเก็บในกล้อง

#### 1 กด (🕒)

- จะแสดงไฟล์ล่าสุด
- ในกรณีที่กล้องปิดอยู่ กล้องจะเปิดขึ้นและแสดงไฟล์ล่าสุด
- 2 หมุนปุ่มนาวิเกตหรือกด (≸/ॶ) เพื่อเลื่อนดูไฟล์
  - กด (\$/3) ค้างไว้เพื่อเลื่อนดูไฟล์อย่างรวดเร็ว
- ถ้าต้องการดูไฟล์ที่บันทึกอยู่ในหน่วยความจำภายใน ให้เอาการ์ดความจำ
   ออก
  - คุณอาจจะไม่สามารถแก้ไขหรือเล่นไฟล์ซึ่งจับภาพไว้ด้วยกล้องอื่น ๆ ได้เนื่อง จากขนาดหรือโคเตกที่ไม่สนับสนุน โปรดไข้คอมพิวเตอร์หรืออุปกรณ์อื่นในก ารแก้ไขหรือเล่นไฟล์เหล่านี้

#### ข้อมูลไฟล์ภาพถ่าย

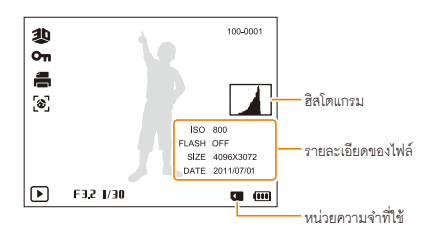

| ไอคอน    |                                                                                                    |
|----------|----------------------------------------------------------------------------------------------------|
| 100-0001 | ชื่อโฟลเดอร์-ชื่อไฟล์                                                                               |
| 悲        | ภาพที่ถ่ายในโหมดภาพถ่าย 3D                                                                          |
| H5       | รูปที่ถ่ายในโหมดถ่ายต่อเนื่องความเร็วสูง<br>หรือในโหมดจับภาพล่วงหน้า (การดูไฟล์แบบโฟลเดอร์ หน้า 86) |
| Οπ       | ไฟล์ได้รับการป้องกัน                                                                                |
|          | ตั้งคำสั่งพิมพ์ (DPOF)                                                                              |
| 3        | ภาพที่มีหน้าซึ่งลงทะเบียนไว้ (ใข้งานได้เมื่อคุณใข้การ์ดความจำ)                                      |

💋 หากต้องการให้แสดงข้อมูลไฟล์บนหน้าจอ ให้กด (**DISP**)

#### ข้อมูลไฟล์วิดีโอ

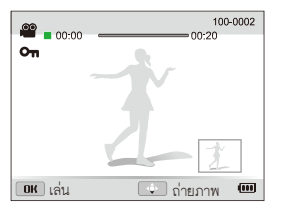

| ไอคอน    | คำอธิบาย                                              |
|----------|-------------------------------------------------------|
| 100-0002 | ขื่อโฟลเดอร์-ชื่อไฟล์                                 |
| 00:00    | เวลาที่เปิดเล่นปัจจุบัน                               |
| 00:20    | ความยาวของวิดีโอ                                      |
| 00       | ไฟล์วิดีโอ                                            |
|          | วิดีโอรวมถึงภาพที่ถ่ายขณะบันทึก                       |
| 1        | วิดีโอที่สร้างในโหมดโปรแกรมสร้างภาพยนตร์แบบสร้างสรรค์ |
| Оп       | ไฟล์ได้รับการป้องกัน                                  |
| Ľ        | ภาพที่ถ่ายขณะบันทึกวิดีโอ                             |

#### การจัดอันดับใบหน้าโปรด

คุณสามารถจัดอันดับใบหน้าโปรดของคุณได้ คุณสมบัตินี้จะใช้งานได้ต่อเมื่อ คุณใส่การ์ดความจำลงในกล้องเท่านั้น

- 1 ในโหมดเปิดเล่น กด (MENU)
- 2 เลือก 🚜 → แก้ไขรายชื่อใบหน้า → แก้ไขลำดับ
- 3 เลือกใบหน้าจากรายการ แล้วกด (**OK**)

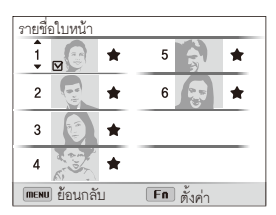

4 หมุนปุ่มนาวิเกตหรือกด (DISP/♥) เพื่อเปลี่ยนลำดับใบหน้า แล้วกด (Fn)

#### ้การลบใบหน้าโปรด

คุณสามารถลบใบหน้าโปรดของคุณได้ คุณสมบัตินี้จะใช้งานได้ต่อเมื่อคุณใส่ การ์ดความจำลงในกลัดงเท่านั้น

- 1 ในโหมดเปิดเล่น กด (MENU)
- 2 เลือก 🚜 → แก้ไขรายชื่อใบหน้า → ลบดาวเด่นของฉัน
- 3 เลือกใบหน้า แล้วกด (OK)
- 4 กด (**Fn**)
- 5 เมื่อมีข้อความปรากฏขึ้น เลือก **ใช่**

#### การดูไฟล์แบบโฟลเดอร์

ฐปที่ถ่ายในโหมดถ่ายต่อเนื่องความเร็วสูงหรือในโหมดจับภาพล่วงหน้าจะแสดง เป็นแบบเฟิลเดอร์

- 1 ในโหมดเปิดเล่น ให้หมุนปุ่มนาวิเกตหรือกด (\$/ॶ) เพื่อเลื่อน ไปยังโฟลเดคร์ที่ต้องการ
  - กล้องจะเปิดเล่นรูปถ่ายในโฟลเดอร์โดยอัตโนมัติ

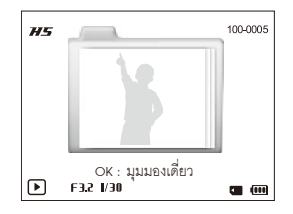

- 2 กด (**OK**) เพื่อเปิดโฟลเดอร์
- 3 หมุนปุ่มนาวิเกตหรือกด (\$/3) เพื่อเลื่อนดูไฟล์
- 4 กด (**OK**) เพื่อเปลี่ยนเป็นโหมดเปิดเล่น

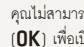

🌠 คุณไม่สามารถแก้ไขภาพขณะดูโฟลเดอร์ ในการแก้ไขรูปถ่ายในโฟลเดอร์ ให้กด (**OK**) เพื่อเปิดโฟลเดอร์ แล้วเลื่อนไปยังรูปถ่าย

#### การดูไฟล์ตามหมวดในอัลบั้มอัจฉริยะ

ดูไฟล์ตามหมวด เช่น ตามวันที่ ใบหน้า หรือประเภทของไฟล์

- 1 ในโหมดเปิดเล่น หมุน (ซ**ูม**) ไปทางซ้าย
- 2 กด (MENU)
- 3 เลือกประเภท

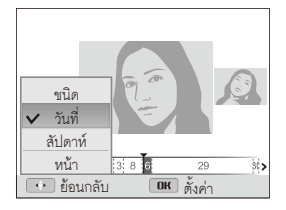

| ชนิด    | ดูไฟล์ตามขนิดของไฟล์                                  |
|---------|-------------------------------------------------------|
| วันที่  | ดูไฟล์ตามวันที่ที่บันทึก                              |
| สัปดาห์ | ดูไฟล์ตามวันที่บันทึก                                 |
| หน้า    | ดูไฟล์ตามใบหน้าที่จดจำไว้และใบหน้าโปรด (ได้ถึง 20 คน) |

- 4 หมุนปุ่มนาวิเกตหรือกด (\$/ॐ) เพื่อเลื่อนดูไฟล์
  - กด (\$/3) ค้างไว้เพื่อเลื่อนดูไฟล์อย่างรวดเร็้ว
- 5 กด (**OK**) เพื่อกลับไปที่มุมมองปกติ

อาจใข้เวลาสักระยะในการเปิดอัลบั้มอัจฉริยะ เปลี่ยนหมวด หรือจัดเรียงไฟล์ใหม่

#### ดูไฟล์เป็นภาพขนาดเล็ก

สแกนภาพขนาดเล็กของไฟล์

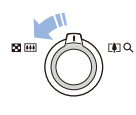

Ø

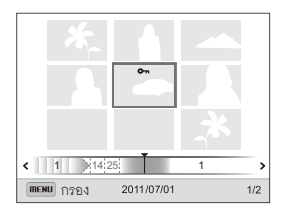

| เพื่อ          | คำอธิบาย                                    |
|----------------|---------------------------------------------|
| เลื่อนผ่านไฟล์ | หมุนปุ่มนาวิเกตหรือกด (DISP/郡/\$/�)         |
| ลบไฟล์         | กด ( <b>Fn</b> ) และจากนั้นเลือก <b>ใช่</b> |

เมื่อคุณเลื่อนดูไฟล์วิดีโอหรือไฟลเดอร์ในมุมมองภาพย่อ กล้องจะเปิดเล่นวิดีโอ หรือรูปถ่ายในโฟลเดอร์โดยอัตโนมัติ

#### การป้องกันไฟล์

ป้องกันไฟล์จากการลบโดยไม่ได้ตั้งใจ

- 1 ในโหมดเปิดเล่น กด (MENU)
- 2 เลือก 🚜 → ป้องกัน → เลือกภาพ
  - เมื่อต้องการป้องกันไฟล์ทั้งหมด ให้เลือก ทุกภาพ → ล็อค
- 3 เลือกไฟล์ที่คุณต้องการป้องกันและกด (**OK**)
  - กด (**OK**) อีกครั้งเพื่อยกเลิกการเลือกของคุณ

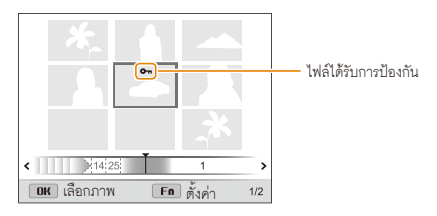

### **4** กด (**Fn**)

🖉 คุณไม่สามารถลบหรือหมุนไฟล์ที่ป้องกันไว้ได้

#### การลบไฟล์

เลือกไฟล์ที่ต้องการลบในโหมดเปิดเล่น

#### การลบไฟล์เพียงไฟล์เดียว

คุณสามารถเลือกหนึ่งไฟล์ แล้วลบออก

- 1 ในโหมดเปิดเล่น เลือกไฟล์ แล้วกด (**Fn**)
- 2 เมื่อมีข้อความปรากฏขึ้น เลือก ใช่
- เมื่อดูไฟล์ในมุมมองอัลบั้มอัจฉริยะหรือมุมมองภาพย่อ ให้กด (Fn) เพื่อลบไฟล์
  - ในขณะที่ดูไฟล์แบบโฟลเดอร์ ให้กด (Fn) เพื่อลบรูปถ่ายทั้งหมดในโฟลเดอร์
  - เมื่อต้องการลบรูปภาพบางภาพในโฟลเดอร์ ให้เปิดโฟลเดอร์, เลือกไฟล์ แล้วกด (Fn)

#### การลบไฟล์หลายไฟล์

คุณสามารถเลือกไฟล์หลายไฟล์ และลบไฟล์เหล่านั้นพร้อมกันได้ในครั้งเดียว

- 1 ในโหมดเปิดเล่น กด (**Fn**)
- 2 เมื่อมีข้อความปรากฏขึ้น เลือก ลบหลายรายการ
  - คุณสามารถลบไฟล์หลายรายการได้ในโหมดเล่น โดยกด (MENU) แล้วเลือก 🚜 → ลบ → เลือกภาพ
- 3 เลือกไฟล์ที่คุณต้องการลบ และจากนั้นกด (**OK**)
  - กด (**OK**) อีกครั้งเพื่อยกเลิกการเลือกของคุณ
- 4 กด (Fn)
- 5 เมื่อมีข้อความปรากฏขึ้น เลือก **ใช่**

#### ดูภาพหรือวิดีโอในโหมดเปิดเล่น

#### การลบไฟล์ทั้งหมด

คุณสามารถเลือกไฟล์ทั้งหมด และลบไฟล์เหล่านั้นพร้อมกันได้ในครั้งเดียว

- 1 ในโหมดเปิดเล่น กด (MENU)
- 2 เลือก 🚜 → ลบ → ทุกภาพ
- 3 เมื่อมีข้อความปรากฏขึ้น เลือก ใช่

#### การคัดลอกไฟล์ไปยังการ์ดความจำ

คัดลอกไฟล์จากหน่วยความจำภายในไปยังการ์ดความจำ

- 1 ในโหมดเปิดเล่น กด (MENU)
- 2 เลือก **๕฿ → คัดลอก**
- **3** เลือก **ใช่**

# การดูรูปถ่าย

ขยายบางส่วนของภาพให้ใหญ่ขึ้นหรือดูภาพเป็นแบบแสดงสไลด์

#### การขยายภาพ

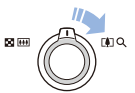

ในโทมดเปิดเล่น หมุน (**ซูม**) ไปทางขวาเพื่อขยายส่วนของภาพ หมุน (**ซูม**) ไปทางช้ายเพื่อชูมออก

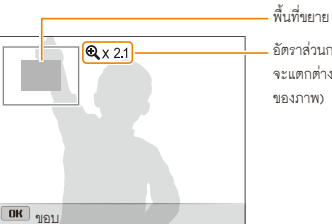

อัตราส่วนการสูม (อัตราส่วนการสูมสูงสุด จะแตกต่างกันไปขึ้นอยู่กับความละเอียด ของภาพ)

| เพื่อ                    | คำอธิบาย                                                                    |
|--------------------------|-----------------------------------------------------------------------------|
| เลื่อนดำแหน่งพื้นที่ขยาย | หมุนปุ่มนาวิเกตหรือกด ( <b>DISP/♥/\$</b> /�)                                |
| ดัดขอบภาพที่ถูกขยาย      | กด ( <b>OK</b> ) และจากนั้นเลือก <b>ใช่</b><br>(มันจะถูกบันทึกเป็นไฟล์ใหม่) |

💋 อัตราส่วนการซูมอาจต่างไป เมื่อคุณดูภาพที่ถ่ายด้วยกล้องตัวอื่น

#### ึการดูภาพพาโนรามา

#### ดูรูปที่ถ่ายในโหมดพาโนรามา

- ในโหมดเปิดเล่น ให้หมุนปุ่มนาวิเกตหรือกด (\$/♂) เพื่อเลื่อน ไปยังภาพพาโนรามาที่ต้องการ
  - ภาพพาโนรามาทั้งหมดจะปรากฏขึ้นบนหน้าจอ

#### 2 กด (0K)

- กล้องจะเสื่อนดูภาพในแนวนอนหรือแนวตั้งโดยอัตโตมัติ ขึ้นอยู่กับทิศทาง ที่คุณเคลื่อนที่ขณะถ่ายภาพ แล้วกล้องจะเปลี่ยนเป็นโหมดเปิดเล่น
- ขณะเปิดเล่นภาพพาโนรามา ให้กด (**OK**) เพื่อหยุดหรือเล่นต่อ
- เมื่อเปิดเล่นภาพพาในรามาที่หยุดไว้ ให้กด (DISP/♥/♥/♥) เพื่อ เลื่อนภาพในแนวนอนหรือแนวดั้ง ขึ้นอยู่กับทิศทางที่คุณเคลื่อนที่ขณะ ถ่ายภาพ
- 3 กด (MENU) เพื่อเปลี่ยนเป็นโหมดเปิดเล่น
- กล้องจะเลื่อนดูภาพพาในรามาโดยอัตในมัติ เมื่อขอบของภาพที่ยาวที่สุด ยาวกว่าขอบที่สั้นที่สุดสองเท่าหรือมากกว่านั้น
  - บนหน้าจอของกล้อง ภาพที่ถ่ายในโหมดพาโนรามา 3 มิติ
     จะปรากฏเป็นภาพพาโนรามา 2 มิติ เมื่อต้องการดูเอฟเฟ็กต์ 3D ให้เชื่อมต่อ กล้องเข้ากับทีวีระบบ 3D หรือจอภาพ 3D (หน้า 102)

#### การแสดงสไลด์

ใช้เอฟเฟ็กต์และเสียงกับการแสดงสไลด์ของภาพ คุณสมบัตินี้ไม่สามารถใช้งาน ได้กับวิดีโอ

- 1 ในโหมดเปิดเล่น กด (MENU)
- 2 เลือก 🕞
- 3 เลือกตัวเลือกเอฟเฟ็กต์สไลด์โชว์
  - ข้ามไปยังขั้นตอนที่ 4 เพื่อเริ่มการแสดงสไลด์โดยไม่ใช้เอฟเฟ็กต์

ค่าเริ่มต้น

| ด้วเลือก | คำอธิบาย                                                                                                    |
|----------|----------------------------------------------------------------------------------------------------|
| เริ่ม    | เลือกว่าจะให้วนการแสดงสไลด์หรือไม่ ( <b>เล่น, เล่นซ้ำ</b> )                                                                                                    |
| ภาพ      | กำหนดภาพที่คุณต้องการดูแบบการแสดงสไลด์<br>• ทุกภาพ": ดูภาพทั้งหมดในการแสดงสไลด์<br>• วันที่: ดูภาพที่ถ่ายตามวันที่ระบุในการแสดงสไลด์<br>• เลือกภาพ: ดูภาพที่เลือกในการแสดงสไลด์ |
| ตั้งเวลา | <ul> <li>ตั้งเวลาระหว่างภาพ (1 วินาที•, 3 วินาที, 5 วินาที,<br/>10 วินาที)</li> <li>คุณต้องตั้งตัวเลือก ค่าพิเศษ เป็น ปิด<br/>เพื่อตั้งเวลาระหว่างภาพ</li> </ul>                |

| ด้วเลือก |                                                                                                    |
|----------|----------------------------------------------------------------------------------------------------|
| ค่าพิเศษ | <ul> <li>ตั้งเอฟเฟิกด์การเปลี่ยนฉากระหว่างภาพแต่ละภาพ<br/>(ปิด*, สงบ, แวววาว, ผ่อนคลาย, สดชื่น, หวาน)</li> <li>เลือก ปิด เพื่อยกเลิกเอฟเฟิกด์</li> <li>เมื่อคุณใช้ทางเลือก เอฟเฟิกด์ ช่วงห่างระหว่างรูปถ่ายจะ<br/>ถูกตั้งไว้ที่ 3 วินาที</li> </ul> |
| เพลง     | ตั้งเสียงประกอบ                                                                                                    |

### 4 เลือก **เริ่ม** → **เล่น**

- เลือก เล่นซ้ำ เพื่อให้วนแสดงสไลด์
- 5 ดูสไลด์โชว์
  - กด (**OK**) เพื่อหยุดสไลด์โชว์ชั่วคราว
  - กด (**OK**) เพื่อเล่นสไลด์โชว์ต่อไป

😰 กด (**OK**) แล้วจากนั้นกด (\$/🕉) เพื่อหยุดสไลด์โชว์และกลับไปยังโหมดเล่น

ค่าเริ่มต้น

# การเล่นวิดีโอ

ในใหมดเปิดเล่น คุณสามารถดูวิดีโอ และถ่ายภาพหรือตัดส่วนต่างๆจากวิดีโอที่ กำลังเล่นอยู่ได้ และสามารถบันทึกส่วนนั้นเป็นไฟล์ใหม่ได้

- 1 ในโหมดเปิดเล่น เลือกวิดีโอ แล้วกด (**OK**)
- 2 ดูวิดีโอ

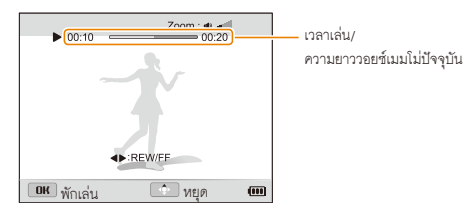

|                          | คำอธิบาย                                                           |
|--------------------------|--------------------------------------------------------------------|
| สแกนย้อนกลับ             | กด (\$) กล้องจะสแกนย้อนกลับทีละ 2X, 4X<br>และ 8X เมื่อคุณกด (\$)   |
| หยุดหรือเล่นต่อ          | กด ( <b>0K</b> )                                                   |
| สแกนไปข้างหน้า           | กด (��) กล้องจะสแกนไปข้างหน้าทีละ 2X,<br>4X และ 8X เมื่อคุณกด (��) |
| ปรับระดับความดังของเสียง | หมุน ( <b>ซูม</b> ) ไปทางซ้ายหรือขวา                               |

#### การตัดวิดีโอ

- 1 ระหว่างดูวิดีโอ กด (OK) ณ จุดที่คุณต้องการเริ่มตัด
- 2 หมุน (ซูม) ไปทางซ้าย และจากนั้นกด (**OK**)
- 3 กด (OK) ตรงจุดที่ต้องการสิ้นสุดการตัด
- **4** หมุน (**ซูม**) ไปทางขวา
- 5 เมื่อมีข้อความปรากฏขึ้น เลือก ใช่
- 🕅 วิดีโอดั้งเดิมควรมีความยาวอย่างน้อย 10 วินาที
  - กล้องจะบันทึกวิดีโอที่ได้รับการแก้ไขเป็นไฟล์ใหม่

#### การถ่ายภาพจากวิดีโอ

1 ระหว่างดูวิดีโอ กด (OK) ณ จุดที่คุณต้องการจับภาพ

2 กด (🕏)

- Pวามละเอียดของภาพที่ถ่ายจะมีขนาดเท่ากับวิดีโอดั้งเดิม
  - ภาพที่ถ่ายจะถูกบันทึกเป็นไฟล์ใหม่

# การแก้ไขภาพ

รู้จักวิธีแก้ไขภาพ

กล้องจะบันทึกภาพที่ได้รับการแก้ไขเป็นไฟล์ใหม่

 เมื่อคุณแก้ไขภาพ กล้องจะเปลี่ยนภาพเหล่านั้นเป็นภาพที่มีความละเอียดต่ำกว่าใดยอัตในมัติ ภาพที่คุณหมุนหรือแก้ไขขนาดด้วยตัวเองจะไม่ถูกเปลี่ยนเป็นภาพที่มีความละเอียด ต่ำกว่าใดยอัตในมัติ

#### การปรับขนาดภาพ

เปลี่ยนขนาดของภาพและบันทึกเป็นไฟล์ใหม่

- 1 ในโหมดเปิดเล่น เลือกภาพ แล้วกด (MENU)
- 2 เลือก 2 เลือก 2 เล 2 เลือก 2 เลือก 2 เลือก 2 เลือก 2 เลือก 2 เลือก 2 เลือก 2 เลือก 2 เลือก 2 เลือก 2 เลือก 2 เลือก 2 เลือก 2 เลือก 2 เลือก 2 เลือก 2 เลือก 2 เลือก 2 เลือก 2 เล้อก 2 เล้อก 2 เล้อก 2 เล้อก 2 เล้อก 2 เล้อก 2 เล้อก 2 เล้อก 2 เล้อก 2 เล้อก 2 เล้อก 2 เล้อก 2 เล้อก 2 เล้อก 2 เล้อก 2 in can 2 in can 2 in
- 3 เลือกตัวเลือก

| -    | แก้ขนาด          | 592X1944    |
|------|------------------|-------------|
|      | หมุน             | E 1984X1488 |
|      | ฟิลเตอร์อัจฉริยะ | E 1024X768  |
| C;   | ปรับรูป          | »           |
|      |                  |             |
|      |                  |             |
| Ŵ    |                  |             |
| MENU | ย้อนกลับ         | อห ตั้งค่า  |

|  | ตัวเลือกที่มีจะแตกต่างกันไป | ขึ้นอยู่กับขนาดดั้งเดิมของภาพ |
|--|-----------------------------|-------------------------------|
|--|-----------------------------|-------------------------------|

#### การหมุนภาพ

- 1 ในโหมดเปิดเล่น เลือกภาพ แล้วกด (MENU)
- 2 เลือก 🖾 → หมุน
- 3 เลือกตัวเลือก

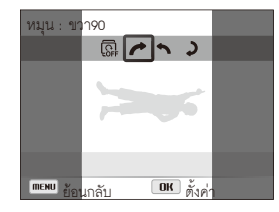

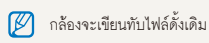

# การใช้เอฟเฟ็กด์ฟิลเตอร์อัจฉริยะ

ใช้เอฟเฟ็กต์พิเศษกับภาพ

- 1 ในโหมดเปิดเล่น เลือกภาพ แล้วกด (MENU)
- 2 เลือก 2 เลือก 2 เล้อก 2 เล้อก 2 เล้อก 2 เล้อก 2 เล้อก 2 เล้อก 2 เล้อก 2 เล้อก 2 เล้อก 2 เล้อก 2 เล้อก 2 เล้อก 2 เล้อก 2 เล้อก 2 เล้อก 2 เล้อก 2 เล้อก 2 เล้อก 2 เล้อก 2 เล้อก 2 เล้อก 2 เล้อก 2 เล้อก 2 เล้อก 2 เล้อก 2 เล้อก 2 ian 2 ian 2 ian 2 ian 2 ian 2 ian 2 ian 2 ian 2 ian 2 ian 2 ian 2 ian 2 ian 2 ian 2 ian 2 ian 2 ian 2 ian 2 ian 2 ian 2 ian 2 ian 2 ian 2 ian 2 ian 2 ian 2 ian 2 ian 2 ian 2 ian 2 ian 2 ian 2 ian 2 ian 2 ian 2 ian 2 ian 2 ian 2 ian 2 ian 2 ian 2 ian 2 ian 2 ian 2 ian 2 ian 2 ian
- 3 เลือกเอฟเฟ็กต์

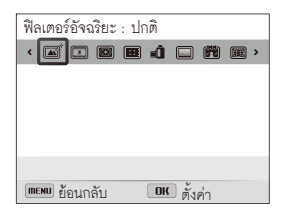

|          | คำอธิบาย                                                                                 |
|----------|------------------------------------------------------------------------------------------|
| <b>▲</b> | <b>ปกติ</b> : ไม่มีเอฟเฟ็กต์                                                             |
| 3        | <b>รูปย่อ</b> : ใช้เอฟเฟ็กต์ tilt-shift เพื่อทำให้เป้าหมายดูมีขนาดเล็ก                   |
|          | ถ่ายขอบภาพเบลอ: ใช้สีแบบย้อนอดีต คอนทราสต์สูง และ<br>เอฟเฟ็กต์ถ่ายขอบภาพเบลอของกล้องโลโม |
|          | <b>ซอฟด์โฟกัส</b> : ช่อนความไม่สมบูรณ์ของใบหน้าหรือใช้<br>เอฟเฟ็กด์แบบฟุ้ง               |

| ไอคอน       |                                                                                                 |
|-------------|-------------------------------------------------------------------------------------------------|
| <b>H</b>    | <b>ฟิล์มเก่า</b> : ใช้เอฟเฟ็กต์ฟิล์มวินเทจ                                                      |
|             | <b>จุดแบบฮาล์ฟโทน</b> : ใช้เอฟเฟ็กต์ฮาล์ฟโทน                                                    |
|             | <b>ภาพร่าง</b> : ใช้เอฟเฟ็กต์ภาพร่างด้วยปากกา                                                   |
|             | <b>ดาปลา</b> : จะบิดเบือนวัตถุที่อยู่ใกล้เพื่อให้ได้เอฟเฟ็กต์ภาพแบบ<br>เลนส์ตาปลา               |
| <b>8</b> 11 | <b>คลาสสิก</b> : ใช้เอฟเฟ็กต์ขาว-ดำ                                                             |
| -           | <b>ย้อนอดีต</b> : ใช้เอฟเฟ็กต์โทนซีเปีย                                                         |
|             | <b>ภาพสีน้ำมัน</b> : ใช้เอฟเฟ็กต์การวาดภาพสีน้ำมัน                                              |
|             | <b>การ์ตูน</b> : ใช้เอฟเฟ็กต์การวาดภาพการ์ตูน                                                   |
| <b>S</b>    | <b>ภาพสีน้ำ</b> : ใช้เอฟเฟ็กต์การวาดภาพสีน้ำ                                                    |
| .+          | <b>กระจายแสงออก</b> : เพิ่มเส้นที่แผ่ออกจากวัตถุสว่างเพื่อให้ได้<br>เอฟเฟ็กต์ภาพแบบกระจายแสงออก |
|             | ถ่ายภาพซูม: เบลอขอบของภาพเพื่อเน้นเป้าหมายที่จุดกึ่งกลาง                                        |

### การปรับแต่งภาพ

เรียนรู้วิธีการแก้ไขเอฟเฟ็กต์ตาแดง ปรับโทนผิว และปรับความสว่าง คอนทราสต์ หรือความสดสี กล้องจะบันทึกภาพที่ได้รับการแก้ไขเป็นไฟล์ใหม่ แต่อาจเปลี่ยนให้ เป็นภาพที่มีความละเอียดต่ำกว่า

#### การลบจุดตาแดง

- 1 ในโหมดเปิดเล่น เลือกภาพ แล้วกด (MENU)
- 2 เลือก 🗃 → ปรับรูป → แก้ตาแดง
- 3 กด (**OK**) เพื่อบันทึกการตั้งค่า

#### การแต่งหน้า

- 1 ในโหมดเปิดเล่น เลือกภาพ แล้วกด (MENU)
- 2 เลือก 🜃 → ปรับรูป → แต่งหน้า
- 3 กด (😍)
- 4 หมุนปุ่มนาวิเกตหรือกด (≰/⊗) เพื่อปรับสีผิว
  - เมื่อตัวเลขเพิ่มขึ้นจะทำให้โทนผิวสดใสขึ้น
- 5 กด (**OK**) เพื่อบันทึกการตั้งค่า

การปรับความสว่าง คอนทราสด์ หรือความสดสี

- 1 ในโหมดเปิดเล่น เลือกภาพ แล้วกด (MENU)
- 2 เลือก 🜌 → ปรับรูป
- 3 เลือกตัวเลือกการปรับแต่ง

| ไอคอน    |           |
|----------|-----------|
|          | ความสว่าง |
| <b>P</b> | คอนทราสต์ |
| *        | ความสดสี  |

- 4 กด (\$)
- 5 หมุนปุ่มนาวิเกตหรือกด (\$/3) เพื่อปรับตัวเลือก
- 6 กด (**OK**) เพื่อบันทึกการตั้งค่า

#### การเพิ่มจุดสีรบกวนในภาพ

- 1 ในโหมดเปิดเล่น เลือกภาพ แล้วกด (MENU)
- 2 เลือก 🖅 → ปรับรูป → เสียงรบกวน
- 3 กด (**0K**) เพื่อบันทึก

# การสร้างคำสั่งพิมพ์ (DPOF)

เลือกภาพที่ต้องการพิมพ์และบันทึกตัวเลือกการพิมพ์ในรูปแบบคำสั่งการพิมพ์ ดิจิตอล (DPOF) ข้อมูลนี้จะบันทึกไว้ในโฟลเดอร์ MISC ในการ์ดความจำเพื่อ ความสะดวกในการพิมพ์กับเครื่องพิมพ์ที่รองรับ DPOF

- 1 ในโหมดเปิดเล่น กด (MENU)
- 2 เลือก 👍 → DPOF → ปกดิ → เลือกภาพ
  - เลือก ทุกภาพ เพื่อพิมพ์ภาพถ่ายทั้งหมด

- 3 เลือกภาพถ่ายที่จะสั่งพิมพ์ หมุน (ซูม) ไปทางช้ายหรือขวาเพื่อเลือกจ ำนวนสำเนา แล้วกด (Fn)
  - ถ้าคุณเลือก ทุกภาพ กด (DISP/☎) เพื่อเลือกจำนวนสำเนา แล้วกด (OK)
- 4 กด (MENU)
- 5 เลือก 🐻 → DPOF → ขนาด → เลือกภาพ
  - เลือก ทุกภาพ เพื่อเลือกขนาดพิมพ์สำหรับรูปถ่ายทั้งหมด
- 6 เลือกภาพถ่ายที่จะสั่งพิมพ์ หมุน (ซูม) ไปทางช้ายหรือขวาเพื่อขนาดพิมพ์ แล้วกด (Fn)
  - ถ้าคุณเลือก ทุกภาพ กด (DISP/T) เพื่อเลือกขนาดพิมพ์ แล้วกด (OK)

#### การพิมพ์เป็นภาพขนาดเล็ก

พิมพ์ภาพถ่ายเป็นภาพขนาดเล็กเพื่อตรวจสอบภาพถ่ายทั้งหมดในคราวเดียว

- 1 ในโหมดเปิดเล่น กด (MENU)
- 2 เลือก 🚜 → DPOF → ดัชนี่
- 3 เมื่อมีข้อความปรากฏขึ้น เลือก ใช่
- คุณสามารถนำการ์ดความจำไปที่ร้านรับพิมพ์ภาพซึ่งรองรับ DPOF (รูปแบบคำสั่งพิมพ์ดิจิตอล) หรือคุณสามารถพิมพ์ภาพเองได้โดยผ่าน เครื่องพิมพ์ที่รองรับ DPOF ที่บ้าน
  - ภาพที่มีขนาดกว้างกว่ากระดาษอาจถูกตัดออกบริเวณด้านซ้ายและขวา ตรวจดูให้แน้ใจว่าขนาดของภาพเหมาะสมกับกระดาษที่เลือก
  - คุณไม่สามารถตั้งตัวเลือก DPOF กับภาพที่เก็บไว้ในหน่วยความจำภายใน
  - ถ้าคุณระบุขนาดการพิมพ์ คุณจะสามารถพิมพ์ภาพได้ด้วยเครื่องพิมพ์ที่ รองรับ DPOF 1.1 เท่านั้น

# การดูไฟล์บนโทรทัศน์, HDTV หรือทีวีระบบ 3D

เปิดเล่นภาพหรือวิดีโอโดยเชื่อมต่อกล้องเข้ากับโทรทัศน์โดยใช้สาย A/V

- 1 ในโหมดถ่ายภาพหรือเปิดเล่น ให้กด (**MENU**)
- 2 เลือก ✿ → สัญญาณภาพ
- 3 เลือกการแสดงผลสัญญาณวิดีโอตามประเทศหรือภูมิภาคของคุณ (หน้า 115)
- 4 ปิดกล้องและโทรทัศน์
- 5 เชื่อมต่อกล้องเข้ากับโทรทัศน์โดยใช้สาย A/V

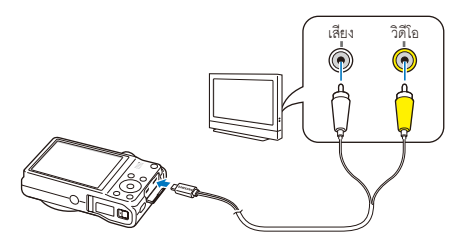

- 6 เปิดโทรทัศน์และเลือกโหมดแหล่งที่มา A/V โดยใช้วีโมทคอนโทรลของโทรทัศน์
- 7 เปิดกล้อง
  - กล้องจะเข้าสู่โหมดการเปิดเล่นโดยอัตโนมัติเมื่อคุณเชื่อมต่อกับโทรทัศน์
- 8 ดูภาพถ่ายหรือเล่นวิดีโอโดยใช้ปุ่มกล้อง
- คุณอาจพบว่าจุดสีดิจิตอลหรือบางส่วนของภาพอาจไม่ปรากฏขึ้นบนหน้าจอ โทรทัศน์ ทั้งนี้ขึ้นอยู่กับรุ่นของโทรทัศน์ที่ใช้
  - ภาพอาจไม่ปรากฏตรงกลางหน้าจอโทรทัศน์ ขึ้นอยู่กับการตั้งค่าโทรทัศน์

#### การดูไฟล์บน HDTV

คุณสามารถดูภาพที่มีคุณภาพสูงและไม่ได้ถูกบีบอัด หรือวีดีโอบน HDTV โดยใช้สาย HDMI เสริม HDMI (High Definition Multimedia Interface) รองรับโดย HDTV ส่วนใหญ่

- 1 ในโหมดถ่ายภาพหรือเปิดเล่น ให้กด (MENU)
- 2 เลือก 🏟 → ขนาด HDMI
- 3 เลือกความละเอียด HDMI (หน้า 115)
- 4 ปิดกล้องถ่ายรูปและ HDTV
- 5 เชื่อมต่อกล้องเข้ากับ HDTV ด้วยสาย HDMI (อุปกรณ์เสริม)

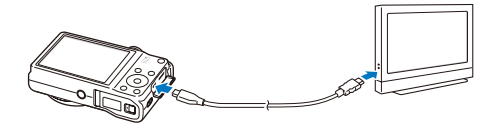

- 6 เปิดกล้อง
  - หากคุณมี HDTV ของชัมซุเที่รองรับ Anynet+ และคุณเปิดพังก์ชั่น Anynet+ ของกล้องไว้ HDTV จะเปิดอัตโนมัติ และแสดงหน้าจอกล้อง ขณะที่กล้องเข้าสู่โหมดเปิดเล่นโดยอัตโนมัติ
  - หากคุณปิด Anynet+ HDTV จะไปเปิดขึ้นโดยอัตโนมัติ
- 7 ดูไฟล์โดยใช้ปุ่มบนกล้องของคุณหรือรีโมทคอนโทรลของ HDTV
- - Anynet+ ให้คุณสามารถควบคุมอุปกรณ์ A/V ทั้งหมดของชัมซุง ที่เชื่อมต่อกันโดยใช้รีโมทคอนโทรลของทีวีได้
  - เวลาที่กล้องจะใช้ในการเชื่อมต่อไปยัง HDTV ของคุณอาจแตกต่างกันขึ้นอยู่ กับขนิดของการ์ด SD, SDHC หรือ SDXC ที่คุณใข้ การ์ด SD, SDHC หรือ SDXC ที่ เร็วกว่าอาจไม่จำเป็นต้องให้ผลลัพธิในการถ่ายโอน HDMI ที่เร็วกว่า เนื่องจากฟังก์ชั่นหลักของการ์ดจะเพิ่มประสิทธิภาพในอัตราการถ่ายโอน ระหว่างการถ่ายภาพ

#### ์การดูไฟล์บนทีวีระบบ 3D

คุณสามารถดูภาพที่ถ่ายในโหมดภาพถ่าย 3D หรือโหมดพาโนรามา 3 มิติ บนทีวีระบบ 3D ได้

- 1 ในโหมดถ่ายภาพหรือเปิดเล่น ให้กด (MENU)
- 2 เลือก 🏟 → ขนาด HDMI
- 3 เลือกความละเอียด HDMI (หน้า 115)
- 4 ปิดกล้องและทีวีระบบ 3D
- 5 เชื่อมต่อกล้องเข้ากับทีวีระบบ 3D ด้วยสาย HDMI (อุปกรณ์เสริม)

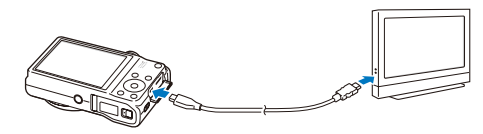

- 6 เปิดกล้อง
  - หากคุณมีทีวีระบบ 3D ของขัมซุงที่รองรับ Anynet+ และคุณเปิดฟังก์ชั่น Anynet+ ของกล้องไว้ ทีวีระบบ 3D จะเปิดอัตโนมัติ และแสดงหน้าจอกล้อง ขณะที่กล้องเข้าสู่โหมดเปิดเล่นโดยอัตโนมัติ
  - หากคุณปิด Anynet+ ในกล้อง ทีวีระบบ 3D จะไม่เปิดขึ้นโดยอัตโนมัติ
- 7 กด (☎) เพื่อเปลี่ยนเป็น **โหมดทีวีระบบ 3D** 
  - กด (\$) อีกครั้งเพื่อเปลี่ยนเป็น โหมดทีวีระบบ 2D
- 8 เปิดพังก์ชั่น 3D ของโทรทัศน์
  - อ่านรายละเอียดเพิ่มเติมได้จากคู่มีอผู้ใช้สำหรับโทรทัศน์ของคุณ
- 9 ดูรูปถ่าย 3D ด้วยปุ่มบนกล้องหรือรีโมทคอนโทรลของโทรทัศน์
- คุณไม่สามารถดูไฟล์ MPO ในเอฟเฟ็กด์ 3D บนโทรทัศน์ที่ไม่รองรับรูปแบบ ไฟล์นี้
  - ใช้แว่นตา 3D ที่เหมาะสมเมื่อดูไฟล์ MPO บนทีวีระบบ 3D
- อย่าดูภาพ 3D ที่ถ่ายด้วยกล้องของคุณบนทีวีระบบ 3D หรือจอภาพ 3D เป็นเวลานาน เพราะอาจทำให้เกิดอาการที่ไม่พึ่งประสงค์ได้ เช่น ตาล้า เหนื่อยล้า คลื่นได้ และอาการอื่นๆ

# การถ่ายโอนไฟล์มาไว้ที่คอมพิวเตอร์ Windows

ถ่ายโอนไฟล์มาไว้ที่คอมพิวเตอร์ Windows แก้ไขไฟล์โดยใช้ Intelli-studio และอัพโหลดขึ้นเว็บไซต์

#### ข้อกำหนด

| CPU                 | Intel <sup>®</sup> Core 2 Duo <sup>®</sup> 1.66 GHz หรือสูงกว่า/<br>AMD Athlon™ X2 Dual-Core 2.2 GHz หรือสูงกว่า                                                                                                    |
|---------------------|----------------------------------------------------------------------------------------------------|
| RAM                 | RAM ขั้นต่ำ 512 MB (แนะนำให้ใช้ 1 GB หรือสูงกว่า)                                                                                                    |
| OS*                 | Windows XP SP2, Windows Vista หรือ Windows 7<br>(รุ่น 32 ปิต)                                                                                                    |
| ความจุของฮาร์ดดิสก์ | 250 MB หรือมากกว่า (แนะนำให้ใช้ 1 GB หรือ<br>มากกว่า)                                                                                                    |
| อื่นๆ               | <ul> <li>ไดรพีซีดีรอม</li> <li>1024 x 768 พิกเซล หน้าจอที่สามารถใช้ร่วมกับการ<br/>แสดงผลสีขนาด 16 บิต (แนะนำให้ใช้ขนาด<br/>1280 X 1024 พิกเซล, หน้าจอสีขนาด 32 บิต)</li> <li>พอร์ท USB 2.0</li> <li>nVIDIA Geforce 7600GT หรือสูงกว่า/<br/>ATI X1600 หรือสูงกว่า</li> <li>Microsoft DirectX 9.0c หรือสูงกว่า</li> </ul> |

\*โปรแกรมอาจทำงานได้ไม่สมบูรณ์บน Windows XP, Windows Vista และ Windows 7 รุ่น 64 บิต

- ข้อกำหนดเหล่านี้เป็นเพียงคำแนะนำเท่านั้น โปรแกรมอาจทำงานได้ไม่ สมบูรณ์ถึงแม้ว่าจะใช้คอมพิวเตอร์ที่มีคุณสมบัติตรงตามข้อกำหนดแล้ว ทั้งนี้ขึ้นอยู่กับสภาพของคอมพิวเตอร์ของคุณ
  - หากคอมพิวเตอร์ของคุณมีคุณสมบัติไม่ตรงตามข้อกำหนด โปรแกรมอาจ
     เล่นวิดีโอได้ไม่ถูกต้องหรืออาจใช้เวลาแก้ไขวิดีโอนานขึ้น
  - ให้ติดตั้ง DirectX 9.0c หรือเวอร์ชั่นที่สูงกว่าก่อนที่คุณจะใช้โปรแกรมนี้
  - เครื่องคอมพิวเตอร์ของคุณต้องใช้ระบบปฏิบัติการ Windows XP,
     Windows Vista หรือ Windows 7 คุณจึงจะสามารถเชื่อมต่อกล้องเป็น ดิสก์แบบถอดได้
  - ปริษัทผู้ผลิตไม่รับผิดขอบต่อความเสียหายใด ๆที่เกิดจากการใช้คอมพิวเตอร์ คุณภาพต่ำ เช่น คอมพิวเตอร์ประกอบเอง

### การถ่ายโอนไฟล์ด้วยโปรแกรม Intelli-studio

Intelli-studio จะเริ่มการทำงานโดยอัตโนมัติเมื่อคุณใช้สาย USB เชื่อมต่อกล้อง กับคอมพิวเตอร์ของคุณ

🇭 จะมีการชาร์จแบตเตอรี่ในขณะที่เชื่อมต่อกล้องเข้ากับคอมพิวเตอร์ผ่านสาย USB

- 1 ในโหมดถ่ายภาพหรือเปิดเล่น ให้กด (MENU)
- 2 เลือก ✿ → ซอฟต์แวร์พีซี → เปิด
- 3 ปิดกล้อง
- 4 เพื่อมต่อกล้องเข้ากับคอมพิวเตอร์ผ่านสาย USB

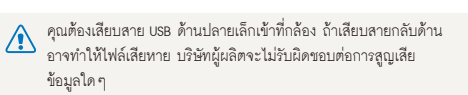

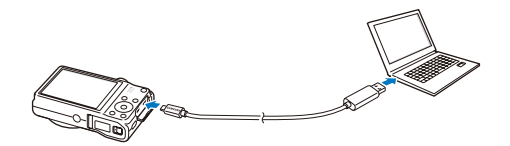

5 เปิดกล้อง

W

- คกมพิวเตกร์จะจดจำกลักงได้โดยคัตโนมัติ และจะเริ่มโปรแกรม Intelli-studio โดยคัตโนบัติ
  - หากคุณตั้งค่าตัวเลือก USB เป็น **เลือกภาพ** เลือก **พีซี** จากหน้าต่างที่ปรากฦขึ้น
- 6 เลือกโฟลเดอร์ปลายทางบนคอมพิวเตอร์ของคุณ และเลือก ใช่
  - จะมีการถ่ายโคนไฟล์ใหม่ที่บันทึกไว้ในกล้องไปยังโฟลเดอร์ที่เลือกไว้ โดยคัตโบบัติ
  - หากกล้องของคุณไม่มีไฟล์ใหม่ จะไม่มีหน้าต่างเพื่อให้บันทึกไฟล์ใหม่ ปรากภูขึ้น
  - สำหรับระบบปฏิบัติการ Windows Vista และ Windows 7 ให้เลือก Run iStudio.exe จากหน้าต่าง Auto Play เพื่อเริ่มโปรแกรม Intelli-studio

#### การใช้โปรแกรม Intelli-studio

Intelli-studio เป็นโปรแกรมในตัวกล้องที่ช่วยให้คุณเปิดเล่นและแก้ไขไฟล์ได้ สำหรับรายละเอียดต่างๆ เลือก Help → Help จากทูลบาร์โปรแกรม

- 📝 คุณสามารถอัพเดทเฟิร์มกล้องของคุณโดยเลือก Web Support → Upgrade firmware for the connected device จากทูลบาร์โปรแกรม
  - ท่ากคุณติดตั้ง Intelli-studio ในเครื่องคอมพิวเตอร์ของคุณ โปรแกรมจะเปิดทำงานได้เร็วขึ้น เพื่อติดตั้งโปรแกรม เลือก Tool → Install Intelli-studio on PC
  - คุณไม่สามารถแก้ไขไฟล์ได้โดยตรงบนกล้อง ให้ถ่ายโอนไฟล์ไปที่ไฟลเดอร์บนคอมพิวเตอร์ของคุณก่อนที่จะทำการแก้ไข
  - Intelli-studio สนับสนุนรูปแบบต่างๆ ต่อไปนี้:
    - วิดีโอ: MP4 (วิดีโอ: H.264, เสียง: AAC), WMV (WMV 7/8/9), AVI (MJPEG)
    - รูปภาพ: JPG, GIF, BMP, PNG, TIFF

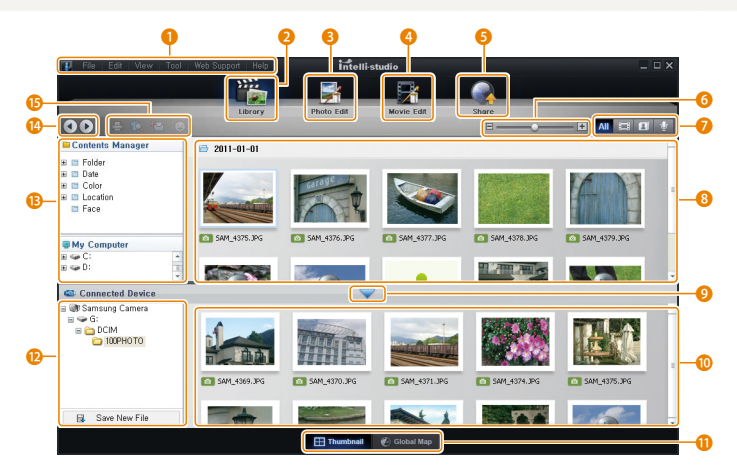

เปิดเล่น/แก้ไข 105

| หมายเลข | คำอธิบาย                                                                                                |
|---------|----------------------------------------------------------------------------------------------------|
| 1       | เปิดเมนู                                                                                                |
| 2       | แสดงไฟล์ที่อยู่ในโฟลเดอร์ที่เลือก                                                                       |
| 3       | เปลี่ยนเป็นโหมดแก้ไขรูปภาพ                                                                              |
| 4       | เปลี่ยนเป็นโหมดแก้ไขวิดีโอ                                                                              |
| 6       | เปลี่ยนเป็นโหมดแบ่งปัน (เพื่อส่งไฟล์ทางอีเมล์หรืออัพโหลดไฟล์ไปที่<br>เว็บไซต์ เข่น Flickr หรือ YouTube) |
| 6       | ขยายหรือย่อภาพย่อในรายการ                                                                               |
| 7       | เลือกขนิดของไฟล์                                                                                        |
| 8       | ดูไฟล์ที่อยู่ในโฟลเดอร์ที่เลือกในคอมพิวเตอร์                                                            |
| 9       | แสดงหรือซ่อนไฟล์ในกล้องที่เชื่อมต่อ                                                                     |
| 10      | ดูไฟล์ที่อยู่ในโฟลเดอร์ที่เลือกในกล้อง                                                                  |
| 0       | ดูไฟล์เป็นภาพย่อหรือบนแผนที่                                                                            |
| Ð       | ดูโฟลเดอร์ที่เก็บไว้ในกล้อง                                                                             |
| B       | ดูโฟลเดอร์ที่เก็บไว้ในคอมพิวเตอร์                                                                       |
| 14      | ย้ายไปยังโฟลเดอร์ก่อนหน้าหรือถัดไป                                                                      |
| ß       | พิมพ์ไฟล์, ดูไฟล์บนแผนที่, จัดเก็บไฟล์ในโฟลเดอร์ส่วนตัว หรือ<br>ลงทะเบียนใบหน้า                         |

# การถ่ายโอนไฟล์ด้วยการเชื่อมต่อกล้องเป็นดิสก์แบบ ถอดได้

เชื่อมต่อกล้องเป็นดิสก์แบบถอดได้เข้ากับคอมพิวเตอร์ของคุณ

- 1 ในโหมดถ่ายภาพหรือเปิดเล่น ให้กด (MENU)
- 2 เลือก 🏟 → ซอฟด์แวร์พีซี → ปิด
- 3 ปิดกล้อง
- 4 เชื่อมต่อกล้องเข้ากับคอมพิวเตอร์ผ่านสาย USB
  - คุณต้องเสียบสาย USB ด้านปลายเล็กเข้าที่กล้อง ถ้าเสียบสายกลับด้าน อาจทำให้ไฟล์เสียหาย บริษัทผู้ผลิตจะไม่รับผิดขอบต่อการสูญเสีย ข้อมูลใดๆ

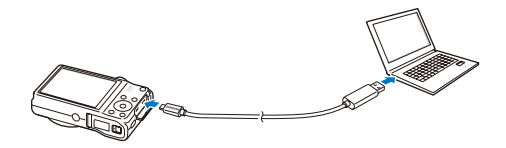

- 5 เปิดกล้อง
  - คอมพิวเตอร์จดจำกล้องได้โดยอัตโนมัติ
  - พากคุณตั้งค่าตัวเลือก USB เป็น เลือกภาพ เลือก พีซี จากหน้าต่างที่ปรากฏขึ้น
- 6 ในคอมพิวเตอร์ของคุณ เลือก คอมพิวเตอร์ของฉัน → ดิสก์แบบถอดได้ → DCIM → 100PHOTO
- 7 ลากหรือบันทึกไฟล์บนคอมพิวเตอร์

# การปลดการเชื่อมต่อกล้อง (สำหรับ Windows XP)

สำหรับ Windows Vista และ Windows 7 มีวิธีการในการปลดการเชื่อมต่อกล้อง ที่คล้ายกัน

- 1 ถ้าไฟแสดงสถานะบนกล้องกะพริบ ให้รอจนกระทั่งหยุดกะพริบ
- 2 คลิก 😼 บนแถบเครื่องมือที่ด้านขวาล่างของหน้าจอคอมพิวเตอร์

# 🌔 🔁 🕄 🦚 🎕 🛛 10:00 AM

- 3 คลิกข้อความที่ปรากฏขึ้น
- 4 คลิกกล่องข้อความที่บอกว่าปลดการเชื่อมต่ออย่างปลอดภัยแล้ว
- 5 ถอดสาย USB ออก
- กล้องอาจไม่สามารถปลดการเชื่อมต่อได้อย่างปลอดภัยในระหว่างที่โปรแกรม Intelli-studio ทำงานอยู่ ให้จบการทำงานของโปรแกรมก่อนที่จะปลดการ เชื่อมต่อกล้อง
# การถ่ายโอนไฟล์มาไว้ที่คอมพิวเตอร์ Mac

เมื่อคุณเชื่อมต่อกล้องเข้ากับคอมพิวเตอร์ Macintosh คอมพิวเตอร์จะรับรู้ถึงอุปกรณ์ดังกล่าวโดยอัตโนมัติ คุณสามารถถ่ายโอนไฟล์ได้โดยตรงจากกล้องมาที่คอมพิวเตอร์โดย ไม่ต้องติดตั้งโปรแกรมใด ๆเพิ่มเติม

🕅 สนับสนุน Mac OS 10.4 หรือใหม่กว่า

- 1 เชื่อมต่อกล้องเข้ากับคอมพิวเตอร์ Macintosh ผ่านสาย USB
  - คุณต้องเสียบสาย USB ด้านปลายเล็กเข้าที่กล้อง ถ้าเสียบสายกลับด้าน อาจทำให้ไฟล์เสียหาย บริษัทผู้ผลิตจะไม่รับผิดขอบต่อการสูญเสีย ข้อมูลใด ๆ

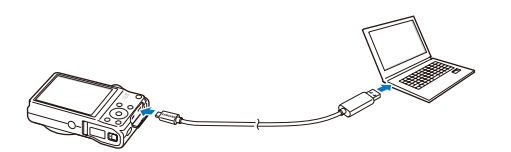

- 2 เปิดกล้อง
  - คอมพิวเตอร์จะรับรู้ถึงกล้องโดยอัตโนมัติ และไอคอนดิสก์แบบถอดได้จะปรากฏ
  - พากคุณตั้งค่าตัวเลือก USB เป็น เลือกภาพ เลือก พีซี จากหน้าต่างที่ปรากฏขึ้น
- 3 คลิกสองครั้งที่ไอคอนดิสก์แบบถอดได้
- 4 ลากหรือบันทึกไฟล์บนคอมพิวเตอร์

# การพิมพ์ภาพด้วยเครื่องพิมพ์ภาพ PictBridge

พิมพ์ภาพผ่านเครื่องพิมพ์ที่รองรับ PictBridge โดยเชื่อมต่อกล้องเข้ากับเครื่องพิมพ์โดยตรง

- 1 ในโหมดถ่ายภาพหรือเปิดเล่น ให้กด (MENU)
- 2 เลือก 🏟 → USB → พริ้น
- 3 เปิดเครื่องพิมพ์ และเชื่อมต่อกล้องเข้ากับเครื่องพิมพ์ผ่านสาย USB

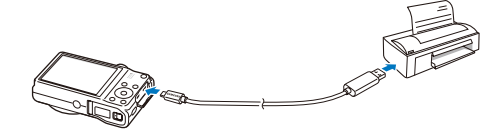

- 4 ถ้ากล้องปิด ให้กด (POWER) หรือ (⊡) เพื่อเปิดกล้อง
  - เครื่องพิมพ์จดจำกล้องได้โดยอัตโนมัติ
- 5 กด (\$/3) เพื่อเลือกไฟล์หรือพิมพ์
  - กด (MENU) เพื่อตั้งค่าตัวเลือกการพิมพ์ ดูที่ "การตั้งค่าการพิมพ์โครงร่าง"
- 6 กด (**0K**) เพื่อพิมพ์
  - เริ่มต้นการพิมพ์ กด (**\$**) เพื่อยกเลิกการพิมพ์

# ์การตั้งค่าการพิมพ์โครงร่าง

# กด (MENU) เพื่อกำหนดการตั้งค่าการพิมพ์

|      | ภาพ        | ์ หนึ่งภาพ | > |
|------|------------|------------|---|
| ĸ    | ขนาด       | อัตโนมัติ  | > |
|      | วางภาพ     | อัตโนมัติ  | > |
|      | ชนิดกระดาษ | อัตโนมัติ  | > |
|      | คุณภาพ     | อัตโนมัติ  | > |
|      | วันที่     | อัตโนมัติ  | > |
|      | ขื่อไฟล์   | อัตโนมัติ  | > |
| MENU | ออก        | 🕩 พิมพ์    |   |

| ตัวเลือก   |                                          |
|------------|------------------------------------------|
| ภาพ        | เลือกว่าจะพิมพ์ภาพปัจจุบันหรือภาพทั้งหมด |
| ขนาด       | ตั้งขนาดการพิมพ์                         |
| วางภาพ     | ตั้งจำนวนภาพที่จะพิมพ์ต่อหนึ่งหน้ากระดาษ |
| ชนิดกระดาษ | เลือกขนิดกระดาษ                          |
| คุณภาพ     | ตั้งคุณภาพการพิมพ์                       |
| วันที่     | ตั้งให้พิมพ์วันที่                       |
| ชื่อไฟล์   | ตั้งให้พิมพ์ชื่อไฟล์                     |
| เริ่มใหม่  | ตั้งค่าใหม่เป็นค่าเริ่มต้น               |

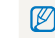

เครื่องพิมพ์บางเครื่องอาจไม่สนับสนุนตัวเลือกบางอย่าง

# การตั้งค่า

ดูตัวเลือกเพื่อปรับแต่งการตั้งค่ากล้องของคุณ

# เมนการตั้งค่า ......

| การเข้าถึงเมนูการตั้งค่า | 111 |
|--------------------------|-----|
| เสียง                    | 112 |
| หน้าจอ                   | 112 |
| การตั้งค่า               | 113 |

# เมนูการตั้งค่า

รู้จักวิธีการปรับแต่งการตั้งค่ากล้องของคุณ

# การเข้าถึงเมนูการตั้งค่า

- 1 ในโหมดถ่ายภาพหรือเปิดเล่น ให้กด (MENU)
- 2 เลือกเมนู

| Ô      | ระดับเสียง  | ดัง >  |  |
|--------|-------------|--------|--|
| 00     | เสียงเปิด   | ปัด >  |  |
| ^      | เสียงกดถ่าย | เปิด > |  |
|        | เสียงปั๊บ   | เปิด > |  |
| ~      | เสียง AF    | เปิด > |  |
| Ŵ      |             |        |  |
| •      |             |        |  |
| MENU 2 | าอก 💽       | 🗈 ย้าย |  |

|   | <b>เสียง</b> : ดังเสียงและระดับเสียงต่างๆ ให้กับกล้อง (หน้า 112) |
|---|------------------------------------------------------------------|
| Ŵ | หน้าจอ: ตั้งการตั้งค่าหน้าจอเอง (หน้า 112)                       |
| ð | <b>การตั้งค่า</b> : ปรับการตั้งค่าสำหรับระบบกล้อง (หน้า 113)     |

### 3 เลือกรายการ

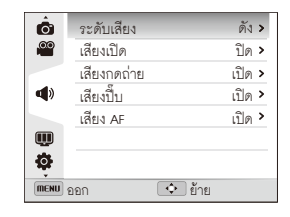

# 4 เลือกตัวเลือก

| MENU | ย้อนกลับ    | <b>OK</b> ตั้งค่า |        |
|------|-------------|-------------------|--------|
| ø    |             |                   |        |
| Ŵ    |             |                   |        |
|      | เสียง AF    |                   | เปิด > |
|      | เสียงปั๊บ   | ดังสุด            |        |
|      | เสียงกดถ่าย | 🗸 ดัง             |        |
| 00   | เสียงเปิด   | เบา               |        |
| Ô    | ระดับเสียง  | ปิด               |        |

# 5 กด (MENU) เพื่อกลับไปยังหน้าจอก่อนหน้า

# เสียง

# หน้าจอ

|             | • ค่าเริ่มตัน                                                            |
|-------------|--------------------------------------------------------------------------|
| รายการ      | คำอธิบาย                                                                 |
| ระดับเสียง  | ปรับระดับเสียงของเสียงต่างๆ ( <b>ปิด, เบา, ดัง*, ดังสุด</b> )            |
| เสียงเปิด   | ตั้งให้เกิดเสียงเมื่อคุณเปิดกล้อง ( <b>ปิด</b> *, <b>เปิด</b> )          |
| เสียงกดถ่าย | ตั้งให้เกิดเสียงเมื่อกดปุ่มชัตเตอร์ ( <b>ปิด, เปิด*</b> )                |
| เสียงปี๊บ   | ตั้งให้เกิดเสียงเมื่อกดปุ่มหรือเปลี่ยนโหมด ( <b>ปิด</b> , <b>เปิด•</b> ) |
| เสียง AF    | ตั้งให้เกิดเสียงเมื่อกดปุ่มชัตเตอร์ครึ่งหนึ่ง ( <b>ปิด, เปิด*</b> )      |

|                          | * ค่าเริ่มต้น                                                                                                    |
|--------------------------|----------------------------------------------------------------------------------------------------|
| รายการ                   |                                                                                                    |
| คำอธิบายฟังก์ชั่น        | แสดงคำอธิบายโดยสังเขปสำหรับตัวเลือกหรือเมนู<br>( <b>ปิด, เปิด*</b> )                                                                                                    |
| เส้นดาราง                | เลือกเส้นนำเพื่อช่วยในการจัดฉาก<br>(ปิด*, 3 X 3, 2 X 2, ขวาง, เส้นทแยงมุม)                                                                                                    |
| การแสดงผลวันที่/<br>เวลา | ตั้งว่าจะแสดงวันที่และเวลาบนหน้าจอกล้อง ( <b>ปิด*, เปิด</b> )                                                                                                    |
| ความสว่างหน้าจอ          | ปรับความสว่างของหน้าจอ<br>(อัดโนมัติ*, มืด, ปกติ, สว่าง)<br>Ø ปกติ จะถูกแก้ไขในใหมดเปิดเล่นถึงแม้ว่าคุณจะ<br>เลือก อัตโนมัติ                                                                                                    |
| ชมภาพ                    | ตั้งค่าระยะเวลาสำหรับการทบทวนภาพที่ถ่าย<br>ก่อนกลับไปที่ใหมดถ่ายรูป<br>(ปิด, 0.5 วินาที⁺, 1 วินาที, 3 วินาที)                                                                                                    |
| การประหยัดพลังงาน        | ถ้าคุณไม่ได้ดำเนินการใด ๆ เป็นเวลา 30 วินาที กล้อง<br>จะเปลี่ยนเป็นโหมดประหยัดพลังงานโดยอัตโนมัติ<br>(ปิด*, เปิด)<br>(POWER) เพื่อใช้งานกล้องต่อ<br>• ถึงแม้ว่าจะไม่ได้ดั้งเป็นโหมดประหยัดพลังงาน<br>หลังจากการเลือกคำสั่งครั้งสุดท้าย หน้าจอจะ<br>มีคลง 30 วินาที เพื่อเป็นการประหยัดพลังงาน |

# การตั้งค่า

|                               | <ul> <li>ค่าเริ่มต้น</li> </ul>                                                                                                    | รายการ   |                                                                                                    |  |
|-------------------------------|----------------------------------------------------------------------------------------------------|----------|----------------------------------------------------------------------------------------------------|--|
| รายการ<br>Language<br>โซนเวลา | ด้าออิบาย<br>เสือกภาษาสำหรับข้อความบนหน้าจอ<br>ตั้งค่าโซนเวลาของคุณ เมื่อคุณเดินทางไปต่างประเทศ<br>เสือก เ <b>ยือน</b> และจากนั้นเลือกโซนเวลาที่เหมาะสม<br>( <b>บ้านเกิด*, เยือน</b> ) |          | <ul> <li>ระบุวิธีตั้งชื่อไฟล์</li> <li>เริ่มใหม่: ตั้งค่าหมายเลขไฟล์ให้เริ่มต้นจาก 0001</li> <li>เมื่อใส่การ์ดความจำใหม่ ฟอร์แมทการ์ดความจำ</li> <li>หรือลบไฟล์ทั้งหมด</li> <li>นับต่อ: ตั้งค่าหมายเลขไฟล์ให้นับต่อจากหมายเลข</li> <li>ไฟล์เดิมเปิ่ดใส่การ์ดความจำใหม่ ฟอร์แมพการ์ด</li> </ul>                                  |  |
| ดังวันที/เวลา                 | ตังวันทีและเวลา<br>ตั้งรา∣แบบเวันที่ (shhlsl/ตด/วว* ตด/วว/shhlsl                                                                                                    |          | ความจำ หรือลบไฟล์ทั้งหมด                                                                                                    |  |
| รูปแบบวันที่                  | รว/ดด/ปปป)<br>ขนิดวันที่พื้นฐานอาจแตกต่างกันไป<br>ขึ้นอยู่กับภาษาที่เลือก                                                                                                    | ชื่อไฟล์ | <ul> <li>ชื่อเริ่มต้นของโฟล(ดอร์แรกคือ 100PHOTO และ<br/>ชื่อเริ่มต้นของไฟล์แรกคือ SAM_0001</li> <li>หมายเลขไฟล์จะเพิ่มขึ้นทีละหนึ่งจาก SAM_0001 ถึง<br/>SAM_9999</li> </ul>                                                                                                    |  |
|                               |                                                                                                    |          | <ul> <li>หมายเลขโฟลเดอร์จะเพิ่มขึ้นที่ละหนึ่งจาก 100PHOTO<br/>ถึง 999PHOTO</li> <li>จำนวนสูงสุดของไฟล์ที่สามารถจัดเก็บในโฟลเดอร์<br/>หนึ่งคือ 1.000 ไฟล์</li> <li>กล้องเป็นตัวกำหนดชื่อไฟล์ตามกฏการออกแบบ<br/>สำหรับมาตรฐานระบบไฟล์กล้อง (DCF)<br/>ถ้าคุณตั้งใจเปลี่ยนชื่อไฟล์ กล้องอาจจะไม่เปิดซ้ำไฟล์<br/>เหล่านี้</li> </ul> |  |

| * ค่าเริ่มต้น    |                                                                                                    |                        | <ul> <li>ค่าเริ่มต้า</li> </ul>                                                                                                    |
|------------------|----------------------------------------------------------------------------------------------------|------------------------|----------------------------------------------------------------------------------------------------|
|                  | คำอธิบาย                                                                                                    | รายการ                 |                                                                                                    |
| พิมพ์วันที่      | <ul> <li>ตั้งให้แสดงหรือไม่แสดงวันที่และเวลาบนรูปถ่ายที่ถ่ายออก<br/>มา (ปิด*, วันที่, วันเวลา)</li> <li>ข้านที่และเวลาจะปรากฏที่มุมขวาล่างของรูปภาพ</li> <li>เครื่องพิมพ์บางรุ่นอาจพิมพ์วันที่และเวลาได้ไม่สมบูรณ์</li> <li>กล้องจะไม่แสดงวันที่และเวลา หาก:</li> <li>คุณเลือก ข้อความ ในโหมด SCN</li> <li>คุณเลือกโหมดพาในรามา</li> </ul> | ฟอร์แมท                | ฟอร์แมทหน่วยความจำภายในและการ์ดความจำ<br>(การฟอร์แมทจะลบไฟล์ทั้งหมด รวมถึงไฟล์ที่มีการ<br>ป้องกัน) <b>(ไม่. ใช่)</b><br>ອาวมผิดพลาดอาจเกิดขึ้นถ้าใช้การ์ดความจำที่ฟอร์แมท<br>จากกล้องยี่ห้ออื่น เครื่องอ่านการ์ดความจำ หรือ<br>คอมพิวเตอร์ โปรดฟอร์แมทการ์ดความจำในกล้องก่อน<br>ถ่ายภาพ |
|                  | ตั้งให้กล้องปิดอัตโนมัติเมื่อไม่เลือกคำสั่งใดเลยตามเวลาที่<br>กำหนดไว้ ( <b>ปิด, 1 นาที, 3 นาที∗, 5 นาที, 10 นาที</b> )                                                                                                    | ลบค่า                  | ลบค่าเมนูและตัวเลือกการถ่ายภาพ (การตั้งค่าวันเวลา<br>ภาษา และสัญญาณวิดีโอออกจะไม่ถูกลบค่า) ( <b>ไม่, ใช่</b> )                                                                                                    |
| ระบบปิดอัดโนมัติ | <ul> <li>การตั้งค่าของคุณจะไม่เปลี่ยนแปลงหลังจากเปลี่ยน<br/>แบตเตอรี่</li> <li>กล้องจะไม่ปิดอัตในมัติเมื่อเชื่อมต่อกล้องกับ<br/>คอมพิวเตอร์ หรือเมื่อคุณเปิดเล่นการแสดงสไลด์<br/>หรือวิดีโอ</li> </ul>                                                                                                    | Anynet+ (HDMI-<br>CEC) | กำหนดว่าจะใช้รีโมทคอนโทรลของทีวีควบคุมกล้องหรือ<br>ไม่เมื่อคุณเชื่อมต่อกล้องเข้ากับ HDTV ที่รองรับโปรไฟล์<br>Anynet+(CEC)<br>• <b>ปิด</b> : ดูไฟล์โดยไม่ใช้รีโมทคอนโทรลของ HDTV<br>• <b>เปิด</b> : ควบคมกล้องถ่ายราโโดยใช้ HDTV                                                         |
| ไฟ AF            | ตั้งให้ไฟเปิดอัตโนมัติในที่มึดเพื่อช่วยในการโฟกัส<br>( <b>ปิด, เปิด*</b> )                                                                                                    |                        | รีโมทคอนโทรล                                                                                                    |

|   | 1 - 2                 |
|---|-----------------------|
| • | മവങ്ങ                 |
|   | 1 1 1 6 6 6 7 7 1 6 6 |

| รายการ    |                                                                                                    |               |
|-----------|----------------------------------------------------------------------------------------------------|---------------|
| ขนาด HDMI | กำหนดความละเอียดภาพเมื่อกล้องเล่นไฟล์บน HDTV<br>ผ่านสาย HDMI (NTSC: 1080i*, 720p, 480p/<br>PAL: 1080i*, 720p, 576p)<br><ul> <li>ด้า HDTV ไม่รองรับความละเอียดที่เลือกไป HDTV จะ<br/>เลือกความละเอียดที่ต่ำลงมาใดยอัตในมัติ</li> <li>ถ้าคุณเลือก 480p หรือ 576p เมนูการเปิดเล่นและ<br/>อัฉบั้มอัจฉริยะจะไม่สามารถใช้งานได้เมื่อเชื่อมต่อ<br/>กล้องกับโทรทัศน์</li> </ul>        | USB           |
| สัญญาณภาพ | <ul> <li>ตั้งค่าสัญญาณออกของวิดีโอตามภูมิภาคของคุณ</li> <li>NTSC: สหรัฐฯ, แคนาดา, ญี่ปุ่น, เกาหลี, ได้หวัน,<br/>เม็กซิโก</li> <li>PAL (สนับสนุน BDGHI เท่านั้น): ออสเตรเลีย,<br/>ออสเตรีย, เบลเยียม, จีน, เดนมาร์ก, อังกฤษ,<br/>ฟันแลนด์, เยอรมนี, อิตาลี, ดูเวต, มาเลเซีย,<br/>เนเธอร์แลนด์, นิวซีแลนด์, นอร์เวย์, สิงคโปร์, สเปน,<br/>สวีเดน, สวิตเซอร์แลนด์, ไทย</li> </ul> | ซอฟด์แวร์พีซี |

|               | • ค่าเริ่มต้น                                                                                                    |
|---------------|----------------------------------------------------------------------------------------------------|
| รายการ        |                                                                                                    |
| USB           | เลือกโทมดที่ไข้เมื่อคุณเขื่อมต่อกล้องเข้ากับคอมพิวเตอร์<br>หรือเครื่องพิมพ์ด้วยสาย USB<br>• <b>เลือกภาพ</b> : เลือกโทมด USB เองเมื่อคุณเขื่อมต่อ<br>กล้องเข้ากับอุปกรณ์<br>• <b>พีซี</b> : เขื่อมต่อกล้องเข้ากับคอมพิวเตอร์เพื่อถ่ายโอน<br>ไฟล์<br>• <b>พริ้น</b> : เขื่อมต่อกล้องเข้ากับเครื่องพิมพ์เพื่อพิมพ์ไฟล์ |
| ซอฟด์แวร์พีซี | ตั้งต่าให้โปรแกรม Intelli–studio เริ่มต้นทำงาน<br>ใดยอัตในมัติเมื่อคุณเชื่อมต่อกล้องกับคอมพิวเตอร์<br>(ปิด, เปิด*)                                                                                                    |

# ภาคผนวก

เรียนรู้เกี่ยวกับข้อความแสดงข้อผิดพลาด ข้อมูลจำเพาะ และการบำรุงรักษา

| ข้อความแสดงข้อผิดพลาด       | 117 |
|-----------------------------|-----|
| การบำรุงรักษากล้อง          | 118 |
| การทำความสะอาดกล้อง         | 118 |
| การใช้หรือการเก็บรักษากล้อง | 119 |
| เกี่ยวกับการ์ดความจำ        | 120 |
| เกี่ยวกับแบตเตอรี่          | 123 |
| ก่อนติดต่อศูนย์บริการ       | 127 |
| ข้อมูลจำเพาะของกล้อง        | 130 |
| อภิธานศัพท์                 | 134 |
| ดัชนี                       | 139 |

# ข้อความแสดงข้อผิดพลาด

เมื่อมีข้อความแสดงข้อผิดพลาดต่อไปนี้ปรากฏขึ้น ให้ลองแก้ไขด้วยวิธีต่างๆ ดังต่อไปนี้

|                  | วิธีแก้ไขที่แนะนำ                                                                                                    |
|------------------|----------------------------------------------------------------------------------------------------|
|                  | <ul> <li>ปิดกล้องและเปิดขึ้นมาใหม่อีกครั้ง</li> </ul>                                                                                                    |
| การ์ดเสีย        | <ul> <li>ถอดการ์ดความจำออกและใส่กลับเข้าไปใหม่</li> </ul>                                                                                                    |
|                  | <ul> <li>ฟอร์แมทการ์ดความจำของคุณ</li> </ul>                                                                                                    |
| การ์ดล็อค        | คุณสามารถล็อค SD, SDHC หรือ SDXC การ์ดเพื่อ<br>ป้องกันไม่ให้ไฟล์ถูกลบ ปลดล็อคการ์ดเมื่อถ่ายรูป<br>โปรก<br>SD                                                                       |
| ไม่สนับสนุนการ์ด | การ์ดหน่วยความจำที่ใช้ไม่สามารถใช้ได้กับกล้อง<br>ของคุณ ใส่เมโมรี่การ์ด sD, sDHC หรือ sDXC                                                                                         |
| DCF Full Error   | ชื่อไฟล์ไม่ตรงกับมาตรฐาน DCF ถ่ายโอนไฟล์จาก<br>การ์ดความจำไปยังคอมพิวเตอร์และฟอร์แมทการ์ด<br>จากนั้น เปิดเมนูการตั้งค่า แล้วเลือก <b>ชื่อไฟล์</b> →<br><b>เริ่มใหม่</b> (หน้า 113) |

| ข้อความแสดงข้อผิดพลาด                                      |                                                                                                   |
|------------------------------------------------------------|---------------------------------------------------------------------------------------------------|
| <b>ไฟล์ขัดข้อง</b> ลบไฟล์ที่ชำรุดเสียหายหรือติดต่อศูนย์บริ |                                                                                                   |
| ระบบไฟล์ไม่สนับสนุน                                        | กล้องของคุณไม่รองรับโครงสร้างไฟล์ FAT<br>ของการ์ดความจำที่เสียบอยู่ ฟอร์แมทการ์ด<br>ความจำในกล้อง |
| ถ่านอ่อน                                                   | ใส่แบตเตอรี่ที่ชาร์จแล้วหรือชาร์จแบตเตอรี่อีกครั้ง                                                |
| หน่วยความจำเด็ม                                            | ลบไฟล์ที่ไม่จำเป็นออกหรือใส่การ์ดความจำใหม่                                                       |
| ไม่มีไฟล์ภาพ                                               | ถ่ายรปหรือใส่การ์ดความจำที่มีรปภาพอย่                                                             |

# การทำความสะอาดกล้อง

#### [เลนส์และหน้าจอกล้องถ่ายรูป]

ใช้แปรงบัดฝุ่นเพื่อบัดฝุ่นและใช้ผ้านุ่มค่อยๆ เข็ดเลนส์ ถ้ายังมีฝุ่นอยู่ ให้ใช้ผ้า ขุบน้ำยาทำความสะอาดเลนส์ค่อยๆ เข็ด

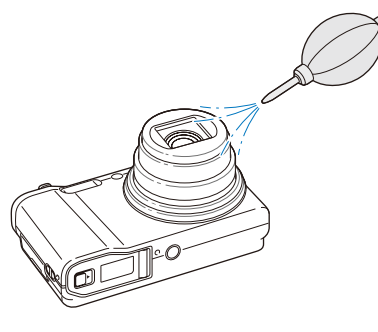

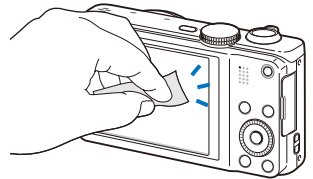

# ์ตัวกล้อง

ค่อยๆ เข็ดด้วยผ้านุ่มและแห้ง

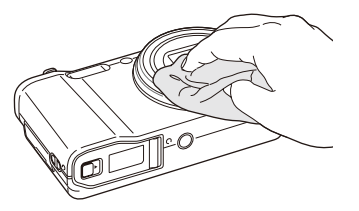

- ทำมใช้น้ำมันเบนซิน ทินเนอร์ หรือแอลกอฮอล์ทำสะอาดตัวกล้อง สารละลายเหล่านี้อาจทำให้กล้องข่ารุดเสียหายหรือทำให้กล้องทำงาน ผิดปกติได้
  - ห้ามกดฝาครอบเลนส์หรือใช้แปรงปัดฝุ่นปัดฝาครอบเลนส์

# การใช้หรือการเก็บรักษากล้อง

# สถานที่ที่ไม่เหมาะสมในการใช้หรือเก็บกล้อง

- หลีกเลี่ยงการวางกล้องไว้ในที่ที่มีอุณหภูมิต่ำมากหรือสูงมาก
- หลีกเลี่ยงการใช้กล้องในบริเวณที่มีความขึ้นสูงมาก หรือบริเวณที่ความขึ้น เปลี่ยนแปลงอย่างรวดเร็ว
- หลีกเลี่ยงการวางกล้องตากแดดโดยตรง และเก็บกล้องไว้ในที่ที่มีอุณหภูมิสูงและ อากาศถ่ายเทได้ไม่ดี เช่น เก็บไว้ภายในรถยนต์ในช่วงฤดูร้อน
- ปกป้องกล้องและหน้าจอจากการกระแทก การหยิบจับด้วยความรุนแรง และการสั่นสะเทือนมากจนเกินไป เพื่อหลีกเลี่ยงความเสียหายรุนแรง
- หลีกเลี่ยงการใช้หรือเก็บกล้องไว้ในบริเวณที่เต็มไปด้วยฝุ่นละออง สกปรก อับขึ้น หรือบริเวณที่อากาศถ่ายเทได้ไม่ดี เพื่อป้องกันไม่ให้ขึ้นส่วนที่ถอดได้และ ส่วนประกอบภายในเกิดความเสียหาย
- ท้ามใช้กล้องของคุณในบริเวณที่ใกล้เชื้อเพลิง หรือสารเคมีที่ติดไฟได้ ไม่ควร จัดเก็บบรือพกพาของเหลวที่ติดไฟได้ ก๊าซ หรือวัสดุที่ระเบิดได้ง่ายไว้ในบริเวณ เดียวกับกล้องหรืออุปกรณ์เสริม
- ไม่เก็บกล้องไว้ในบริเวณที่มีการวางลูกเหม็นไว้

# ์การใช้กล้องบนชายหาดหรือชายฝั่ง

- ระวังอย่าให้กล้องถูกทรายและสิ่งสกปรกเมื่อใช้งานบนขายหาดหรือในบริเวณ อื่น ๆ ที่คล้ายคลึงกัน
- กล้องถ่ายรูปไม่กันน้ำ อย่าถือแบตเตอรี่, อะแดปเตอร์ หรือการ์ดความจำ ขณะมือเปียก การใช้งานกล้องถ่ายรูปขณะมือเบียกอาจทำให้กล้องเสียหายได้

# การเก็บกล้องไว้เป็นระยะเวลานาน

- เมื่อต้องการเก็บกล้องไว้เป็นระยะเวลานาน ให้เก็บไว้ในบรรจุภัณฑ์ที่ปิดสนิทที่มี วัสดุดูดความขึ้น เช่น ซิลิก้า เจล
- ดอดแบตเตอรี่ออกจากตัวกล้องเมื่อเก็บไว้เป็นเวลานานๆ แบตเตอรี่ที่ใส่ไว้อาจ รั่วขึ้มหรือเป็นสนิมตามเวลาที่ผ่านไป และอาจทำให้เกิดความเสียหายอย่าง รุนแรงกับกล้องของคุณได้
- แบตเตอรี่ที่ไม่ได้ใช้จะคายประจูออกเรื่อย ๆ ตามเวลาที่ผ่านไป ดังนั้น ควรนำ มาชาร์จกำลังไฟใหม่อีกครั้งก่อนใช้งาน

### ใช้กล้องอย่างระมัดระวังในสภาพแวดล้อมที่มีความชื้นสูง

เมื่อคุณย้ายกล้องถ่ายรูปจากสภาพแวดล้อมที่เย็นไปยังที่ที่อุ่น อาจเกิดการจับดัว ของไอน้ำขึ้นบนเลนล์หรือส่วนประกอบด้านในของกล้อง ในสถานการณ์นี้ ให้ปิด กล้องถ่ายรูป และรออย่างน้อย 1 ขม. หากมีไอน้ำจับด้วบนการ์ดความจำ ให้ถอด การ์ดความจำออกจากกล้อง และรอจนกว่าความขึ้นทั้งหมดจะระเหยไปก่อนที่จะ เสียบกลับเข้าที่

# ข้อควรระวังอื่นๆ

- อย่าแกว่งกล้องถ่ายรูปโดยถือสายคล้อง อาจทำให้เกิดการบาดเจ็บกับตัวเองหรือ บุคคลอื่น หรือทำให้กล้องเสียหายได้
- ไม่ควรทาสีกล้อง เนื่องจากสีอาจก่อให้เกิดการอุดตันตามร่องของขึ้นส่วนที่ถอด ได้ และอาจทำให้ทำงานผิดปกติ
- ปิดกล้องเมื่อไม่ใช้
- กล้องประกอบด้วยขึ้นส่วนต่าง ๆ ที่มีความบอบบาง ระวังไม่ให้กล้องเกิดการ กระแทก
- ป้องกันหน้าจอจากแรงปะทะภายนอกโดยเก็บกล้องไว้ในซองเมื่อไม่ได้ใช้งาน ป้องกันกล้องจากการขูดขีดโดยเก็บกล้องไว้ให้ห่างจากทราย วัสดุที่มีความแหลมคม หรือเงินเหรียญ
- ไม่ควรให้เลนส์ตากแดดโดยตรงเนื่องจากอาจทำให้ตัวรับแสงเปลี่ยนสี หรือมีการ ทำงานผิดปกติ
- ระวังอย่าให้เลนส์มีรอยนิ้วมือและรอยขูดขีด ทำความสะอาดเลนส์ด้วยผ้านุ่ม สะอาดปราศจากเศษผง
- กล้องอาจปิดถ้าถูกกระแทกจากภายนอก ทั้งนี้เพื่อเป็นการป้องกันการ์ดความจำ เปิดกล้องอีกครั้งหนึ่ง
- กล้องอาจร้อนในขณะที่ใช้งานอยู่ ซึ่งเป็นเรื่องปกติและไม่กระทบกับอายุการ ใช้งานและประสิทธิภาพของกล้อง
- เมื่อคุณใช้กล้องในที่ที่มีอุณหภูมิต่ำ อาจต้องใช้เวลาสักครู่ในการเปิดเครื่อง สีที่ได้อาจเพี้ยนไปชั่วคราว หรือเกิดภาพติดตา (after-image) ขึ้น ซึ่งไม่ถือ เป็นการทำงานผิดปกติ และสามารถแก้ไขได้เองเมื่อนำกล้องกลับมายังที่ที่มี อุณหภูมิปกติ

- ส่วนที่เป็นสีหรือโลหะด้านนอกของกล้องอาจทำให้เกิดอาการแพ้ คันตามผิวหนัง แผลเปื่อย หรือการบวมพองในผู้ที่มีผิวหนังแพ้ง่าย หากคุณประสบกับอาการเหล่านี้ ให้หยุดใช้กล้องทันทีและปรึกษาแพทย์
- อย่าใส่วัตถุแปลกปลอมลงในส่วนประกอบต่างๆ ช่อง หรือจุดต่างๆ ของ กล้องที่สามารถเข้าถึงได้ ความเสียหายที่เกิดขึ้นจากการใข้งานไม่ถูกต้องจะไม่ อยู่ในการรับประกัน
- ไม่ควรใช้บริการซ่อมบำรุงและดูแลรักษากล้องจากผู้ให้บริการที่ไม่เชี่ยวขาญ ไม่ควรพยายามซ่อมแซมกล้องเอง ความเสียหายใดๆ ที่เกิดขึ้นจากการซ่อมบำรุง และดูแลรักษากล้องจากผู้ให้บริการที่ไม่เชี่ยวขาญจะไม่อยู่ในการรับประกัน

# เกี่ยวกับการ์ดความจำ

# การ์ดความจำที่สนับสนุน

กล้องของคุณรองรับการ์ดความจำ SD, SDHC หรือ SDXC

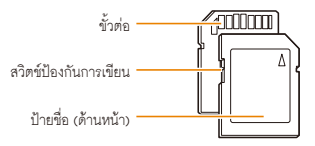

คุณสามารถป้องกันไม่ให้ไฟล์ถูกลบได้โดยใช้สวิตซ์ป้องกันการเขียนบนการ์ด SD, SDHC หรือ SDXC เลื่อนสวิตซ์ลงเพื่อล็อคหรือเลื่อนขึ้นเพื่อปลดล็อค ปลดล็อคการ์ด เมื่อถ่ายรูปหรือวิดีโอ

# ความจุของการ์ดความจำ

ความจุของหน่วยความจำอาจแตกต่างกันโดยขึ้นอยู่กับฉากที่ถ่ายหรือ สภาพแวดล้อมที่ถ่ายภาพ ความจุเหล่านี้จะพิจารณาจากการ์ด SD ขนาด 1 GB:

#### ภาพ

| 12m  | 151   | 187   | 244   |
|------|-------|-------|-------|
| IImp | 170   | 210   | 273   |
| 10m  | 188   | 231   | 300   |
| ٩M   | 198   | 243   | 315   |
| 5m   | 349   | 423   | 537   |
| ∃m   | 547   | 651   | 804   |
| 2    | 718   | 841   | 1,017 |
| lm   | 1,321 | 1,472 | 1,662 |

#### วิดีโอ

| ขนาด                    | 440fps             | 250fps            | 30fps              |
|-------------------------|--------------------|-------------------|--------------------|
| FULL<br>HD<br>1920X1080 | -                  | -                 | ประมาณ<br>08' 40'' |
| HD<br>1280X720          | -                  | -                 | ประมาณ<br>12' 56'  |
| VGA<br>640X480          | -                  | -                 | ประมาณ<br>25' 23'' |
| <b>368</b><br>368X272   | -                  | ประมาณ<br>21' 59" | -                  |
| <b>224</b><br>224X160   | ประมาณ<br>14' 45'' | -                 | -                  |

 รูปภาพข้างต้นวัดโดยไม่ได้ใช้คุณสมบัติการสูม เวลาบันทึกที่มีอยู่อาจแตกต่างกันถ้าคุณ ใช้การสูม อาจบันทึกวิติโอหลาย ๆ วิติโอต่อเนื่องกันเพื่อกำหนดระยะเวลาบันทึกโดยรวม

# ข้อควรระวังในการใช้การ์ดความจำ

- หลีกเลี่ยงไม่ให้การ์ดความจำลัมผัลโดนอุณหภูมิที่เย็นมากหรือร้อนมาก (ต่ำกว่า
   0 °C/32 °F หรือสูงกว่า 40 °C/104 °D อุณหภูมิที่รุนแรงเกินไปอาจเป็นสาเหตุ ให้การ์ดความจำทำงานผิดปกติ
- ใส่การ์ดความจำในทิศทางที่ถูกต้อง การใส่การ์ดความจำไม่ถูกต้องอาจทำให้ เกิดความเสียหายกับกล้องและการ์ดความจำ
- ห้ามใช้การ์ดความจำที่ถูกฟอร์แมทมาจากกล้องตัวอื่นหรือจากเครื่อง คอมพิวเตอร์ ให้ฟอร์แมทการ์ดความจำซ้ำด้วยกล้องของคุณเอง
- ปิดกล้องเมื่อต้องการใส่หรือถอดการ์ดความจำ
- อย่าถอดการ์ดความจำหรือปิดกล้องในขณะที่ไฟกำลังกะพริบ เนื่องจากอาจ ทำให้ข้อมูลเกิดความเสียหายได้
- เมื่อการ์ดความจำหมดอายุใช้งาน คุณไม่สามารถเก็บภาพเพิ่มเติมบนการ์ดได้ ใช้การ์ดความจำใหม่
- ไม่ควรทำการ์ดความจำงอ ตก หรือกระแทกหรือบีบอัดอย่างแรง
- หลีกเลี่ยงการใช้หรือการเก็บการ์ดความจำไว้ใกล้สนามแม่เหล็ก
- หลีกเลี่ยงการใช้หรือเก็บการ์ดความจำในบริเวณที่มีอุณหภูมิสูง ความขึ้นสูง หรือใกล้กับสารที่มีฤทธิ์กัดกร่อน

- ระวังอย่าให้การ์ดความจำลัมผัสกับของเหลว ฝุ่นละออง หรือสารแปลกปลอม ถ้าการ์ดความจำสกปรก ให้เข็ดทำความสะอาดด้วยผ้านุ่มๆ ก่อนที่จะใส่การ์ด ลงในกล้อง
- อย่าให้ของเหลว ฝุ่นละออง หรือสารแปลกปลอมเข้าไปสัมผัสถูกการ์ดความจำ หรือข่องเสียบ เพราะอาจทำให้การ์ดความจำหรือกล้องทำงานผิดปกติได้
- เมื่อถือการ์ดความจำ ให้ใส่ไว้ซองเพื่อป้องกันการเกิดไฟฟ้าสถิต
- ถ่ายโอนข้อมูลสำคัญไปยังสื่ออื่น เช่น ฮาร์ดดิสก์ ซีดี หรือดีวีดี
- เมื่อใช้กล้องเป็นเวลานาน การ์ดความจำอาจร้อน ซึ่งไม่ถือเป็นเรื่องผิดปกติและ ไม่ได้เป็นบ่งขี้ถึงการทำงานที่ผิดปกติ

🏠 บริษัทผู้ผลิตจะไม่รับผิดชอบต่อการสูญเสียข้อมูลใด ๆ

# เกี่ยวกับแบตเตอรี่

ใช้เฉพาะแบตเตอรี่ที่ชัมซุงรับรอง

### ์ ข้อกำหนดเฉพาะของแบตเตอรี่ **)**

| ข้อกำหนดเฉพาะ              | คำอธิบาย                  |
|----------------------------|---------------------------|
| รุ่น                       | SLB-10A                   |
| ชนิด                       | แบตเตอรี่ชนิดลิเธียมไอออน |
| ความจุของเซลล์             | 1,030 mAh                 |
| แรงดันไฟฟ้า                | 3.7 V                     |
| เวลาชาร์จ* (เมื่อปิดกล้อง) | ประมาณ 150 นาที           |

การชาร์จแบตเตอรี่โดยเชื่อมต่อกับคอมพิวเตอร์อาจใช้เวลานานขึ้น

| อายุการใช้งานแบดเตอรี่ |                                       |                                                                                                    |  |  |
|------------------------|---------------------------------------|----------------------------------------------------------------------------------------------------|--|--|
| เวลาถ่ายม<br>จำนวนรูบ  |                                       |                                                                                                    |  |  |
| รูปภาพ                 | ประมาณ<br>110 นาที/<br>ประมาณ 220 ภาพ | <ul> <li>อายุการใช้งานของแบตเตอรี่วัดภายใต้สภาวะ<br/>ดังต่อไปนี้ ในโหมด P. ในที่มีด, ความละเอียด</li> <li>๔๐ คุณภาพเยี่ยม, เปิด OIS</li> <li>ทั้งค่าตัวเลือกแฟลชเป็น บิด เพื่อถ่ายภาพ<br/>เดียว และซูมเข้าหรือออก</li> <li>ชั้งค่าตัวเลือกแฟลชเป็น ปิด เพื่อถ่ายภาพ<br/>เดียว และซูมเข้าหรือออก</li> <li>ชั้งค่าตัวเลือกแฟลชเป็น ปิด เพื่อถ่ายภาพ<br/>เดียว และซูมเข้าหรือออก</li> <li>ทำตามขั้นตอนที่ 1 และ 2 รอประมาณ<br/>30 วินาทีในระหว่างแต่ละขั้นตอน<br/>ทำช้ำขั้นตอนดังกล่าวเป็นเวลา 5 นาที<br/>จากนั้นให้ปิดกล้อง 1 นาที</li> <li>ทำซ้ำขั้นตอนที่ 1 ถึง 3</li> </ul> |  |  |
| วิดีโอ                 | ประมาณ 85 นาที                        | บันทึกวิดีโอที่ความละเอียด 📶 และ 30 FPS                                                                                                    |  |  |

 ดัวเลขข้างต้นวัดตามมาตรฐานของชัมซุง และอาจแตกต่างกันใดยขึ้นอยู่กับการใช้งาน ที่แท้จริง

อาจบันทึกวิดีโอหลายๆ วิดีโอต่อเนื่องกันเพื่อกำหนดระยะเวลาบันทึกโดยรวม

# ข้อความแสดงแบตเตอรี่อ่อน

เมื่อแบตเตอรี่คายประจุจนหมด ไอคอนแบตเตอรี่จะเปลี่ยนเป็นสีแดงและข้อความ **"ถ่านอ่อน**" จะปรากฏขึ้น

# หมายเหตุเกี่ยวกับการชาร์จแบตเตอรี่

- หลีกเลี่ยงไม่ให้แบตเตอรี่สัมผัลใดนอุณหภูมิที่เย็นมากหรือร้อนมาก (ต่ำกว่า 0 °C/32 °F หรือสูงกว่า 40 °C/104 °F) อุณหภูมิที่รุนแรง เกินไปสามารถลดความจุการขาร์จของแบตเตอรี่ได้
- เมื่อคุณใช้กล้องเป็นเวลานาน พื้นที่บริเวณช่องใส่แบตเตอรื่อาจร้อน ซึ่งไม่ส่งผล กระทบต่อการใช้กล้องตามปกติ
- อย่าดึงสายไฟเพื่อถอดปลั๊ก เพราะอาจทำให้เกิดเพลิงไหม้หรือไฟฟ้าข็อตได้
- ความจุและอายุของแบตเตอรี่อาจลดลงในที่ที่มีอุณหภูมิต่ำกว่า 0 °C/32 °F
- ความจุของแบตเตอรื่อาจลดลงในที่ที่มีอุณหภูมิต่ำแต่จะกลับเป็นปกติใน อุณหภูมิที่อบอุ่นขึ้น

# ข้อควรระวังเกี่ยวกับการใช้แบตเตอรึ่

#### การป้องกันแบตเตอรี่ อุปกรณ์ชาร์จ และการ์ดความจำไม่ให้เกิดความ เสียหาย

ระวังอย่าให้แบตเตอรี่สัมผัสกับวัตถุที่เป็นโลหะ เนื่องจากอาจทำให้ขั้ว + และขั้ว -ของแบตเตอรี่เชื่อมต่อกัน ส่งผลให้แบตเตอรี่เสียหายทั้งแบบขั่วคราวหรือถาวร และอาจทำให้เกิดเพลิงไหม้หรือไฟฟ้าช็อตได้

# หมายเหตุเกี่ยวกับการชาร์จแบตเตอร์

- ถ้าไฟแสดงสถานะดับ ตรวจดูให้แน่ใจว่าใส่แบตเตอรี่ถูกต้อง
- ถ้าเปิดกล้องในขณะที่ชาร์จแบตเตอรี่ แบตเตอรี่อาจชาร์จได้ไม่เต็ม ปิดกล้องก่อนที่จะชาร์จแบตเตอรี่
- อย่าใช้กล้องในขณะที่ชาร์จแบตเตอรื่อยู่ เนื่องจากอาจทำให้เกิดเพลิงไหม้หรือ ไฟฟ้าข็อตได้
- อย่าดึงสายไฟเพื่อถอดปลั๊ก เพราะอาจทำให้เกิดเพลิงไหม้หรือไฟฟ้าข็อตได้
- ให้เปิดกล้องหลังจากชาร์จแบตเตอรี่แล้วเป็นเวลาอย่างน้อย 10 นาที
- ถ้าคุณเชื่อมต่อกล้องเข้ากับแหล่งจ่ายไฟภายนอกในขณะที่แบตเตอรี่ใกล้หมด การใช้คุณสมบัติที่สิ้นเปลืองพลังงานสูงอาจทำให้กล้องปิด เพื่อใช้กล้องตามปกติ ชาร์จแบตเตอรี่ใหม่

#### การบำรุงรักษากล้อง

- การใช้แฟลชหรือการบันทึกวิดีโอจะสิ้นเปลืองแบตเตอรี่อย่างรวดเร็ว ชาร์จแบตเตอรี่จนกระทั่งไฟแสดงสถานะสีแดงดับลง
- หากไฟแสดงสถานะไม่สว่างขึ้น ให้ต่อสายเคเบิลใหม่ หรือถอด แบตเตอรี่และใ ส่กลับเข้าไปใหม่อีกครั้ง่
- การชาร์จกำลังไฟมากเกินไปจะทำให้อายุการใช้งานของแบตเตอรี่สั้นลง หลังจากชาร์จเสร็จแล้ว ให้ถอดสายเคเบิลอกจากกล้อง
- อย่าบิด หรือวางวัตถุหนักไว้บนสาย AC การทำเช่นนี้อาจทำให้สายเสียหายได้

#### ์ หมายเหตุเกี่ยวกับการชาร์จขณะที่ยังเชื่อมต่อกับคอมพิวเตอร์

- ใช้เฉพาะสาย USB ที่ให้มาพร้อมกับกล้องเท่านั้น
- แบตเตอรื่อาจไม่สามารถชาร์จได้เมื่อ:
  - คุณใช้ฮับ USB
  - มีอุปกรณ์ USB อื่นเชื่อมต่อเข้ากับคอมพิวเตอร์ของคุณแล้ว
  - คุณเชื่อมต่อสายเคเบิลเข้ากับพอร์ททางด้านหน้าของคอมพิวเตอร์
  - พอร์ท USB ของคอมพิวเตอร์ไม่สนับสนุนมาตรฐานแหล่งจ่ายไฟ (5 V, 500 mA)

### ์ การจัดการและกำจัดแบตเตอรื่และเครื่องชาร์จด้วยความเอาใจใส่

- ไม่ควรกำจัดดแบตเตอรี่ด้วยการเผาโดยเด็ดขาด ควรปฏิบัติตามข้อกำหนดของ แต่ละพื้นที่ในการกำจัดแบตเตอรี่ที่ใช้แล้ว
- ไม่ควรวางแบตเตอรี่หรือกล้องไว้บนหรือในอุปกรณ์ทำความร้อนต่างๆ เช่น เตาไมโครเวฟ เตาไฟ หรืออุปกรณ์ที่มีการแผ่รังสี เป็นต้น แบตเตอรี่อาจ ระเบิดได้เมื่อร้อนเกินไป

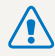

## เมื่อใช้งานแบตเตอรื่อย่างประมาทหรือไม่เหมาะสม อาจทำให้ เกิดการบาดเจ็บหรือเสียชีวิดได้ เพื่อความปลอดภัยของคุณ ให้ปฏิบัติตามคำแนะนำในการใช้งานแบตเตอรื่อย่างเหมาะสม:

- แบตเตอรี่สามารถติดไฟหรือระเบิดได้หากใช้งานไม่เหมาะสม หากคุณสังเกตเห็นการผิดรูป รอยแตก หรือการผิดปกติอื่นบน แบตเตอรี่ ให้หยุดการใช้งานแบตเตอรี่ทันทีและติดต่อศูนย์บริการ
- ให้ใช้เฉพาะเครื่องขาร์จแบตเตอรี่และหม้อแปลงของแท้ที่ได้รับการ แนะนำจากผู้ผลิต และขาร์จแบตเตอรี่ตามวิธีการที่อธิบายไว้ใน คู่มือการใช้งานนี้เท่านั้น
- อย่าวางแบตเตอรี่ไว้ใกล้อุปกรณ์ทำความร้อนหรือวางไว้ใน สภาพแวดล้อมที่ร้อนจัด เช่น ภายในรถที่ปัดสนิทในช่วงฤดูร้อน
- อย่าวางแบตเตอรี่ไว้ในเตาไมโครเวฟ
- หลีกเลี่ยงการจัดเก็บหรือใช้แบตเตอรี่ในที่ที่ร้อนขึ้น เช่น สปา หรือห้องอาบน้ำ
- อย่าวางอุปกรณ์ไว้บนพื้นผิวที่ติดไฟได้ เช่น เตียง พรม หรือผ้าห่มไฟฟ้าเป็นเวลานาน
- เมื่อเปิดอุปกรณ์แล้ว อย่าวางทิ้งไว้ในพื้นที่แคบเป็นเวลานาน
- อย่าให้ขั้วแบตเตอรี่สัมผัสกับวัตถุที่เป็นโลหะ เช่น สร้อยคอ เหรียญ กุญแจ หรือนาฬิกาข้อมือ
- ให้ใช้เฉพาะแบตเตอรี่ลิเธียมไอออนสำหรับเปลี่ยนที่เป็นของแท้และ แนะนำโดยผู้ผลิตเท่านั้น

- ห้ามถอดหรือเจาะแบตเตอรี่ด้วยวัตถุแหลมคม
- หลีกเลี่ยงการวางแบตเตอรี่ไว้ในที่ที่มีแรงดันสูงหรือแรงชนปะทะ
- ระวังไม่ให้เกิดการกระแทกรุนแรงกับแบตเตอรี่ เช่น การทำตกจากที่สูง
- ไม่ควรวางแบตเตอรี่ไว้ในที่ที่มีอุณหภูมิ 60 °C (140 °F) หรือสูงกว่านั้น
- อย่าให้แบตเตอรี่สัมผัสถูกความขึ้นหรือของเหลว
- แบตเตอรี่ไม่ควรอยู่ในที่ที่มีความร้อนสูงจัด เช่น แลงแดด ไฟ หรือสิ่งอื่น ๆ ที่คล้ายคลึงกัน

# คำแนะนำในการกำจัด

- ทิ้งแบตเตอรี่ด้วยความระมัดระวัง
- ไม่ควรกำจัดแบตเตอรี่ด้วยการเผาโดยเด็ดขาด
- ข้อกำหนดในการกำจัดอาจแตกต่างกันไปตามแต่ละประเทศหรือ ภูมิภาค ให้กำจัดแบตเตอรี่ให้ตรงตามข้อกำหนดของท้องถิ่นและ รัฐบาลกลาง

# คำแนะนำเกี่ยวกับการชาร์จแบตเตอรี่

ชาร์จแบตเตอรี่ตามวิธีที่อธิบายไว้ในคู่มือการใช้งานนี้เท่านั้น แบตเตอรี่สามารถติดไฟหรือระเบิดได้หากชาร์จไม่เหมาะสม

# ก่อนติดต่อศูนย์บริการ

ถ้าคุณประสบปัญหาเกี่ยวกับกล้อง ลองใช้ขั้นตอนแก้ไขปัญหาเหล่านี้ก่อนติดต่อกับศูนย์บริการ ถ้าคุณพยายามแก้ไขปัญหาตามที่แนะนำแล้ว และยังเกิดปัญหากับอุปกรณ์ของ คุณอยู่ โปรดติดต่อตัวแทนจำหน่ายในพื้นที่หรือศูนย์บริการของคุณ

💋 เมื่อคุณฝากกล้องไว้ที่ศูนย์บริการ ตรวจสอบให้แน่ใจว่าคุณได้ฝากขึ้นส่วนประกอบอื่นๆ ที่อาจมีส่วนที่ทำให้กล้องทำงานผิดปกติไว้ด้วย เช่น การ์ดความจำ และแบตเตอรี่

| สถานการณ์                                                            | วิธีแก้ไขที่แนะนำ                                                                                                    | สถานการณ์           | วิธีแก้ไขที่แนะนำ                                                                                                    |
|----------------------------------------------------------------------|----------------------------------------------------------------------------------------------------|---------------------|----------------------------------------------------------------------------------------------------|
| ไม่สามารถเปิดกล้อง                                                   | <ul> <li>ดรวจสอบให้แน่ใจว่าใส่แบตเตอรี่แล้ว</li> <li>ดรวจสอบให้แน่ใจว่าใส่แบตเตอรี่ถูกต้อง<br/>(หน้า 17)</li> <li>ชาร์จแบตเตอรี่</li> </ul>                                                                                                    | ไม่สามารถถ่ายรูปได้ | <ul> <li>ไม่มีพื้นที่ว่างบนการ์ดความจำ ลบไฟล์ที่ไม่<br/>จำเป็นออกหรือใส่การ์ดใหม่</li> <li>ฟอร์แมทการ์ดความจำ</li> <li>การ์ดความจำบกพร่อง ใช้การ์ดความจำใหม่</li> </ul> |
| เครื่องปิดอย่างฉับพลันทันที<br>แบตเตอรี่ไนกล้องหมดลงอย่าง<br>รวดเร็ว | <ul> <li>ขาร์จแบตเตอรี่</li> <li>กล้องอาจอยู่ในโหมดประหยัดพลังงาน<br/>(หน้า 112)</li> <li>กล้องอาจปิดเพื่อป้องกันการ์ดความจำขำรุด<br/>เสียหายเนื่องจากแรงกระแทก เปิดกล้อง<br/>อีกครั้ง</li> <li>แบตเตอรื่อาจหมดลงเร็วกว่าเดิมในบริเวณที่<br/>มีอุณหภูมิต่า (ต่ำกว่า 0 °C/32 °F) ทำให้<br/>แบตเตอรื่อย่างรวดเร็ว ขาร์จแบตเตอรี่ข้า<br/>ถ้าจำเป็น</li> <li>แบตเตอรื่อย่างรวดเร็ว ขาร์จแบตเตอรี่ข้า<br/>ถ้าจำเป็น</li> <li>แบตเตอรี่เป็นอุปกรณ์สิ้นเปลืองและต้อง<br/>เปลี่ยนเมื่อเวลาผ่านไป ใช้แบตเตอรี่สั้นลง<br/>อย่างรวดเร็ว</li> </ul> |                     | <ul> <li>ตรวจดูให้แน่ใจว่าเปิดกล้องแล้ว</li> <li>ขาร์จแบดเตอรี่</li> <li>ดูให้แน่ใจว่าใส่แบตเตอรี่อย่างถูกต้องแล้ว</li> </ul>                                           |
|                                                                      |                                                                                                    | กดกล้องไม่ลง        | นำแบตเตอรี่ออกและใส่กลับเข้าไปใหม่                                                                                                    |
|                                                                      |                                                                                                    | กล้องร้อน           | กล้องอาจร้อนในขณะที่ใช้งานอยู่ ซึ่งเป็นเรื่อง<br>ปกติและไม่กระทบกับอายุการใช้งานและ<br>ประสิทธิภาพของกล้อง                                                              |
|                                                                      |                                                                                                    | แฟลชไม่ทำงาน        | <ul> <li>ตัวเลือกแฟลขอาจถูกตั้งเป็น ปิด (หน้า 60)</li> <li>คุณไม่สามารถใช้แฟลชได้ในบางโหมด</li> </ul>                                                                   |
|                                                                      |                                                                                                    |                     |                                                                                                    |

| สถานการณ์                                                                                                    |                                                                                                    |                   | สถานการณ์                                                                                                    |                                                                                                    |
|----------------------------------------------------------------------------------------------------|----------------------------------------------------------------------------------------------------|-------------------|----------------------------------------------------------------------------------------------------|----------------------------------------------------------------------------------------------------|
| แฟลชติดแบบไม่คาดคิด                                                                                                    | แฟลชอาจติดเนื่องจากไฟฟ้าสถิต<br>กล้องอาจทำงานผิดปกติ                                                                                                    |                   |                                                                                                    | <ul> <li>ดูให้แน่ใจว่า ตัวเลือกโฟกัสที่คุณตั้งค่านั้น<br/>เหมาะสมกับการถ่ายระยะใกล้ (หน้า 63)</li> </ul>                                                      |
| วันที่และเวลาไม่ถูกต้อง                                                                                                    | ตั้งวันที่และเวลาในการตั้งค่าหน้าจอ<br>(หน้า 113)                                                                                                    |                   | รูปถ่ายมัว                                                                                                   | <ul> <li>ตรวจดูให้แน่ใจว่าเลนส์สะอาด ถ้าไม่สะอาด</li> <li>ให้ทำความสะอาดเลนส์ (หน้า 118)</li> </ul>                                                           |
| หน้าจอหรือปุ่มไม่ทำงาน                                                                                                    | นำแบตเตอรี่ออกและใส่กลับเข้าไปใหม่                                                                                                    |                   |                                                                                                    | <ul> <li>ตรวจดูให้แน่ใจว่าเป้าหมายอยู่ภายในระยะ</li> </ul>                                                                                                    |
| หน้าจอของกล้องทำงานได้ไม่ดี                                                                                                    | หากคุณใข้งานกล้องที่อุณหภูมิต่ำมาก อาจ<br>ทำให้หน้าจอของกล้องทำงานผิดปกติหรือสี<br>เปลี่ยนไปได้ เพื่อให้หน้าจอของกล้องทำงานด้วย<br>ประสิทธิภาพที่ดีขึ้น ให้ใช้กล้องที่อุณหภูมิทั่วไป | 1                 | สึในรูปภาพไม่ตรงกับฉากของจริง                                                                                | ของแพลข (หนา 131)<br>สมดุลแลงขาวที่ไม่ถูกต้องสามารถทำให้เกิดสีที่<br>ไม่สมจริง เลือกตัวเลือกสมดุลแลงขาวที่<br>เหมาะสมเพื่อให้พอดีกับต้นกำเนิดแลง<br>(หน้า 74) |
| <ul> <li>ปิดกล้องและเปิดขึ้นมาใหม่อีกครั้ง</li> <li>ถอดการ์ดความจำออกและใส่กลับเข้าไป<br/>ใหม่</li> <li>การ์ดความจำมองคุณ<br/>ดูรายละเอียดเพิ่มเดิมที่</li> <li>ช้อควรระวังในการใช้การ์ดความจำ"<br/>(หน้า 122)</li> </ul> |                                                                                                    | รูปภาพสว่างเกินไป | รูปภาพได้รับแสงมากเกินไป<br>• ปิดแฟลช (หน้า 60)<br>• ปรับความเร็ว ISO (หน้า 62)<br>• ปรับค่ารับแสง (หน้า 72) |                                                                                                    |
|                                                                                                    | ขูง กษณะออกกามหมา<br>"ข้อควรระวังในการใช้การ์ดความจำ"<br>(หน้า 122)                                                                                                    |                   | รปกาพปิดเกิมไป                                                                                               | รูปภาพได้รับแสงน้อยเกินไป<br>• เปิดแฟลช (หน้า 60)                                                                                                    |
| ไม่สามารถเปิดเล่นไฟล์                                                                                                    | ถ้าคุณเปลี่ยนชื่อไฟล์ กล้องอางไม่เปิดเล่นไฟล์<br>(ชื่อของไฟล์ควรตรงกับมาตรฐาน DCF)<br>ถ้าสถานการณ์เช่นนี้เกิดขึ้น ให้เปิดเล่นไฟล์บน<br>คอมพิวเตอร์ของคณ                              |                   |                                                                                                    | <ul> <li>ปรับความเร็ว ISO (หน้า 62)</li> <li>ปรับค่ารับแสง (หน้า 72)</li> </ul>                                                                               |

| สถานการณ์                                                                                                    | วิธีแก้ไขที่แนะนำ                                                                                                    | สถานการณ์                                                                                | วิธีแก้ไขที่แนะนำ                                                                                                    |
|----------------------------------------------------------------------------------------------------|----------------------------------------------------------------------------------------------------|------------------------------------------------------------------------------------------|----------------------------------------------------------------------------------------------------|
| โทรทัศน์ไม่แสดงรูปภาพของคุณ                                                                                    | <ul> <li>ตรวจดูให้แน่ใจว่าเชื่อมต่อกล้องเข้ากับ<br/>โทรทัศน์อย่างถูกต้องผ่านสาย A/V</li> <li>ตรวจดูให้แน่ใจว่าการ์ดความจำของคุณ<br/>มีรูปภาพ</li> </ul>                                                                                                    | Intelli-studio ทำงานผิดปกติ                                                              | <ul> <li>จบการทำงานของโปรแกรม Intelli-studio<br/>และรีสตาร์ทโปรแกรม</li> <li>คุณไม่สามารถใช้โปรแกรม Intelli-studio<br/>บนคอมพิวเตอร์ Macintosh</li> </ul>                                                                                                    |
| คอมพิวเตอร์ของคุณไม่รับรู้ถึง<br>กล้อง<br>คอมพิวเตอร์ของคุณหยุด<br>การเชื่อมต่อกับกล้องในขณะที่<br>ก่ายโอนไฟล์ | <ul> <li>ดรวจดูให้แน่ใจว่าเชื่อมต่อสาย USB<br/>อย่างถูกต้อง</li> <li>ดรวจดูให้แน่ใจว่าเปิดกล้องแล้ว</li> <li>ดรวจดูให้แน่ใจว่าคุณกำลังใช้ระบบ<br/>ปฏิบัติการที่ได้รับการสนับสนุน</li> <li>การถ่ายโอนไฟล์อาจถูกขัดจังหวะด้วย<br/>ไฟฟ้าสถิต ปลดสาย USB และเชื่อมต่ออีกครั้ง</li> </ul> |                                                                                          | <ul> <li>ควรแนไจว่า ซอฟต์แวร์พีซี ตั้งค่าเป็น<br/>เปิด ในเมนูการตั้งค่า (หน้า 115)</li> <li>โปรแกรมอาจไม่เปิดทำงานโดยอัตโนมัติ<br/>ขึ้นอยู่กับข้อมูลจำเพาะและสภาพแวคล้อม<br/>ของคอมพิวเตอร์ของคุณ ในกรณีนี้<br/>คลิก เริ่ม → คอมพิวเตอร์ของฉัน<br/>→ Intelli-studio → istudio.exe<br/>บนคอมพิวเตอร์ของคุณ</li> </ul> |
| คอมพิวเตอร์ของคุณไม่สามารถ<br>เล่นวิดีโอได้                                                                    | โปรแกรมเล่นวิดีโอบางอย่างไม่สามารถเล่น<br>วิดีโอได้ หากต้องการเล่นไฟล์วิดีโอที่ถ่ายจาก<br>กล้องของคุณ ให้ติดตั้งโปรแกรม intelli-studio<br>ลงในคอมพิวเตอร์และใช้โปรแกรมนี้ (หน้า 104)                                                                                                 | TV หรือคอมพิวเตอร์ไม่สามารถ<br>แสดงรูปถ่ายหรือวีดีโอที่จัดเก็บใ<br>นการ์ดความจำ SDXC ได้ | การ์ดความจำ sDXC ใช้ระบบไฟล์ exFAT ค<br>วรแน่ใจว่าอุปกรณ์ภายนอกสามารถใช้งานร่ว<br>มกับระบบไฟล์ exFAT ได้ ก่อนที่จะเชื่อมต่อ<br>กล้องเข้ากับอุปกรณ์                                                                                                    |
|                                                                                                    |                                                                                                    | คอมพิวเตอร์ไม่รับรู้การ์ดความจำ<br>SDXC                                                  | การ์ดความจำ SDXC ใช้ระบบไฟล์ exFAT<br>เมื่อต้องการใช้การ์ดความจำ SDXC<br>บบคอมพิวเตอร์ Windows XP ให้ดาวน์โ<br>หลดและอัพเดทไดรเวอร์ระบบไฟล์ exFAT                                                                                                    |

จากเว็บไซต์ Microsoft

| ดัวรับแสง         |                                                                                                    |
|-------------------|----------------------------------------------------------------------------------------------------|
| ประเภท            | 1/2.3" (ประมาณ 7.76 มม.) BSI CMOS                                                                                                    |
| ความละเอียดของภาพ | ประมาณ 12.5 ล้านพิกเซล                                                                                                    |
| พิกเซลทั้งหมด     | ประมาณ 14.6 ล้านพิกเซล                                                                                                    |
| เลนส์             |                                                                                                    |
| ความยาวโฟกัส      | เลนส์ Schneider-KREUZNACH f = 4.0-72.0 มม.<br>(เทียบเท่าฟิล์ม 35 มม.: 24-432 มม.)                                                                                                    |
| ระยะ F-stop       | F3.2 (W)-F5.8 (T)                                                                                                    |
| ក្នុង             | <ul> <li>ใหมดบันทึกภาพนิ่ง: 1.0-18.0X</li> <li>(การชูมออพติดอล X การชูมดิจิตอล: 72.0X,</li> <li>สมาร์ทชูม X การชูมดิจิตอล: 72.0X)</li> <li>ใหมดเปิดเล่น: 1.0-9.4X (ขึ้นอยู่กับขนาดรูปภาพ)</li> </ul> |
| หน้าจอ            |                                                                                                    |
| ประเภท            | TFT LCD                                                                                                    |
| คุณสมบัติ         | 3.0" (7.62 cm) hVGA                                                                                                    |
| การปรับโฟกัส      |                                                                                                    |
| ประเภท            | TTL ให้กัสอัตโนมัติ (AF หลายจุด, AF กลาง, การเลือกโพ่กัส,<br>ใพ่กัลแบบปวับเอง, AF ตรวจจำหน้า, การต้นหาใฟกัล,<br>AF จดจำใบหน้าอัจฉริยะ)                                                               |

|                 | กว้าง (W)          | ไกล (T)             |
|-----------------|--------------------|---------------------|
| ปกติ (AF)       | 80 ชม.<br>ไม่จำกัด | 350 ชม.<br>ไม่จำกัด |
| มาโคร           | 5-80 ปีม.          | 180-350 ปีม.        |
| ออโต้มาโคร      | 5 ชม.<br>ไม่จำกัด  | 180 ชม.<br>ไม่จำกัด |
| ใฟกัสแบบปรับเอง | 5 ชม.<br>ไม่จำกัด  | 180 ชม.<br>ไม่จำกัด |

#### ความเร็วชัดเตอร์

ระยะ

- อัตโนมัติ: 1/8 1/2,000 วินาที
- โปรแกรม: 1 1/2,000 วินาที
- ปรับเอง: 16 1/2,000 วินาที
- กลางคืน: 8 1/2,000 วินาที

#### ค่ารับแสง

| การควบคุม | AE โปรแกรม, AE ขัตเตอร์, AE ลำดับการเปิดรับแสง,<br>ค่ารับแสงปรับเอง |
|-----------|---------------------------------------------------------------------|
| การวัดแสง | หลายจุด, เฉพาะจุด, เน้นตรงกลาง, ตรวจจำหน้า                          |
| การชดเชย  | ±2EV (ค่า EV ขั้นละ 1/3)                                            |
| ISO       | อัตโนมัติ, ISO 100, ISO 200, ISO 400, ISO 800,                      |
|           | ISO 1600, ISO 3200                                                  |

| แฟลซ                                                                                                    |                                                                                                    | พิมพ์วันที่                                                                                  |                    |
|----------------------------------------------------------------------------------------------------|----------------------------------------------------------------------------------------------------|----------------------------------------------------------------------------------------------|--------------------|
| โหมด                                                                                                    | ระบบอัจฉริยะ, อัตโนมัติ, ตาแดง, เดิม, โอนถ่ายข้า, ปีด,                                                                                                    | วันเวลา, วันที่, ปิด                                                                         |                    |
|                                                                                                    | แก้ตาแดง                                                                                                    | การถ่ายภาพ                                                                                   |                    |
| 3282<br>                                                                                                    | <ul> <li>กวาง: 0.3-3.35 ม. (ISO อดแนมด)</li> <li>ไกล: 0.5-1.85 ม. (ISO อัตโนมัติ)</li> </ul>                                                                                                    |                                                                                              | •                  |
| ระยะเวลาการขารจเหม<br>การลดการสั่น                                                                             | 1351) IU 4 JU W                                                                                                    |                                                                                              |                    |
| DUAL IS (ระบบป้องกันการสั่นสะเทือนของภาพแบบออพติค (OIS) + ระบบป้องกันการสั่น<br>สะเทือนของภาพแบบดิจิตอล (DIS)) |                                                                                                    | ทิวทัศน์ สีมาโคร, ภาพที่ใช้พบดังก<br>ดอกไม้ไฟ), โปรแกรม, สำคับการเ<br>จำตัวตัวตาลาร์ ปลับเวล |                    |
| เอฟเฟ็กด์                                                                                                    | าฟเฟ็กด์                                                                                                    |                                                                                              | รูปภาพ DUAL IS, ฉา |
| โหมดถ่ายภาพ                                                                                                    | <ul> <li>ฟิลเตอร์อัจฉริยะ: ปกติ, รูปย่อ, ถ่ายขอบภาพเบลอ,<br/>ซอฟต์ไฟกัล, ฟิล์มเก่า, จุดแบบฮาล์ฟโทน, ภาพร่าง,<br/>ตาปลา, คลาลสิก, ย้อนอดีต, ภาพสีน้ำมัน, การ์ตูน,<br/>ภาพสีน้ำ, กระจายแสงออก</li> <li>ปรับรูป: คอนทราสต์, ความคมขัด, ความลดสี</li> </ul> | •                                                                                            | ۲<br>ر<br>• ۲      |
|                                                                                                    | ฟัลเตอร์อัจฉริยะ: ปกติ, เอฟเฟ็กด์ชุดรูปแบบสี 1,                                                                                                    |                                                                                              | •                  |
| โหมดถ่ายวิดีโอ                                                                                                 | เอพเพกดขุดรูบแบบล 2, เอพเพกดขุดรูปแบบล 3,<br>เอฟเฟ็กด์ขุดรูปแบบสี 4, รูปย่อ, ถ่ายขอบภาพเบลอ,<br>จดแบบฮาล์ฟโทน, ภาพร่าง, ตาปลา, คลาสสิก, ย้อนอดีต                                                                                                    |                                                                                              |                    |

#### สมดุลแสงขาว

WB อัตโนมัติ, เดย์โลท์, เมฆครี้ม, แลงไฟนีออน H, แลงไฟนีออน L, หลอดไล้, กำหนดเอง, อุณาของสี

# ข้อมูลจำเพาะของกล้อง

|        | <ul> <li>โหมด: การตรวจจำฉากอัจฉริยะ (ภาพทิวทัศน์,</li> </ul>                                                                                                    | สื่อบันทึก |
|--------|----------------------------------------------------------------------------------------------------|------------|
|        | ภาพท้องฟ้า, สีเขียวธรรมชาตี, ภาพอาทิตย์ตก), หนัง<br>• รูปแบบ: MP4 (H.264)(เวลาการบันทึกสูงสุด: 20 นาที)<br>• ขนาด: 1920X1080, 1280X720, 640X480                                                                                                    |            |
|        | <ul> <li>จำนวนเฟรม: 30fps, 15fps (เฉพาะในตัวเลือกฟิลเตอร์<br/>อัจฉริยะบางตัวเลือกเท่านั้น)</li> </ul>                                                                                                    | สื่อ       |
| วิดีโอ | <ul> <li>ความเร็วสูง: 440fps (224X160), 250fps (368X272)</li> </ul>                                                                                                    |            |
|        | <ul> <li>การลดเสียงรบกวนการสูม:<br/>เปิดการลดเสียงรบกวนการสูม,<br/>ปิดการลดเสียงรบกวนการสูม, ปิดเสียง</li> <li>(1)</li> </ul>                                                                                                    | ไฟล์ฟอร์แม |
|        | <ul> <li>การแก้ไขวิดีโอ (ในดัว): หยุดการบันทึกชั่วคราว,</li> <li>จับภาพนิ่ง</li> </ul>                                                                                                    |            |
| เล่น   |                                                                                                    |            |
| รูปภาพ | <ul> <li>ขนิด: ภาพเดียว, ภาพย่อ, หลายสไลด์โชว์พร้อมเพลงและเ<br/>อฟเฟ็กด์, คลิปภาพยนตร์, อัลบั้มอัจฉริยะ*</li> <li>"หมวดอัลบั้มอัจฉริยะ: ขนิด, วันที่, สัปดาห์, หน้า</li> <li>แก้ไข: แก้ขนาด, หมุน, ปรับรูป, ฟิลเตอร์อัจฉริยะ, ขอบ</li> <li>เอฟเฟ็กด์: ปรับรูป (แก้ตาแดง, แต่งหน้า, ความสว่าง,<br/>คอนทราสต์, ความสดสี, เสียงรบกาวน), พิลเตอร์อัจฉริยะ</li> <li>(ปกติ, รูปย่อ, ถ่ายขอบภาพเบลอ, ซอฟต์โฟกัส, ฟิล์มเก่า,<br/>จุดแบบชาล์พโทน, ภาพร่าง, ตาปลา, คลาสสิก, ย้อนอดีต,<br/>ภาพสีน้ำมัน, การ์ตูน, ภาพสีน้ำ, กระจายแลงออก,<br/>ถ่ายภาพฐูม)</li> </ul> | ขนาดภาพ    |
| วิดีโอ | แก้ไข: โปรแกรมสร้างภาพยนตร์แบบสร้างสรรค์,<br>การถ่ายภาพนิ่ง, การตัดเวลา                                                                                                    |            |

| เฑ็ก                         |                                                                                                    |           |       |       |       |
|------------------------------|----------------------------------------------------------------------------------------------------|-----------|-------|-------|-------|
|                              | <ul> <li>หน่วยความจำภายใน: ประมาณ 8.3 เมกะไบด์</li> <li>หน่วยความจำภายนอก (อุปกรณ์เสริม):<br/>การ์ด SD (รับประกัน 1-2 GB),</li> <li>การ์ด SDHC (รับประกันสูงสุด 32 GB),</li> <li>การ์ด SDXC (รับประกันสูงสุด 64 GB)</li> <li>ความจุของหน่วยความจำภายในเครื่องอาจไม่ตรงกับที่</li> <li>ระบุไว้ในข้อมูลจำเพาะ</li> </ul> |           |       |       |       |
| อร์แมท                       | <ul> <li>ภาพนี้ง: JPEG (DCF), EXIF 2.21, DPOF 1.1,<br/>PictBridge 1.0</li> <li>คลิปภาพยนตร์: MP4 (วิดีโอ: MPEG-4.AVC/<br/>H.264, เสียง: AAC)</li> </ul>                                                                                                    |           |       |       |       |
| สำหรับ SD ขนาด 1GB: จำนวนรูป |                                                                                                    |           |       |       |       |
|                              |                                                                                                    |           | สูง   | พอใช้ | น้อย  |
|                              | 12м                                                                                                    | 4096X3072 | 151   | 187   | 244   |
|                              | 11mp                                                                                                    | 4096X2736 | 170   | 210   | 273   |
|                              | 10m                                                                                                    | 3648X2736 | 188   | 231   | 300   |
|                              | 9m                                                                                                    | 4096X2304 | 198   | 243   | 315   |
| กาพ                          | 5m                                                                                                    | 2592X1944 | 349   | 423   | 537   |
|                              | Эм                                                                                                    | 1984X1488 | 547   | 651   | 804   |
|                              | 2m                                                                                                    | 1920X1080 | 718   | 841   | 1,017 |
|                              | lm                                                                                                    | 1024X768  | 1,321 | 1,472 | 1,662 |
|                              |                                                                                                    |           | and a |       |       |

ตัวเลขเหล่านี้ตรวจวัดภายได้เงื่อนไขมาตรฐานของขัมสูงซึ่งอาจ แตกต่างกัน ขึ้นอยู่กับสภาพในการถ่ายภาพและ การตั้งค่าของกล้อง

| อินเดอร์เฟส                                              |                                                    |  |  |
|----------------------------------------------------------|----------------------------------------------------|--|--|
| ขั้วต่อข่องออกสัญญาณภาพ                                  | USB 2.0                                            |  |  |
| ออดิโออินพุท/เอ้าท์พุท                                   | ลำโพงภายใน (โมโน) ไมโครโฟน (สเตอริโอ)              |  |  |
| ซ่องออกสักเกเากเกาพ                                      | <ul> <li>A/V: NTSC, PAL (เลือกได้)</li> </ul>      |  |  |
| 10400miligig itanim                                      | <ul> <li>HDMI 1.4: NTSC, PAL (เลือกได้)</li> </ul> |  |  |
| ขั้วต่อไฟ DC                                             | 4.2 V                                              |  |  |
| แหล่งจ่ายไฟ                                              |                                                    |  |  |
| แบตเตอรี่ที่นำมาชาร์จใหม่ได้                             | แบตเตอรี่ขนิดลิเธียมไอออน (SLB-10A, 1,030 mAh)     |  |  |
| ขนิดขั้วต่อ                                              | Micro USB (5 ฃา)                                   |  |  |
| แหล่งจ่ายไฟอาจแตกต่างกัน ทั้งนี้ขึ้นอยู่กับภูมิภาคของคุณ |                                                    |  |  |
| ขนาด (กว้าง X สูง X หนา)                                 |                                                    |  |  |
| 105.3 X 59.4 X 24.9 มม. (ไม่รวมส่วนที่ยื่นออกมา)         |                                                    |  |  |
| น้ำหนัก                                                  |                                                    |  |  |
| 193.4 กรัม (ไม่รวมแบตเตอรี่และการ์ดหน่วยความจำ)          |                                                    |  |  |

| อุณหภูมิการทำงาน                                   |                                                |
|----------------------------------------------------|------------------------------------------------|
| 0-40 °C                                            |                                                |
| ความชื้นในการทำงาน                                 |                                                |
| 5-85 %                                             |                                                |
| ซอฟต์แวร์                                          |                                                |
| Intelli-studio                                     |                                                |
| ข้อมูลจำเพาะอาจเปลี่ยนแปลงได้โดยไม<br>ของผลิตภัณฑ์ | ม่ต้องแจ้งให้ทราบล่วงหน้าเพื่อพัฒนาประสิทธิภาพ |

### AEB (ระบบถ่ายภาพต่อเนื่องภาพ)

คุณสมบัตินี้จะถ่ายภาพต่างๆ ที่ค่ารับแสงต่างกันโดยอัตโนมัติ เพื่อข่วยให้ คุณสามารถถ่ายภาพมีแสงที่เหมาะสม

### AF (ระบบโฟกัสอัตโนมัติ)

ระบบที่จะปรับโฟกัสเลนส์ของกล้องบนเป้าหมายโดยอัตโนมัติ กล้องของคุณจะ ใช้คอนทราสต์เพื่อโฟกัลโดยอัตโนมัติ

#### รูรับแสง

รูรับแสงจะควบคุมปริมาณแสงที่เข้าถึงเซ็นเซอร์ของกล้อง

# กล้องสั่น (เบลอ)

หากขยับกล้องขณะเปิดขัตเตอร์ รูปภาพทั้งภาพจะเบลอ เหตุการณ์นี้จะเกิดขึ้น บ่อยครั้งเมื่อความเร็วขัตเตอร์ต่ำ ป้องกันกล้องสันด้วยการเพิ่มความเร็ว ใช้แฟลช หรือใช้ความเร็วขัตเตอร์ที่เร็วขึ้น หรือใช้ขาตั้งกล้อง คุณสมบัติ DIS หรือ OIS เพื่อทำให้กล้องมั่นคง

### การจัดองค์ประกอบภาพ

การจัดองค์ประกอบภาพในการถ่ายภาพ หมายถึง การจัดการวัตถุในภาพ โดยทั่วไป การจัดองค์ประกอบภาพที่ดีจะยึดกฎสามสิ่งเด่น

#### DCF (Design rule for Camera File system)

ข้อมูลจำเพาะเพื่อกำหนดรูปแบบไฟล์และระบบไฟล์สำหรับกล้องดิจิตอลที่สร้าง ขึ้นโดย JEITA (Japan Electronics and Information Technology Industries Association)

#### ความลึกของฟิลด์

ระยะห่างระหว่างจุดที่ใกล้ที่สุดและจุดที่ใกลที่สุดที่สามารถโฟกัสได้ในการถ่ายภาพ ความลึกของฟิลด์จะแตกต่างกันไปตามรูรับแสงของเลนส์, ความยาวโฟกัส และ ระยะห่างจากกล้องถ่ายรูปถึงเป้าหมาย ตัวอย่างเช่น การเลือกรูรับแสงที่เล็กลงจะ เพิ่มความลึกของฟิลด์และเบลอพื้นหลังขององค์ประกอบภาพ

#### การซูมดิจิตอล

คุณสมบัติที่เพิ่มจำนวนการซูมแบบจำลองที่ใช้ได้กับเลนส์ซูม (ซูมออพติค) เมื่อใช้การซูมดิจิตอล คุณภาพของภาพจะลดลงตามการขยายที่เพิ่มขึ้น

# DPOF (รูปแบบคำสั่งพิมพ์ภาพดิจิตอล)

รูปแบบเพื่อเขียนข้อมูลการพิมพ์ เช่น ภาพที่เลือกและจำนวนการพิมพ์ ในหน่วยความจำ เครื่องพิมพ์ที่รองรับ DPOF บางครั้งจะมีที่ร้านถ่ายรูป สามารถอ่านข้อมูลจากการ์ดเพื่อความสะดวกในการพิมพ์

#### EV (ค่ารับแสง)

การรวมกันของความเร็วขัตเตอร์และรูรับแสงของเลนส์ทั้งหมดจะให้ผลลัพธ์ใน ค่ารับแสงที่เหมือนกัน

#### การชดเชย EV

คุณสมบัตินี้จะทำให้คุณสามารถปรับค่ารับแสงที่วัดได้จากกล้อง ในการเพิ่มที่จำกัด เพื่อเพิ่มค่ารับแสงของรูปถ่าย ตั้งค่าการขดเชย EV ที่ -1.0 EV เพื่อปรับค่าให้มืดมากขึ้นหนึ่งขั้นและ 1.0 EV เพื่อปรับค่าให้สว่างมากขึ้นหนึ่งขั้น

# Exif (รูปแบบไฟล์ภาพที่แลกเปลี่ยนได้)

ข้อมูลจำเพาะเพื่อกำหนดรูปแบบไฟล์ภาพสำหรับกล้องถ่ายรูปดิจิตอลที่สร้างขึ้น โดย JEIDA (Japan Electronic Industries Development Association)

### ค่ารับแสง

ปริมาณแสงที่สามารถเข้าถึงเช็นเซอร์ของกล้อง ค่ารับแสงจะควบคุมโดยการ รวมกันของความเร็วขัตเตอร์, ค่ารูรับแสง และความเร็ว ISO

#### แฟลช

แสงแบบเร็วที่ช่วยในการสร้างค่ารับแสงที่พอเหมาะในสภาพแสงน้อย

#### ความยาวโฟกัส

ระยะห่างจากจุดกึ่งกลางของเลนส์ถึงจุดใฟกัส (มิลลิเมตร) ความยาวโฟกัสที่ มากขึ้นจะให้มุมมองที่แคบลงและเป้าหมายจะขยายขึ้น ความยาวโฟกัสที่สั่นลง จะให้มุมมองมุมกว้าง

#### ฮิสโดแกรม

การแสดงภาพกราฟักของความสว่างของภาพ แกนแนวนอน หมายถึง ความสว่าง และแกนแนวตั้ง หมายถยิ่ง จำนวนพิกเซล จุดสูงที่ด้านซ้าย (มืดเกินไป) และ ด้านขวา (สว่างเกินไป) บนฮิลโตแกรมจะแสดงถึงค่ารับแสงที่ไม่เหมาะสมของ รูปถ่าย

#### H.264/MPEG-4

รูปแบบวิดีโอการบีบอัดสูงเกิดขึ้นจากหน่วยงานมาตรฐานสากล ISO-IEC และ ITU-T ซึ่งรหัสนี้จะให้คุณภาพวิดีโอที่ดีที่อัตราบิตต่ำ โดยพัฒนาขึ้นโดย JVT (Joint Video Team)

#### ตัวรับแสง

ขึ้นส่วนทางกายภาพของกล้องดิจิตอลที่ประกอบด้วยส่วนรับภาพสำหรับ แต่ละพิกเซลในรูปภาพ ส่วนรับภาพแต่ละส่วนจะบันทึกความสว่างของแลงที่ได้รับ ระหว่างค่ารับแลง ขนิดของเซ็นเซอร์ทั่วไปคือ CCD (Charge-coupled Device) และ CMOS (Complementary Metal Oxide Semiconductor)

#### ISO sensitivity

ความไวต่อแสงของกล้องซึ่งเทียบเท่ากับความเร็วของฟิล์มที่ใช้ในกล้องฟิล์ม การตั้งค่าความเร็ว ISO ที่สูงขึ้น กล้องจะใช้ความเร็วชัตเตอร์ที่สูงขึ้นด้วย ซึ่งจะ ข่วยลดการเบลอที่เกิดจากกล้องสั่นและแสงน้อยได้ อย่างไรก็ตาม รูปภาพที่มี ความเร็วสูงจะทำให้ภาพไม่ชัดได้ง่ายขึ้น

#### JPEG (Joint Photographic Experts Group)

วิธีการบีบอัดของรูปภาพดิจิตอล รูปภาพ JPEG จะบีบอัดเพื่อลดขนาดภาพ โดยรวมด้วยความละเอียดภาพที่ลดลงน้อยที่สุด

#### LCD (Liquid Crystal Display)

จอแสดงผลที่ใช้อย่างทั่วไปในเครื่องใช้ไฟฟ้า จอแสดงผลนี้ต้องใช้แสงแบ็คไลท์ ต่างหาก เช่น CCFL หรือ LED เพื่อสร้างสีสัน

### มาโคร

คุณสมบัตินี้ทำให้คุณสามารถถ่ายรูปถ่ายระยะใกล้ของวัตถุขนาดเล็กได้ เมื่อใช้คุณสมบัติมาโคร กล้องจะสามารถรักษาความคมขัดของโฟกัสบนวัตถุ ขนาดเล็กที่อัตราขนาดใกล้เคียง (1:1)

#### การวัดแสง

การวัดแสดง หมายถึง วิธีการที่กล้องใช้วัดปริมาณแสงเพื่อตั้งค่าค่ารับแสง

MJPEG (Motion JPEG)

รูปแบบวิดีโอที่บีบอัดแบบรูปภาพ JPEG

#### MPO (Multi Picture Object)

รูปแบบไฟล์ภาพที่ประกอบด้วยภาพหลายภาพในไฟล์ ไฟล์ MPO ให้เอฟเฟ็กต์ 3D ในจอแสดงผลที่รองรับ MPO เช่น ทีวีระบบ 3D หรือจอภาพ 3D

#### สัญญาณรบกวน

พิกเซลที่ไม่ขัดในรูปภาพดิจิตอลที่อาจเกิดขึ้นเป็นพิกเซลที่สว่างในตำแหน่งที่ผิด หรือเกิดขึ้นแบบสุ่ม โดยปกติ สัญญาณรบกวนจะเกิดขึ้นเมื่อถ่ายภาพด้วย ความเร็วสูง หรือเมื่อมีการตั้งค่าความเร็วอัตโนมัติในสถานที่มืด

#### การซูมออพติค

การซูมนี้เป็นการซูมทั่วไปที่สามารถขยายรูปภาพด้วยเลนส์และไม่ลดคุณภาพของ ภาพลง

#### คุณภาพ

การแสดงอัตราบีบอัดที่ใช้ในภาพดิจิตอล รูปภาพคุณภาพสูงกว่าจะมีอัตราบีบอัดที่ ต่ำกว่า ซึ่งโดยทั่วไป จะทำให้ขนาดไฟล์ที่ใหญ่ขึ้น

#### ความละเอียด

จำนวนพิกเซลที่แสดงในรูปภาพดิจิตอล รูปภาพความละเฉียดสูงประกอบด้วย พิกเซลที่มากกว่า และสามารถแสดงรายละเฉียดได้มากกว่ารูปภาพความละเฉียด ต่ำ

## ความเร็วชัตเตอร์

ความเร็วขัตเตอร์ หมายถึง ระยะเวลาที่ใช้ในการเปิดและปิดขัตเตอร์ และเป็น ปัจจัยสำคัญต่อความสว่างของรูปถ่าย อีกทั้งจะควบคุมจำนวนแสงที่ผ่านรูรับแสง ก่อนที่จะถึงเซ็นเซอร์ภาพ ความเร็วขัตเตอร์ที่เร็วจะมีระยะเวลาที่น้อยในการให้ แสงเข้าถึง และจะให้รูปถ่ายที่มืดกว่าและสามารถจับภาพนิ่งเป้าหมายที่ เคลื่อนไหวได้ดีกว่า

# สมาร์ทซูม

สมาร์ทฐมช่วยให้คุณสามารถฐมเข้าด้วยคุณภาพรูปภาพลดลงมากกว่าการซูม ออพติดอลและการซูมดิจิตอล

#### ขอบเบลอ

การลดความสว่างหรือความสดสีของรูปภาพที่รอบนอก (ขอบด้านนอก) โดย เปรียบเทียบกับจุดกึ่งกลางของภาพ การลดความสว่างที่มุมของภาพจะดึง ความสนใจของเป้าหมายอยู่ที่จุดกึ่งกลางของภาพ

#### สมดุลแสงขาว (สมดุลสี)

การปรับความเข้มของสี (สีหลัก สีแดง, สีเขียว และสีน้ำเงิน) ในรูปภาพ จุดมุ่งหมายของการปรับสมดุลแสงขาวหรือสมดุลสีเพื่อแสดงสีในภาพอย่างถูกต้อง

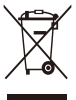

### ้ การกำจัดผลิตภัณฑ์นี้อย่างถูกวิธี (ขยะประเภทอุปกรณ์ไฟฟ้า & อิเล็กทรอนิกส์)

(เป็นลัญลักษณ์ที่ใช้ทั่วไปในประเทศที่เป็นสมาชิกสหภาพยุโรปและ ประเทศอื่น ๆ ในทวีปยุโรป ทั้งนี้ แต่ละประเทศจะมีระบบจัดเก็บและ กำจัดขยะที่แยกจากกัน)

เครื่องหมายนี้ปรากฏอยู่บนผลิตภัณฑ์หรือเอกสารกับ เพื่อระบุว่าไม่ควรทิ้งรวมกับ ขยะในครัวเรือนทั่วไปหลังจากหมดอายุการใช้งานแล้ว เพื่อป้องกันอันตรายที่อาจเกิด ขึ้นต่อสิ่งแวดล้อม สุขภาพของมนุษย์ หรือการก่อให้เกิดมล ภาวะจากขยะ กรุณาแยก ขยะประเภทนี้จากขยะประเภทอื่น และนำไปรีไซเดิล เพื่อส่งเสริมให้มีการใช้ทรัพยากร อย่างต่อเนื่องและคุ้มค่า ผู้ใช้ตามครัวเรือนควรสอบถามจากทั่วแทนจำหน่ายว่ารับ สินค้ามาจากที่ใด หรือ มีสำนักงานในพื้นที่อยู่ที่ใด รวมทั้งรายละเอียดสถานที่และ วิธีการเพื่อนำอุปกรณ์ไปรีไซเดิลเพื่อเป็นการรักษาสิ่งแวดล้อม ผู้ใช้ประเภทธุรกิจควร ติดต่อกับผู้จัดหาสินค้าและตรวจสอบข้อกำหนดและเงื่อนไขต่าง ๆ เกี่ยวกับสัญญา การจัดซื้อ ไม่ควรนำผลิตภัณฑ์นี้ไปรวมกับขยะเพื่อการพาณิชย์ประเภทอื่น

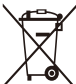

# การกำจัดแบตเตอรี่ในผลิตภัณฑ์นี้อย่างถูกวิธี

(ใช้ในสหภาพยุโรปและประเทศอื่น ๆ ในยุโรปโดยมีระบบการคืน แบตเตอรี่แยกต่างหาก)

สัญลักษณ์นี้บนแบตเตอรี่ คู่มือ หรือบรรจุภัณฑ์แสดงให้เห็นว่าไม่ควรทิ้ง แบตเตอรี่ในผลิตภัณฑ์นี้รวมกับขยะทั่วไปอื่นๆ เมื่อหมดอายุการใช้งาน หากมีสัญลักษณ์ทางเคมี Hg. Cd หรือ Pb แสดงว่าแบตเตอรี่มีสารปรอท แคดเมียม หรือตะกั่วเกินระดับอ้างอิงในข้อกำหนด EC Directive 2006/66 หากกำจัดแบตเตอรี่ไม่ถูกวิธี สารเหล่านี้อาจเป็นอันตรายต่อมนุษย์หรือสิ่งแวดล้อม

เพื่อรักษาทรัพยากรทางธรรมชาติและเพื่อสนับสนุนการนำวัสดุกลับมาใช้ไหม่ โปรดแยกแบตเตอรี่ออกจากขยะขนิดอื่น และนำกลับมาใช้ไหม่ด้วยระบบการคืน แบตเตอรี่แบบไม่เสียค่าใช้จ่ายในท้องถิ่นของคุณ

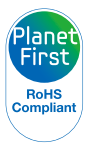

PlanetFirst คือโครงการของ Samsung Electronics ในเรื่องการ พัฒนาที่ยั่งยืนและความรับผิดขอบต่อสังคม ผ่านธุรกิจเพื่อ สิ่งแวดล้อมและกิจกรรมด้านการจัดการ

#### ก

กดพัตเตอร์ลงครึ่งหนึ่ง 31 การแก้ไขภาพ 95 การแก้ไขวิดีโอ การตัดต่อ 93 การถ่ายภาพ 94 การขยาย 90 การเชื่อมต่อคอมพิวเตอร์ Mac 108 Windows 103 การซูมดิจิตอล 28 การ์ดความจำ ข้อควรระวัง 122 ใส่ 17 การดูไฟล์ โทร์ทัศน์ 100 โฟลเดกร์ 86 ภาพขนาดเล็ก 88

แสดงสไลด์ 92 อัลบั้มอัจฉริยะ 87 การตั้งค่า 113 การตั้งค่าโซนเวลา 19, 113 การตั้งค่าภาษา 113 การตั้งค่าเสียง 26 การตั้งเวลา 19 การแต่งหน้า โหมดถ่ายภาพ 39 ใหมดเปิดเล่น 97 การถ่ายภาพจากวิดีโอ 94 การถ่ายภาพบุคคล แก้ตาแดง 61 จดจำใบหน้ากัจฉริยะ 69 จับตากะพริบ 69 ตรวจจำหน้า 67 ตาแดง 61 ถ่ายขณะยิ้ม 68 ภาพตนเอง 68 โหมดแต่งสวย 39

การถ่ายโอนไฟล์ Mac 108 Windows 103 การทำความสะอาด ตัวกล้อง 118 เลนส์ 118 หน้าจอ 118 การบำรุงรักษากล้อง 118 การปรับแต่งภาพ ความเข้มของสี โหมดถ่ายภาพ 82 โหมดเปิดเล่น 98 ความคมขัด 82 ความสดสี โหมดถ่ายภาพ 82 โหบดเปิดเล่บ 98 ความสว่าง โหมดถ่ายภาพ 72 โหมดเปิดเล่ม 98 ตาแดง 97 เสียงรากวน 98

การปลดการเชื่อมต่อกล้อง 107 การป้องกันไฟล์ 88 การพิมพ์ภาพ 109 การพอร์แมท 114 การลบไฟล์ 89 การวัดแสง เฉพาะจุด 73 เน้นตรงกลาง 73 มัลติ 73 การหมุน 95 กำลังชาร์จ 18

#### ป

ขนาด HDMI 115 ข้อความแสดงข้อผิดพลาด 117 ข้อมูลจำเพาะของกล้อง 130

#### ମ

**ความเข้มของสี** โหมดถ่ายภาพ 82 โหมดเปิดเล่น 98

#### ความคมชัด 82

ความละเอียด

โหมดถ่ายภาพ 57 โหมดเปิดเล่น 95

#### ความสดสี

โหมดถ่ายภาพ 82 โหมดเปิดเล่น 98

#### ความสว่าง

โหมดถ่ายภาพ 72 โหมดเปิดเล่น 98

#### ความสว่างหน้าจอ 112

ค่าความไวแสง ISO 62

ค่ารับแสง 72

ค่ารูรับแสง 42

#### คุณภาพของภาพ 58

#### ิจ

จดจำใบหน้าอัจฉริยะ 69 จับตากะพริบ 69

#### ช

ชนิดการแสดงผล 25 ชมภาพ 112

#### ช

**ซูม** การใช้การซูม 28 การตั้งค่าเสียงการซูม 50 ปุ่มซุม 15

#### ୭

**ดาวเด่นของฉัน** การจัดอันดับ 85 การยกเลิก 86 การลงทะเบียน 70

#### ୭

ตรวจจำหน้า 67 ตั้งค่าใหม่ 114 ตั้งวันที่/เวลา 113 ตัวตั้งเวลา ไฟตั้งเวลา 14 โหมดถ่ายภาพ 59

#### **ดาแดง** โหมดถ่ายภาพ 60 โหมดเปิดเล่น 97

#### ถ

ถ่ายขณะยิ้ม 68

#### ท

ที่ยึดขาดั้งกล้อง 14 ทีวีระบบ 3D 102

#### บ

**แบตเตอรี่** การใส่ 17 กำลังชาร์จ 18 ข้อควรระวัง 124

#### ป

ปุ่มชัดเตอร์ 14 ปุ่มเปิดปิดเครื่อง 14 ปุ่มเปิดเล่น 16 ปุ่มพังก์ชั่น 16 ปุ่มเมนู 16 แป้นเลือกโหมด 15

#### พ

พอร์ท A/V 14

พอร์ท USB 14

#### พาโนรามา

พาโนรามา 3 มิติ 47 ไลฟ์พาโนรามา 47 แอ็คชั่นพาโนรามา 49

# พิมพ์วันที่ 114

# พื้นที่โฟกัส

AF กลาง 66 AF หลายจุด 66 การค้นหาโฟกัส 66 การเลือกโฟกัส 66

# พ

## ฟิลเตอร์อัจฉริยะ

โหมดถ่ายภาพ 80 โหมดเปิดเล่น 96

#### แฟลช

แก้ตาแดง 61 ความเข้ม 61 ตาแดง 61 เติม 61 ปิด 60 อัตโนมัติ 61 โถนถ่ายข้า 61

#### ไฟ AF 114

ไฟช่วยเหลือ AF การตั้งค่า 114 ตำแหน่ง 14 ไฟแสดงสถานะ 15

#### ภ

ภาพขนาดเล็ก 88 ภาพตนเอง 68

## ม

**มาโคร** โฟกัสแบบปรับเอง 64 มาโคร 64 ออโต้มาโคร 64

#### ร

ระบบป้องกันภาพสั่นไหวแบบออพดิค (OIS) 30 ระบบอัจฉริยะ 34 รูปแบบคำสั่งพิมพ์ภาพดิจิตอล (DOF) 98

#### З

**วิดีโอ** โหมดถ่ายภาพ 50 โหมดเปิดเล่น 93

#### ମ

ศูนย์บริการ 127

#### ส

สมดุลแสงขาว 74 สมาร์ทซูม 29 สัญญาณภาพ 115 เส้นกริด 112 เสียง AF 112 แสดงสไลด์ 92

#### ห

โหมด DUAL IS 46 โหมด HDR 37 โหมดการตรวจจำฉากอัจฉริยะ 53

| โหมดกำหนดความเร็วชัตเตอร์เอง 44 | อ                   |
|---------------------------------|---------------------|
| โหมดกำหนดรูรับแสงเอง 43         | อัลบั้มอัจฉริยะ 87  |
| โหมดฉาก 36                      | อุปกรณ์ในกล่องบรรจุ |
| โหมดแต่งสวย 39                  | ้อุปกรณ์เสริม 13    |
| โหมดถ่ายภาพ 3D 37               | ไอคอน               |
| โหมดถ่ายภาพซูม 40               | โหมดถ่ายภาพ 21      |
| โหมดประหยัดพลังงาน 112          | ไหมดเปดเลน 84       |
| โหมดปรับเอง 45                  | A                   |
| โหมดเปิดเล่น 84                 | Anvnet+ 114         |
| โหมดโปรแกรม 41                  |                     |
| โหมดภาพต่อเนื่อง                | н                   |
| ความเร็วสูง 77<br>รับบายประเทศ  | HDTV 101            |
| จบภาพลวงหนา 78<br>วงเล็บ 78     |                     |
| โหมดภาพยนตร์ 50                 |                     |
| โหมดเมจิกเฟรม 38                |                     |

# | ยะ 87 Intelli-studio 105 ล่องบรรจุภัณฑ์ 13 ง 13 P PictBridge 109 าพ 21 น่น 84

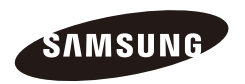

โปรดดูที่ใบรับประกันที่มาพร้อมกับผลิตภัณฑ์ของคุณหรือ เยี่ยมชมเว็บไซต์ของเราที่ www.samsung.com สำหรับริการหลังการขาย หรือข้อสงสัยใด ๆ